| <b>№</b> h   | TC High Tech Computer, Corp. | Doc. No.        | DOC-00030262 | REV.    |
|--------------|------------------------------|-----------------|--------------|---------|
| smart mo     | bility                       | Povisod Date    | 2000/02/01   | A02     |
| Doc. Title   | Kaiser Service Manual        | Page            | 1 of 94      |         |
|              |                              |                 |              | ]       |
|              | Kaiser                       |                 |              |         |
|              | Service Manu                 | al              |              |         |
|              |                              |                 |              |         |
|              | HTC Proprietary              | /               |              |         |
|              |                              | -               |              |         |
|              | Confidential Treatment R     | <u>equested</u> |              |         |
|              | Rev. A02                     |                 |              |         |
|              |                              |                 |              |         |
|              |                              |                 |              |         |
|              | HTC Corp.                    |                 |              |         |
|              | Engineering Mobility         |                 |              |         |
|              |                              |                 |              |         |
| HTC CONFIDEN | TIAL                         |                 | SM-TP00      | 01-0704 |

| S.             |    |                           | Doc. No.    | DOC-00030262 | REV. |
|----------------|----|---------------------------|-------------|--------------|------|
| n "C           | TC | High Tech Computer, Corp. | Issued Date | 2008/02/01   | 402  |
| smart mobility |    | Revised Date              |             | A02          |      |
| Doc. Title     |    | Kaiser Service Manual     | Page        | 2 of 94      |      |

### **REVISION CONTROL TABLE**

| REV  | DATE       | CONTENTS                                                                                                    | DEPT | REVISED    | STAGE |
|------|------------|----------------------------------------------------------------------------------------------------|------|------------|-------|
| AX01 | 2007/06/07 | Fist Draft                                                                                                    | PSE  | Justin_Hsu | CVT   |
| A01  | 2007/08/31 | <ol> <li>Modify product overview</li> <li>include warranty and LDI label to label plan</li> <li>Add RF spec</li> </ol>                                                                                                | PSE  | Justin_Hsu | MV    |
| A02  | 2007/11/26 | <ol> <li>Add 2.3 Assembly Tips</li> <li>Correct Screw P/N to 72H02293-00M in 9.1<br/>SPL for repair</li> <li>Add 5.1 Main board leakage current test procedure</li> </ol>                                             | PSE  | Steven_Liu | MV    |
| A03  | 2008/2/1   | <ol> <li>Add repair notice for Qwerty keypad assembly<br/>procedure in page 33</li> <li>Add TOPPOLY LCD into assembly tips in page 38</li> <li>Modify SPL note and photo for adding<br/>Refurbishment item</li> </ol> | PSE  | Steven_Liu | MV    |

| S.             |  |                           | Doc. No.                               | DOC-00030262 | REV. |
|----------------|--|---------------------------|----------------------------------------|--------------|------|
| smart mobility |  | High Tech Computer, Corp. | Issued Date 2008/02/01<br>Revised Date | 402          |      |
|                |  |                           |                                        |              | A02  |
| Doc. Title     |  | Kaiser Service Manual     | Page                                   | 3 of 94      |      |

## Table of Contents

| 1. INTROD  | JCTION                                        | .4         |
|------------|-----------------------------------------------|------------|
| 1.1 Pro    | DUCT FEATURES                                 | .5         |
| 1.2 Pro    | DUCT OVERVIEW                                 | 1          |
| 2. DEVICE  | DISASSEMBLING AND ASSEMBLING PROCEDURE1       | 8          |
| 2.1 Dis/   | ASSEMBLING PROCEDURE                          | .8         |
| 2.2 Ass    | EMBLING PROCEDURE                             | 27         |
| 2.3 Ass    | EMBLY TIPS                                    | 8          |
| 3. ROM RE  | -FLASH PROCEDURE4                             | 0          |
| 3.1 ROI    | M UPGRADE THRU RUU (RE-FLASH UPGRADE UTILITY) | 0          |
| 3.2 ROM    | и Image upgrade thru SD card                  | 3          |
| 4. DIAGNO  | STIC PROGRAM                                  | 15         |
| 4.1 LIST   | OF DIAGNOSTIC / WINCE TEST ITEMS              | 15         |
| 5. POWER   | MEASUREMENT TEST                              | ;5         |
| 5.1 MAI    | N BOARD LEAKAGE CURRENT TEST PROCEDURE        | 55         |
| 5.2 BAT    | TERY RUNDOWN TEST PROCEDURE                   | <i>;</i> 9 |
| 6. COSMET  | TIC INSPECTION CRITERIA                       | 64         |
| 6.1 Cla    | SSES DEFINITION OF INSPECTIVE AREA            | 54         |
| 6.2 Dist   | PLAY INSPECTION                               | 55         |
| 6.3 MAI    |                                               | 55         |
| 7. GENERIO | C TROUBLESHOOTING                             | <b>i6</b>  |
| 8. GENERIO | C LABELING PLAN                               | 1          |
| 9. GENERIO | C SPARE PART LIST AND PHOTOS                  | 32         |
| 9.1 SPL    | FOR REPAIR                                    | 32         |
| 9.2 BOA    | RD LEVEL 2.5 REPAIRS                          | 38         |
| 10. RF AN  | ITENNA SPECIFICATION                          | 13         |
| 10.1 EU    | ANTENNA                                       | )3         |
| 10.2 US    | ANTENNA                                       | )4         |

HTC CONFIDENTIAL

|            |         | Doc. No.                  | DOC-00030262 | REV.       |     |
|------------|---------|---------------------------|--------------|------------|-----|
| n ''       | TC      | High Tech Computer, Corp. | Issued Date  | 2008/02/01 | A02 |
| smart mo   | bility. |                           | Revised Date |            | AUZ |
| Doc. Title |         | Kaiser Service Manual     | Page         | 4 of 94    |     |

## 1. Introduction

- This manual provides the technical information to support the service activities of Kaiser.
- This document contains highly confidential information, so any or all of this document should not be revealed to any third party.
  - Chapter 1: Introduction-This Chapter is about Products features and basic Product function. After reading this chapter, you will know what feature the product has and basic hardware operation. Also you will know how to perform soft-rest and hard-rest in this chapter.
  - Chapter 2: Device Dissembling and Assembling Procedure- After reading this chapter, you will learn how to disassemble and assemble the product. Also, you will know what tools to use and the torque. Please follow the instruction to dissemble the unit to prevent from damaging the unit.
  - Chapter 3: ROM Re-flash Procedure- After reading this chapter, you will learn how to perform the ROM image re-flesh by using RUU and SD-Card. Also you can find the steps of enter the boot loader mode.
  - Chapter 4: DIAGNOSTIC PROGRAM- After reading this chapter, you will learn
    - How to use the diagnostic program to perform unit function test
    - How to test some functions in Windows Mobile mode (ex. WLAN, Bluetooth, and USB etc...)
  - Chapter 5: Power measurement test- After reading this chapter, you will learn how to use MB leakage test procedure and battery run-down test (Battery Capacity Measurement).
  - Chapter 6: Cosmetic Inspection Criteria- After reading this chapter you will learn the appearance quality inspection criteria, ex. Display, bezel, and housing etc...
  - Chapter 7: Generic Troubleshooting- After reading this chapter, you will learn how to do generic trouble-shooting.
  - Chapter 8: Generic Labeling Plan- In this chapter, you will find generic labels for reference, ex. Regulation label, and battery label etc...
  - Chapter 9: Generic Spare Part List and Photos- In this chapter, you will find Spar parts reference list and photos for repairing, including unit and Board level.
  - Chapter 10: RF Antenna Specification- Reference Spec for RF test.

HTC CONFIDENTIAL

| <u></u> .  |        |                           | Doc. No.     | DOC-00030262 | REV. |
|------------|--------|---------------------------|--------------|--------------|------|
| h "        | TC     | High Tech Computer, Corp. | Issued Date  | 2008/02/01   | A02  |
| smart mo   | binty. |                           | Revised Date |              | AUZ  |
| Doc. Title |        | Kaiser Service Manual     | Page         | 5 of 94      |      |

### 1.1 Product Features

### Platform

- PDA form factor integrated dual modes WCDMA/HSDPA and quad-band GSM/EDGE, Bluetooth, WiFi, mega-pixel camera, and one stop sliding QWERTY keyboard with 45 degree flip up display
- Microsoft Windows 6 Professional

#### Dimension

- 112 mm(L) x 59 mm(W) x 18.65 / 19.55mm around antenna (T)
- 190 g with battery pack

### **Processor/Chipset**

• Qualcomm MSM 7200, 400Mhz

#### Memory

- ROM: 256 MB (for programs and users' storage)
- RAM: 64 or 128 MB DDR RAM

### LCD Module

- 2.8" QVGA (or VGA[TBD]) dots resolution
- 65K-color TFT LCD with LED back light
- Sensitive Touch Screen

# WCDMA/HSDPA (available when ready)/GSM/EDGE Function

- Internal antenna
- Dual-mode, HSDPA/UMTS (2100MHz for Europe, 850/1900/2100MHz for Cingular and

800/1700/2100Mhz for Japan) and GSM/GPRS/EDGE quad band (850/900/1800/1900)

- HSDPA / UMTS
  - ♦ 3GPP Release 5 compliant
  - UE category 6, QPSK, 3.6Mbps peak rate
  - Concurrent: DL up to 1.8Mbps and UL up to 384Kbps
- Global roaming
- Auto band switching
- Handover and cell selection between GSM/EDGE and WCDMA
- DTM
- SAIC(Circuit-Switch only)
- Equalizer (HSDPA channels only)
- Audio codec: AMR, EFR, FR, HR
- SMS (MO, MT), concatenated SMS (640 characters)
- Supplement services:
  - Call holding/waiting/forwarding
  - Call barring
  - CLI (Calling Line Identity)
  - Display own number
  - Network selection
  - Cell broadcast
  - Multi-party conference call
  - Spool icon
  - Phase 2+ unstructured supplementary service data
  - Network Lock
  - CPHS (partial support)

HTC CONFIDENTIAL

|                                        |                                                                                                    |          | Doc. No.                                                                                        | DOC-00030262          | REV.                                   |  |  |
|----------------------------------------|----------------------------------------------------------------------------------------------------|----------|-------------------------------------------------------------------------------------------------|-----------------------|----------------------------------------|--|--|
|                                        | High Tech Compute                                                                                                    | r, Corp. | Issued Date                                                                                     | 2008/02/01            |                                        |  |  |
| smart                                  | mobility_                                                                                                    |          | Revised Date                                                                                    |                       | A02                                    |  |  |
| Doc. T                                 | itle Kaiser Service Manu                                                                                                    | al       | Page                                                                                            | 6 of 94               |                                        |  |  |
|                                        |                                                                                                    | •        |                                                                                                 | L                     |                                        |  |  |
| • EGPI                                 | RS Functionality                                                                                                    | ◆        | SUPL-RRLP                                                                                       |                       |                                        |  |  |
| •                                      | EGPRS class B                                                                                                    | •        | SUPL-RRC (IB                                                                                    |                       | orted                                  |  |  |
| •                                      | Multi-slot class 10                                                                                                    | •        | SIVIS Initiated SI                                                                              |                       | 101                                    |  |  |
| •                                      | PBCCH                                                                                                    |          | supported                                                                                       |                       |                                        |  |  |
| •                                      | Link Adaptation and Incremental                                                                                                    | •        | WAP push over                                                                                   | SUPL                  |                                        |  |  |
|                                        | <ul> <li>Redundancy</li> <li>USIM/SIM</li> <li>1.8/3V of UICC</li> <li>USIM Application at least according to<br/>3GPP TS31.102</li> <li>SIM Application Tool Kit release 96</li> </ul> |          | tandard 3GPP A-GPS compliance                                                                   |                       |                                        |  |  |
|                                        | <ul> <li>USIM/SIM</li> <li>1.8/3V of UICC</li> <li>USIM Application of least according to</li> </ul>                                                                                    |          | 3GPP 15 44.03                                                                                   | 1 (RRLP 5.12)         |                                        |  |  |
| •                                      | <ul> <li>1.8/3V of UICC</li> <li>USIM Application at least according to</li> </ul>                                                                                                    |          | 3GPP 1S 25.30                                                                                   | 5 (GSM & UMTS)        |                                        |  |  |
| •                                      | USIM Application at least according to                                                                                                    | • JSR    | 179 (Location Al                                                                                | -I) support           |                                        |  |  |
|                                        | 3GPP 1S31.102                                                                                                    | • Eme    | ergency priority ov                                                                             | /erride existing A-0  | GPS                                    |  |  |
| •                                      | SIM Application Tool Kit release 96                                                                                                    | serv     | ice                                                                                             |                       |                                        |  |  |
| complete, 98 class 3, and 99 partial   |                                                                                                    | Perr     | Performance requirement                                                                         |                       |                                        |  |  |
| Mega-SIM [MFG. Option]                 |                                                                                                    | •        | <ul> <li>TTFF (95% successful rate): &lt; 20 secon</li> <li>CD leasting Energy (25%)</li> </ul> |                       |                                        |  |  |
| •                                      | ◆ EAP-SIM                                                                                                    |          | 2D Location Erro                                                                                | or (95% successfu     | l rate): <                             |  |  |
| •                                      | Over the Air (OTA) programming                                                                                                    | •        | 100 m                                                                                           |                       |                                        |  |  |
| •                                      | FDN                                                                                                    | •        | 3GPP 15 25.17                                                                                   | 1 compliance          | ( I                                    |  |  |
| •                                      | ADN                                                                                                    |          | (Requirement fo                                                                                 | or support of Assis   | ted                                    |  |  |
| •                                      | Security Pin 1 & 2 control                                                                                                    | •        | Global Positioni                                                                                |                       |                                        |  |  |
| o                                      |                                                                                                    | •        | 3GPP 34.171 (1                                                                                  | erminal conforma      | nce                                    |  |  |
| Standalor                              | and GPS / A-GPS                                                                                                    |          | specification, As                                                                               | ssisted Global Pos    | litioning                              |  |  |
| Standalon                              |                                                                                                    |          | System)                                                                                         | 0 (0                  |                                        |  |  |
|                                        | nal GPS antenna                                                                                                    | •        | 3GPP 15 34.10                                                                                   | 8 (Common test        |                                        |  |  |
| <ul> <li>Supp</li> </ul>               | ort both standalone & assisted modes                                                                                                    |          | environments to                                                                                 | or User Equipment     |                                        |  |  |
| <ul> <li>Sens</li> </ul>               | itivity : better than -150dBm for indoor &                                                                                                    |          | conformance te                                                                                  | sting)                |                                        |  |  |
| outad                                  | por                                                                                                    |          | Fallback to Standalone mode when no network                                                     |                       |                                        |  |  |
| <ul> <li>Supp</li> <li>Dump</li> </ul> | ort NMEA 0183 version 3.0 or above                                                                                                    | Conr     |                                                                                                 | nent (Ctondolone      | ······································ |  |  |
| <ul> <li>Dyna</li> </ul>               | imically allocated parallel channel GPS                                                                                                    | Perr     | Performance requirement (Standalone mode)                                                       |                       |                                        |  |  |
| recer                                  |                                                                                                    | [Uni     |                                                                                                 | ementj                |                                        |  |  |
|                                        | are rate. Once/ isec (delauit)                                                                                                    | •        |                                                                                                 | ICI GF3 IECEIVER [C   | یں ا                                   |  |  |
| A-GPS                                  | Location Information (for device shipped                                                                                                    |          |                                                                                                 |                       |                                        |  |  |
| ■ E911                                 | Location information (for device snipped                                                                                                    | ▼        | Sensitivity remain                                                                              |                       |                                        |  |  |
|                                        |                                                                                                    | •        |                                                                                                 |                       | 1 40                                   |  |  |
|                                        | OULDE-Based & UE-ASSISTED A-GPS                                                                                                    |          |                                                                                                 | ie satellite: up to - |                                        |  |  |
| <ul> <li>OMA</li> </ul>                | SUPL VI.U compliance (V2.U if available)                                                                                                    |          | ✓ GPS for re                                                                                    | emaining satellite:   | up to                                  |  |  |

|                                                             | Doc. No. DOC-00030262 RE                                  |  |  |  |  |
|-------------------------------------------------------------|-----------------------------------------------------------|--|--|--|--|
| High Tech Computer,                                         | Corp. Issued Date 2008/02/01                              |  |  |  |  |
| smart mobility                                              | Revised Date AC                                           |  |  |  |  |
| Doc. Title Kaiser Service Manual                            | Page 7 of 94                                              |  |  |  |  |
| -147dBm                                                     | • Reset                                                   |  |  |  |  |
| Camera (manufacture option)                                 | Notification                                              |  |  |  |  |
| Main camera:                                                | • One bi-color LED for UMTS/GSM standby,                  |  |  |  |  |
| ♦ 3M Color CMOS with AF                                     | UMTS/GSM message, UMTS/GSM network                        |  |  |  |  |
| • 2nd camera: [MFG. Option]                                 | status, notification, and charging status                 |  |  |  |  |
| <ul> <li>color CMOS VGA camera</li> </ul>                   | • Tri-color respective (blue, amber, and green)           |  |  |  |  |
|                                                             | LEDs for bluetooth/ GPS/ WiFi notification                |  |  |  |  |
| Keyboard/Button/Switch                                      | Vibration for notification                                |  |  |  |  |
| Power button (Upper Side)                                   | • Notification by sound and message on the                |  |  |  |  |
| <ul> <li>Short Press: system on/off</li> </ul>              | display                                                   |  |  |  |  |
| <ul> <li>Long Press: Turn off power totally</li> </ul>      |                                                           |  |  |  |  |
| Start Button                                                | Audio                                                     |  |  |  |  |
| OK button                                                   | Built-in Microphone                                       |  |  |  |  |
| One navigation pad (5-way)                                  | Receiver                                                  |  |  |  |  |
| <ul> <li>Key orientation shall be adjusted after</li> </ul> | • Loud speaker for Hands-Free supported                   |  |  |  |  |
| view changed                                                | Full duplex                                               |  |  |  |  |
| Send/Hands-free button                                      | Audio sampling rate                                       |  |  |  |  |
| <ul> <li>Long Press during the call: Hands-free</li> </ul>  | • 16-bits with 8KHz, 11KHz, 22KHz,                        |  |  |  |  |
| On/Off                                                      | 44.1KHz                                                   |  |  |  |  |
| End button                                                  | AMR/AAC/WAV/WMA/MP3 codec                                 |  |  |  |  |
| Jog Wheel (including 2 portions)                            | <ul> <li>Audio Path Routing for VoIP over WLAN</li> </ul> |  |  |  |  |
| <ul> <li>Scrolling area – up/down scrolling and</li> </ul>  |                                                           |  |  |  |  |
| action functions                                            | Connectivity & Interface                                  |  |  |  |  |
| <ul> <li>Bottom key – function as OK key</li> </ul>         | Bluetooth TI6300                                          |  |  |  |  |
| • Voice dial & Voice record Or PoC (Left upper              | <ul> <li>Compliant with v2.0 with EDR</li> </ul>          |  |  |  |  |
| position)                                                   | <ul> <li>Class 2 transmit power</li> </ul>                |  |  |  |  |
| Camera capture button                                       | <ul> <li>Supported profiles:</li> </ul>                   |  |  |  |  |
| <ul> <li>Two step camera button for 3M AF lens</li> </ul>   | ✓ Generic Access profile                                  |  |  |  |  |
| • soft keys (Contact and Calendar)                          | ✓ Serial Port profile                                     |  |  |  |  |
| • 2 AP buttons (Messaging and Portal or PIE)                | ✓ Headset profile                                         |  |  |  |  |
| • QWERTY keyboard with 2 additional soft keys               | ✓ Object Push profile                                     |  |  |  |  |
| Two LEDs for Cap Lock & FN Lock on                          | ✓ PAN                                                     |  |  |  |  |
| QWERTY keyboard                                             | ✓ Hands-free profile                                      |  |  |  |  |
| I                                                           |                                                           |  |  |  |  |
| HTC CONFIDENTIAL                                            | SM-TP001-0                                                |  |  |  |  |

| S                                                                                                    |                                                                                                    |                                        | Doc. No.                                                                                                    | DOC-00030262                                                                                                    | REV.                    |
|----------------------------------------------------------------------------------------------------|----------------------------------------------------------------------------------------------------|----------------------------------------|----------------------------------------------------------------------------------------------------|----------------------------------------------------------------------------------------------------|-------------------------|
|                                                                                                    | High Tech Computer, Co                                                                                                    | rp.                                    | Issued Date                                                                                                    | 2008/02/01                                                                                                    |                         |
| smart m                                                                                                    | obility_                                                                                                    |                                        | Revised Date                                                                                                    |                                                                                                    | A02                     |
| Doc. Title                                                                                                    | Kaiser Service Manual                                                                                                    |                                        | Page                                                                                                    | 8 of 94                                                                                                    |                         |
| Doc. Title                                                                                                    | Kaiser Service Manual         Generic Object Exchange profile       •         A2DP profile       •         AVRCP profile       •         SIM Access profile (carrier       •         dependent)       •         Service Discovery profile       •         HID profile       •         FTP       •         BPP       •         exist with WiFi       •         nufacture option)       L         E 802.11b/g compliant       •         mal WLAN antenna       •         a rate auto fallback for extended range       •         mode       •         wIPA authortization       WEP | iquid<br>tylus<br>S                    | Revised Date         Page         .8/3V USIM/SIM car         attery         Charging time: 2         C adaptor         AC input: 100 ~         C output: 5V and 1A         mbient Light Sensor         Indicator         tetractable stylus with         r hole         tylish hanger to weak | 8 of 94<br>d slot<br>2.5~3 hours<br>240V AC, 50/60 H<br>A<br>r                                                              | lz<br>anism<br>strap as |
| <ul> <li>✓</li> <li>✓</li></ul> | PSK, EAPTLS, PEAP, LEAP<br>Signaling interfaces between the<br>terminal device and the servers:<br>mutually authenticated and<br>encrypted utilizing TLS (RFC 2246)<br>with RC4 encryption with SGA1 used<br>as the message integrity check<br>802.11 WME QoS<br>802.11e<br>Fast AP to AP handover<br>o WiFi SKU<br>USB 11-pin mini-USB<br>3.2.0 Client with Full Speed (12Mbps)<br>V (For Sync, Power charge, Audio and<br>ed Remote Controlleretc)<br>with lid                                                                                                    | CCCCCCCCCCCCCCCCCCCCCCCCCCCCCCCCCCCCCC | sories<br>Iser manual, Quick s<br>oftware CD<br>creen Protector<br>tylus<br>-in-1 stylus<br>ravel Charger (AC a<br>ouch (Carrying Cas<br>SB Sync Cable (mir<br>attery<br>/ired Stereo Headse<br>.5 mm Audio Adapto<br>/ired Remote Contro<br>lono Bluetooth head                              | etart guide & Sync.<br>adaptor)<br>e)<br>hi-USB/USB)<br>et<br>or<br>or with microphone<br>oller<br>Iset, M100<br>Iset, M200 |                         |
| HTC CONFIDE                                                                                                    | NTIAL                                                                                                    |                                        |                                                                                                    | SM-TP00                                                                                                    | )1-0704                 |

|                                                                 | Doc. No. DOC-00030262 R                                        | EV.               |
|-----------------------------------------------------------------|----------------------------------------------------------------|-------------------|
| High Tech Comput                                                | er, Corp. Issued Date 2008/02/01                               |                   |
| smart mobility                                                  | Revised Date A                                                 | .02               |
| Doc. Title Kaiser Service Man                                   | ual Page 9 of 94                                               |                   |
| Stereo Bluetooth headset \$100                                  | 160×120                                                        |                   |
| Bluetooth keyboard                                              | ✓ Night Mode                                                   |                   |
| Bluetooth Handsfree                                             | ✓ Digital Zooming: at least 8X                                 |                   |
| • V Cable 11-pin to 5 pin $\pm$ 6 pin                           | Camcorder Mode                                                 |                   |
| <ul> <li>Y Cable 11-pin to 5 pin + 3 5 mm audio jack</li> </ul> | $\checkmark$ 15 fps encoding for QVGA resol                    | lution            |
| Car Charger                                                     | ✓ Encoding format                                              |                   |
| Generic Car Holder                                              | ✓ H 263 + AMR-NB                                               |                   |
|                                                                 | ✓ MPEG4 + AMR-NB                                               |                   |
| Microsoft Windows Mobile Crossbow 6                             | Ringtone                                                       |                   |
| Professional Applications                                       | ♦ MIDI                                                         |                   |
| Outlook Mobile                                                  | ✓ 40 polyphonic & Standard MIDI                                |                   |
| <ul> <li>Messaging, Calendar, Contacts, Tasks, &amp;</li> </ul> | format 0 and 1 (SMF) / SP MID                                  | I                 |
| Voice Notes                                                     | ◆ MP3, AAC, AAC+, WMA, WAV and                                 |                   |
| Internet Explorer Mobile                                        | AMR-NB                                                         |                   |
| Office Mobile                                                   | DirectShow Filters for WMP – Audio                             |                   |
| <ul> <li>Word, Excel, &amp; PowerPoint Mobile</li> </ul>        | ♦ Audio Playback format: AAC, AAC+,                            |                   |
| Windows Media Player 10 Mobile                                  | eAAC+, MP3, WMA, WAV, AMR-NB/                                  | /WB               |
| Pictures & Videos                                               | DirectShow Filters for WMP – Video                             |                   |
| ActiveSync Client                                               | <ul> <li>Video Playback format: H.263, MPEC</li> </ul>         | <b>G</b> 4,       |
| Internet Sharing                                                | WMV, Motion JPEG (AVI) & H.264                                 |                   |
| Windows Live & Messenger                                        | <ul> <li>Min. 30 fps decoding for H.263 &amp; MP</li> </ul>    | 'EG4              |
| Device Management                                               | @ QVGA resolution                                              |                   |
| OTA Provisioning                                                | <ul> <li>Combined Bit Rate: 64Kbps (playbac</li> </ul>         | :k)               |
| • RDM                                                           | Picture Enhancement for Pictures & Video                       | S                 |
| Calculator                                                      | Graphics: JPEG, GIF87a, GIF89a, PNC                            | G,                |
| • Games                                                         | WBMP                                                           |                   |
|                                                                 | <ul> <li>Video Thumbnail Preview: H.263, &amp; MF</li> </ul>   | PEG4              |
| Value Added Applications                                        | 3G-324M Video Telephony                                        |                   |
| Camera / Camcorder                                              | • ZIP                                                          |                   |
| Camera Mode                                                     | Smart Dialing                                                  |                   |
| ✓ Encoding format: JPEG                                         | <ul> <li>Support of QWERTY Keyboard Input</li> </ul>           |                   |
| ✓ Resolution: 2048x1536,UXGA                                    | MMS Client                                                     |                   |
| 1600x 1200, SXGA 1280x960, VGA                                  | <ul> <li>Partial Compliant to MMS 1.2</li> </ul>               |                   |
| 640x480, QVGA 320x240, QQVGA                                    | <ul> <li>Java virtual machine (J2ME, CLDC 1.1, MIDF</li> </ul> | 2.0) <sup>2</sup> |
| HTC CONFIDENTIAL                                                |                                                                |                   |
|                                                                 | SM-TP001-(                                                     | 0704              |

|                                                                                                    | 0                                                                                                    | Doc. No.                                                                                                    | DOC-00030262                                                                                                    | REV.        |
|----------------------------------------------------------------------------------------------------|----------------------------------------------------------------------------------------------------|----------------------------------------------------------------------------------------------------|----------------------------------------------------------------------------------------------------|-------------|
| High Tech Computer                                                                                                    | r, Corp.                                                                                                    | Issued Date                                                                                                    | 2008/02/01                                                                                                    | <u>۵</u> 02 |
| mart mobility                                                                                                    |                                                                                                    | Revised Date                                                                                                    |                                                                                                    | ROZ         |
| Doc. Title Kaiser Service Manua                                                                                                    | al                                                                                                    | Page                                                                                                    | 10 of 94                                                                                                    |             |
| <ul> <li>JSR 185 JTWI</li> <li>JSR 75 PIM access</li> <li>JSR 120 Wireless Messaging API</li> <li>JSR 135 Mobile Media API</li> <li>JSR 135 Mobile Media API</li> <li>JSR 179 (Location API)</li> <li>JSR 184 Mobile 3D Graphics API</li> <li>Voice Dial &amp; Command</li> <li>Speaker Dependent or Independent</li> <li>Document Viewer - PDF</li> <li>OMA DRM Engine: For all types of files (Pictures, audio, application etc.), and also all types of delivery method (MMS, email etc.)</li> <li>OMA 1.0 / 2.0 when available</li> <li>Multi-DRM support : MSFT &amp; OMA DRM</li> <li>SIM Manager</li> <li>Comm. Manager</li> <li>STK</li> <li>TTY/TDD for US Market</li> <li>Sound Effect of Sliding</li> <li>System sound effect when sliding out and closing up the qwerty keyboard</li> <li>User customizable sounds</li> <li>Auto Power On when KB is slide out</li> <li>Audio Manager</li> <li>Music Player</li> </ul> | <ul> <li>Ringt</li> <li>GPS<br/>availa</li> <li>RSS</li> <li>Voice</li> <li>Task</li> <li>Backi</li> <li>Docu</li> </ul> Regulator <ul> <li>GCF</li> <li>R&amp;T</li> <li>WiFi</li> <li>FCC</li> <li>FCC</li> <li>FCC</li> <li>FCC</li> <li>FCC</li> <li>FCC</li> <li>FCC</li> <li>FCC</li> <li>GCF</li> <li>R&amp;T</li> <li>WiFi</li> <li>FCC</li> <li>FCC</li> <li>TELE</li> <li>CB c</li> <li>UAEI</li> <li>ICAS</li> </ul> | one Trimmer<br>Navigation SW (if<br>able)<br>/ Podcast Reader<br>e Recorder<br>Manager<br>up Tool<br>ment Printing<br><b>y &amp; Certificate</b><br>certification [Opt<br>TE: EMC / EMI, §<br>Certification [Opt<br>TE: EMC / EMI, §<br>Certification [Opt<br>RB Approval<br>Hearing Aid Cor<br>RB Approval<br>(Bluetooth Quali<br>lows Mobile Logo<br>certification<br>E (Japan Market<br>EC (Japan Market<br>ertificate / report<br>LAB | f GPS or A-GPS is<br>erator dependent]<br>Safety SAR<br>npatibility<br>ification Body) cer<br>o (NTSL)<br>only)<br>et only) | tificatio   |

| smart mobility High Tech C |  |                           | Doc. No.     | DOC-00030262 | REV. |
|----------------------------|--|---------------------------|--------------|--------------|------|
|                            |  | High Tech Computer, Corp. | Issued Date  | 2008/02/01   | 402  |
|                            |  |                           | Revised Date |              |      |
| Doc. Title                 |  | Kaiser Service Manual     | Page         | ge 11 of 94  |      |

### 1.2 Product overview

### **Front panel**

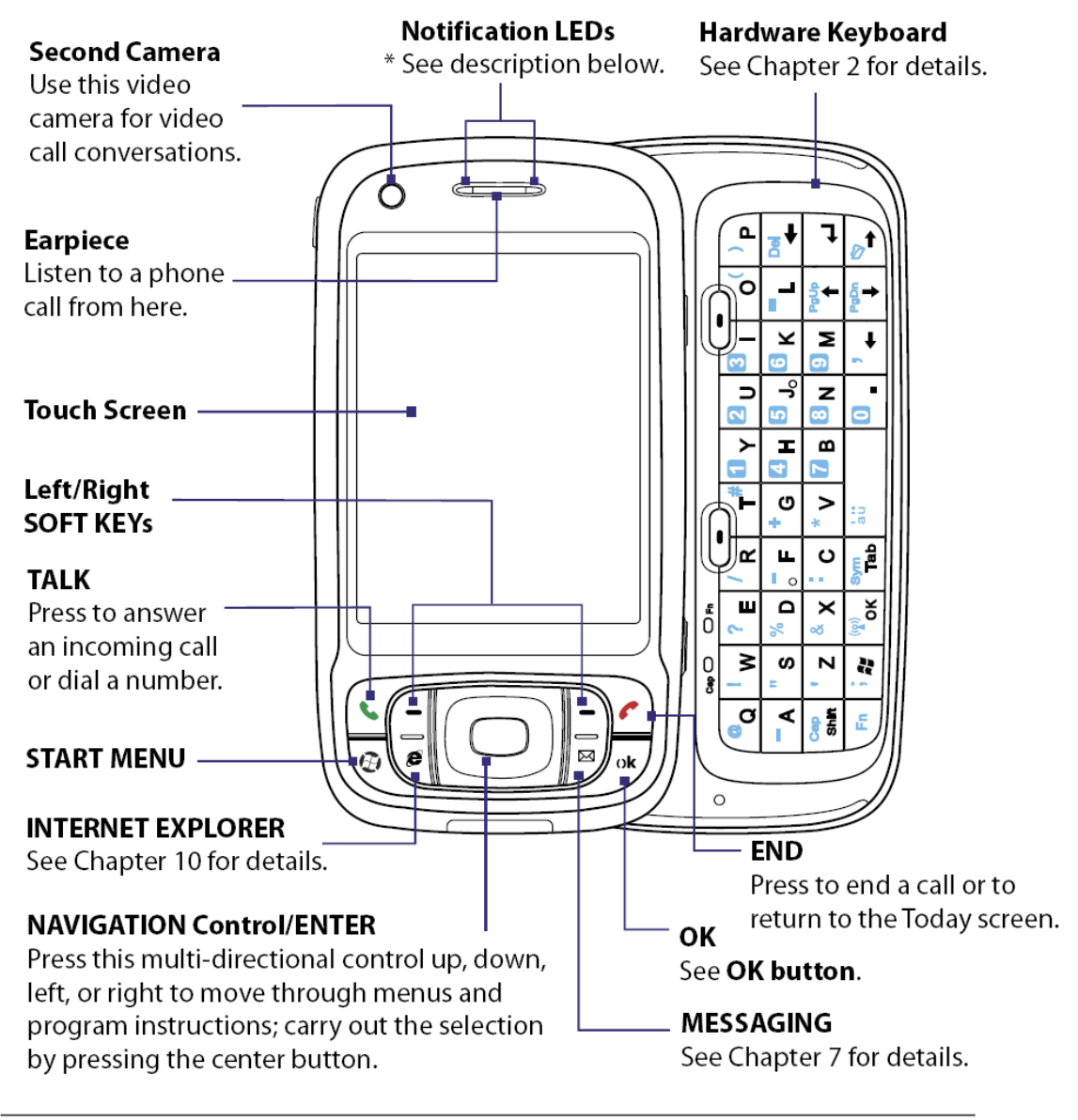

- \* Left LED: Shows Green and Amber lights for HSDPA/UMTS/EDGE/GSM/GPRS standby, message, and network status as well as for notification and battery charging status.
- Right LED: Shows a flashing Blue light for Bluetooth system notification of poweredup and ready to transmit Bluetooth signal, or a flashing Green light for Wi-Fi status. When both Bluetooth and Wi-Fi are enabled, their lights flash alternately. Shows Amber light for GPS status.

HTC CONFIDENTIAL

| High Tech Computer, Corp. |  | Doc. No.              | DOC-00030262 | REV.     |  |
|---------------------------|--|-----------------------|--------------|----------|--|
|                           |  | Issued Date 2008/02/  |              | 402      |  |
|                           |  | Revised Date          |              | A02      |  |
| Doc. Title                |  | Kaiser Service Manual | Page         | 12 of 94 |  |

### **Back panel**

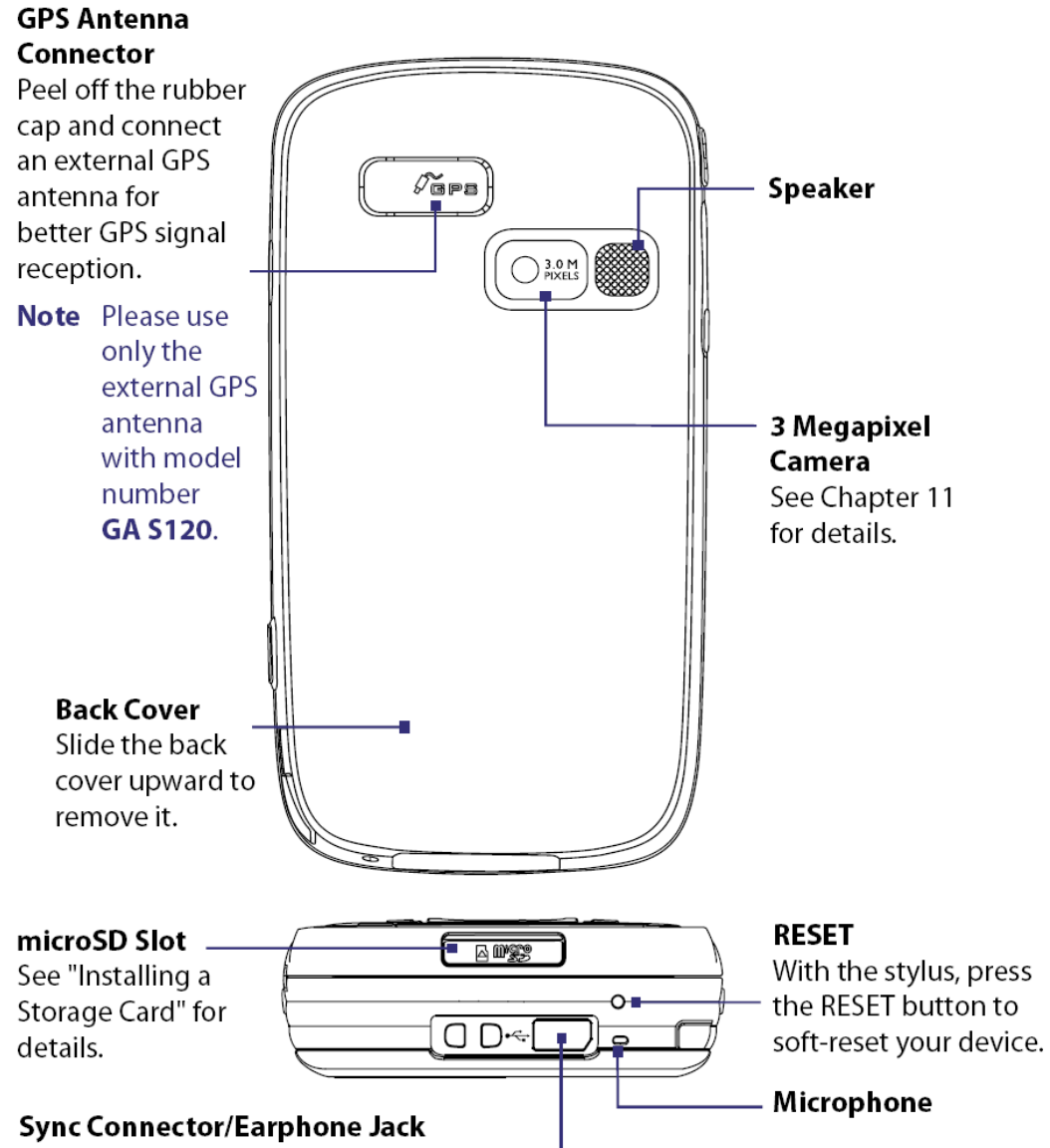

Connect the supplied USB cable to synchronize information or plug in the AC adapter to recharge the battery. You can also connect the supplied USB stereo headset for hands-free conversation or for listening to audio media.

HTC CONFIDENTIAL

| smart mobility |  |                           | Doc. No.     | DOC-00030262 | REV.  |
|----------------|--|---------------------------|--------------|--------------|-------|
|                |  | High Tech Computer, Corp. | Issued Date  | 2008/02/01   | - A02 |
|                |  |                           | Revised Date |              |       |
| Doc. Title     |  | Kaiser Service Manual     | Page         | 13 of 94     |       |

## Left panel

## **Right panel**

### **VOICE COMMAND**

• Press to activate or cancel voice recognition. See Chapter 13 for details.

6

• Press and hold to record a voice note.

### Jog Wheel

- Scroll up or down to navigate through menus, program instructions; press the wheel to carry out selection.
- During a call or playing music, scroll up or down to adjust the sound volume.
- When receiving an incoming call, scroll down to silence the audio notification.

### **OK button**

Press to confirm your \_ data entries, or to exit the program in use.

HTC CONFIDENTIAL

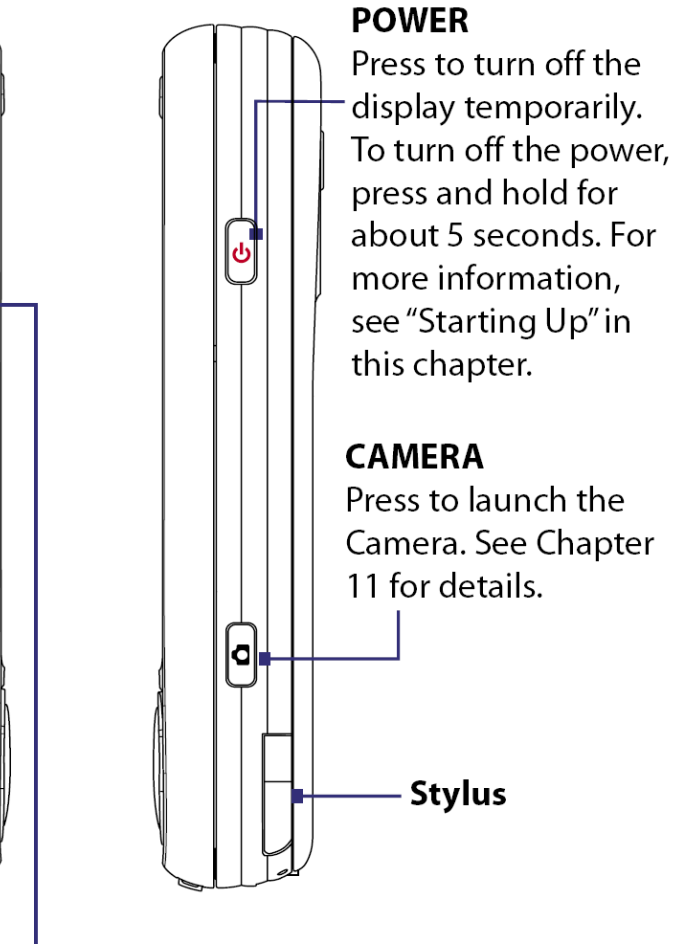

| Image: Smart mobility       High Tech Computer, Corp.         Doc. Title       Kaiser Service Manual |   | Doc. No.<br>Issued Date<br>Revised Date<br>Page | DOC-00030262<br>2008/02/01<br>14 of 94 | REV.<br>A02 |
|----------------------------------------------------------------------------------------------------|---|-------------------------------------------------|----------------------------------------|-------------|
| Accessories                                                                                          | 3 |                                                 |                                        |             |
|                                                                                                    | 4 |                                                 |                                        |             |

| No. | Item           | Function                                                                                                    |
|-----|----------------|----------------------------------------------------------------------------------------------------|
| 1   | AC adapter     | Recharges the battery.                                                                                                    |
| 2   | USB Sync cable | Connects your device to a PC and synchronizes data.                                                                                                    |
| 3   | Stereo headset | Provides a volume control slider and a Send/End button. Press the Send/End button to pick up a call or put a call on hold; press and hold the button to end the call. |
| 4   | Pouch          | Acts as a protective carrying case for your device.                                                                                                    |

| High Tech Computer, Corp. |  | Doc. No.              | DOC-00030262 | REV.     |  |
|---------------------------|--|-----------------------|--------------|----------|--|
|                           |  | Issued Date           | 2008/02/01   | A02      |  |
|                           |  | Revised Date          |              | AUZ      |  |
| Doc. Title                |  | Kaiser Service Manual | Page         | 15 of 94 |  |

### To install the USIM/SIM card

- 1. Make sure your device is turned off.
- 2. Slide out the hardware keyboard.
- **3.** Slide the SIM card door lock to the left and then open the SIM card door.
- **4.** Hold the USIM/SIM card with its gold contacts facing down and its cut-off corner facing toward outside of the slot. Insert the USIM/SIM card by sliding it into the slot.
  - **Tip** You'll also see an illustrations on how to insert the USIM/SIM card on the SIM card door.

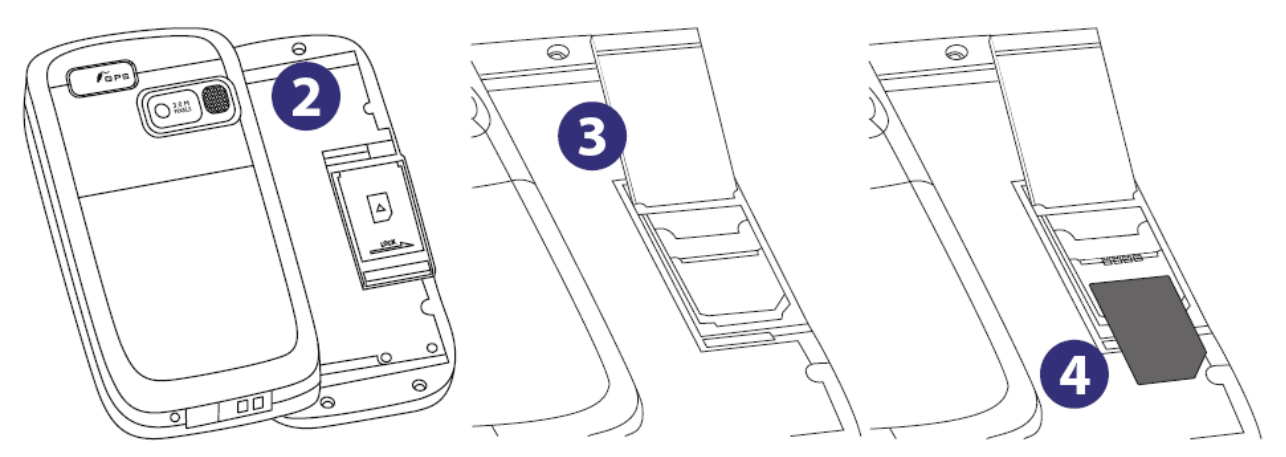

5. After inserting the USIM/SIM card, close the SIM card door and then lock it by sliding the lock to the right.

### To remove the USIM/SIM card

To remove the USIM/SIM card, push the USIM/SIM card out from the back of the slot and then slide it out from the SIM card slot.

| smart mobility |                       | Doc. No.     | DOC-00030262 | REV. |
|----------------|-----------------------|--------------|--------------|------|
|                |                       | Issued Date  | 2008/02/01   | A02  |
|                |                       | Revised Date |              |      |
| Doc. Title     | Kaiser Service Manual | Page         | 16 of 94     | Ļ    |

### To install the battery

Install the battery by inserting it with its exposed copper part aligned with the protruding copper conductor on the upper right side of the battery compartment. Insert the right side of the battery first, then gently push the battery into place.

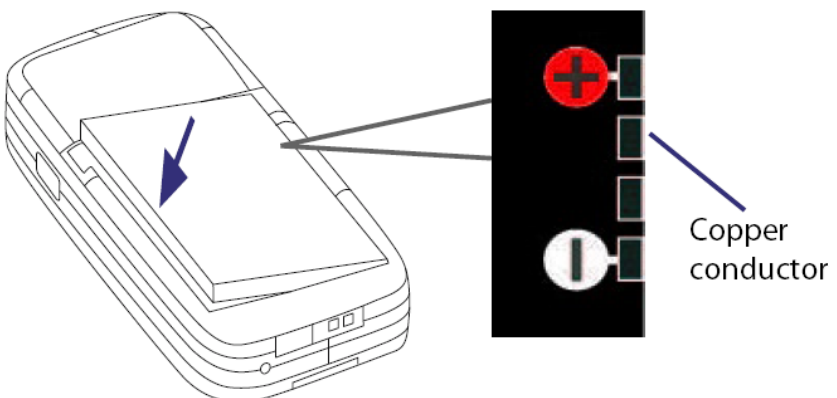

After you have inserted the battery, replace the back cover.

### To remove the battery

- 1. Make sure your device is turned off.
- 2. Slide the back cover upward to release and remove the cover.
- 3. To remove the battery, lift it up from the left end of the battery.

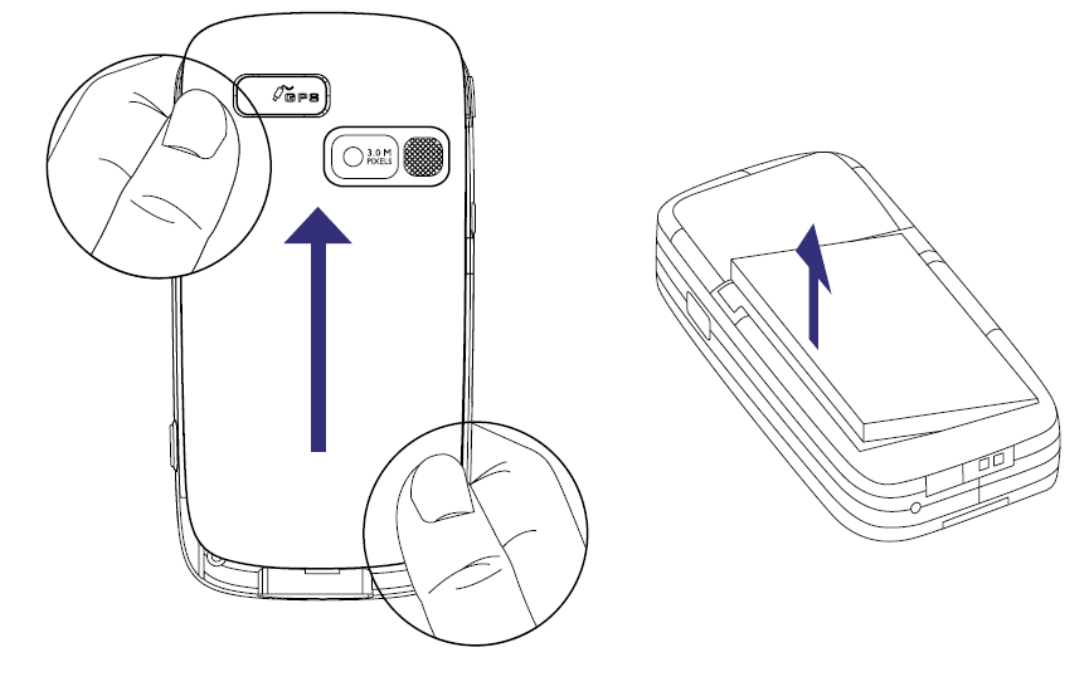

HTC CONFIDENTIAL

| High Tech Computer, Corp. |  |                           | Doc. No.    | DOC-00030262 | REV. |
|---------------------------|--|---------------------------|-------------|--------------|------|
|                           |  | High Tech Computer, Corp. | Issued Date | 2008/02/01   | 402  |
|                           |  | Revised Date              |             | A02          |      |
| Doc. Title                |  | Kaiser Service Manual     | Page        | 17 of 94     |      |

There is a storage card slot at the bottom of your device. To have additional storage for your images, videos, music, and files, you can purchase a microSD<sup>™</sup> card and insert it into the slot.

### To insert a microSD card

1. Peel open the rubber that covers the storage card slot.

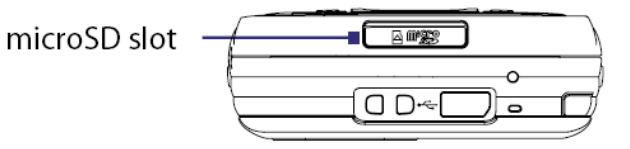

- 2. Insert the microSD card into the slot with gold contacts facing down.
- 3. Replace the rubber cover.

Note To remove the microSD card, press the microSD card to pop it out of the slot.

HTC CONFIDENTIAL

| htc        |         |                           | Doc. No.               | DOC-00030262  | REV. |  |
|------------|---------|---------------------------|------------------------|---------------|------|--|
|            |         | High Tech Computer, Corp. | Issued Date 2008/02/01 |               | 402  |  |
| smart mo   | bility. |                           | Revised Date           |               | A02  |  |
| Doc. Title |         | Kaiser Service Manual     | Page                   | Page 18 of 94 |      |  |

## 2. Device Disassembling and Assembling Procedure

## 2.1 Disassembling procedure

| TOOLS NEEDED FOR ASSEMBLING<br>AND DISASSEMBLING PROCESS.<br>1. LENS CLEANING CLOTH.<br>2. TORX SCREW DRIVER T5X50.<br>3. TORX SCREW DRIVER T6X50.<br>4. PHILIPS SCREW DRIVER 00X40.<br>5. FLAT PLASTIC STICK.<br>6. PLASTIC TWEEZERS. |
|----------------------------------------------------------------------------------------------------|
| HOLD THE THUMBS ON THE TOP LEFT<br>AND BOTTOM RIGHT OF THE BATTERY<br>COVER AND SLIDE IT UPWARDS                                                                                                    |
| SLIDE DOWN THE STYLUS                                                                                                    |
| REMOVE THE BATTERY                                                                                                    |

HTC CONFIDENTIAL

| ~ <b>O</b> ~ |                              | Г                                     | Doc. No.                                                                          | DOC-00030262                   | REV |
|--------------|------------------------------|---------------------------------------|-----------------------------------------------------------------------------------|--------------------------------|-----|
| Na v∎        | TC High Tech Computer, Corp. |                                       |                                                                                   | 2008/02/01                     |     |
| smart mo     | bility                       | Pov                                   | vised Date                                                                        | 2000/02/01                     | A02 |
| Doc. Title   | Kaiser Service Manual        | i i i i i i i i i i i i i i i i i i i | Page                                                                              | 19 of 94                       |     |
| ·            |                              |                                       | -                                                                                 |                                |     |
|              |                              |                                       | UNFASTEN<br>LOCATION I                                                            | THE SCREW(S) AT T<br>NDICATED  | ΉE  |
|              |                              | 61                                    | FLIP THE FLAT PLASTIC STICK TO<br>RELEASE THE LOCKS AT THE<br>FOLLOWING LOCATIONS |                                | -0  |
|              |                              |                                       | Remove th<br>Caution: A<br>SPEAKER                                                | HE SPEAKER<br>AVOID DAMAGE THE |     |
|              |                              |                                       | UNFASTEN<br>LOCATION I                                                            | THE SCREW(S) AT T<br>NDICATED  | ΉE  |

|            |                           | Doc.                   | No.                                                         | DOC-00030262                                                                           | REV.        |
|------------|---------------------------|------------------------|-------------------------------------------------------------|----------------------------------------------------------------------------------------|-------------|
|            | High Tech Computer, Corp. | Issued                 | l Date                                                      | 2008/02/01                                                                             | <b>۵</b> 02 |
| smart mo   | billty                    | Revised Date           |                                                             |                                                                                        | AUZ         |
| Doc. Title | Kaiser Service Manual     | Paç                    | ge                                                          | 20 of 94                                                                               |             |
| r          |                           | _                      |                                                             |                                                                                        |             |
|            |                           | Re                     | MOVE TH                                                     | HE SPEAKER RUBBE                                                                       | R           |
|            |                           |                        | UNFASTEN THE SCREW(S) AT THE<br>LOCATION INDICATED          |                                                                                        |             |
|            |                           | Re<br>co               | RELEASE THE PCBA SUB BOARD<br>CONENCTOR FROM THE MAIN BOARD |                                                                                        | RD<br>SOARD |
|            |                           | HC<br>VEI<br>THI<br>CO | DLD THE F<br>RTICALLY<br>E GAP BE<br>WER PRE                | FLAT PLASTIC STICK<br>( A ND SLIDE THROU<br>TWEEN HOUSING A<br>-ASSY ( <b>C</b> COVER) | GH<br>ND    |

| -          |                                  |              |                       |                                 |         |
|------------|----------------------------------|--------------|-----------------------|---------------------------------|---------|
| )<br>      |                                  | Doc.         | No.                   | DOC-00030262                    | REV.    |
|            | High Tech Computer, Corp.        | Issued Date  |                       | 2008/02/01                      | 402     |
| smart mo   | bility                           | Revised Date |                       |                                 | AUZ     |
| Doc. Title | Kaiser Service Manual            | Pa           | ge                    | 21 of 94                        | -       |
|            |                                  | R            | EMOVE TH              | HE MICROPHONE                   |         |
|            |                                  | U<br>LO      | NFASTEN<br>DCATION II | THE SCREW(S) AT T<br>NDICATED   | ΉE      |
|            | TTC (nnovation<br>Made in Talwan | RE           | ELEASE T<br>DNNECTO   | HE KEYBOARD<br>R AND REMOVE THE | FPC     |
|            |                                  | FL           | .IP THE FL<br>SASSEMB | AT PLASTIC STICK A              | ND<br>R |

| 0          |                                                                                                    |     |                                       |                                                           |               |
|------------|----------------------------------------------------------------------------------------------------|-----|---------------------------------------|-----------------------------------------------------------|---------------|
|            |                                                                                                    | C   | oc. No.                               | DOC-00030262                                              | REV.          |
|            | High Tech Computer, Corp.                                                                                           | lss | ued Date                              | 2008/02/01                                                | 402           |
| smart me   | blitty_                                                                                                    | Rev | vised Date                            |                                                           | 702           |
| Doc. Title | Kaiser Service Manual                                                                                               |     | Page                                  | 22 of 94                                                  |               |
|            |                                                                                                    |     | USE FLAT F<br>OPEN THE M<br>THE CAMER | PLAASTIC STICK TO F<br>METAL BLADE AND RI<br>RA SHIELDING | HOLD<br>EMOVE |
|            |                                                                                                    |     | RELEASE T                             | HE CAMERA CONNE                                           | CTOR          |
|            |                                                                                                    |     | UNFASTEN<br>LOCATION I                | THE SCREW(S) AT T<br>NDICATED                             | ΉE            |
|            | Q  W  2  E  /  R  T  U  Q  U  B  I  U  A  S  S  D  F  G  G  H  G  J  G  K  E  U  G  I  U  G  G  G  G  G  G  G  G  G |     | SLIDE FLAT<br>SUPPORT P               | PLASTIC STICK OVE<br>RE-ASSY, ON-C-CO                     | ER THE<br>VER |

| S.         |                           | Doc.             | No.                                | DOC-00030262                                                                 | REV.             |
|------------|---------------------------|------------------|------------------------------------|------------------------------------------------------------------------------|------------------|
| h          | High Tech Computer, Corp. | Issued           | Date                               | 2008/02/01                                                                   | ۵02              |
| smart me   | binty.                    | Revised Date     |                                    |                                                                              | 102              |
| Doc. Title | Kaiser Service Manual     | Paç              | ge                                 | 23 of 94                                                                     |                  |
|            |                           | CA<br>BEZ        | REFULLY<br>ZEL FROI<br>BEW/<br>FPC | Y REMOVE THE LCN<br>M THE KEYBOARD<br>ARE WHEN REMOVIN<br>, RIGID-FLEX-BOARI | 1<br>IG THE<br>D |
|            |                           | UN               | IFASTEN<br>CATION I                | THE SCREW(S) AT T<br>NDICATED                                                | ΉE               |
|            |                           | Re               | :MOVE TH<br>IGE-PLA                | HE COVER PRE-ASS<br>STIC-COVER,LEFT                                          | SY,              |
|            |                           | Hc<br>VEI<br>THI | DLD THE I<br>RTICALLY<br>E GAP TC  | FLAT PLASTIC STICK<br>( A ND SLIDE THROU<br>) DISASSEMBLE                    | GH               |

|            |                           | D            | oc. No.                             | DOC-00030262                                     | REV.        |
|------------|---------------------------|--------------|-------------------------------------|--------------------------------------------------|-------------|
|            | High Tech Computer, Corp. | Issued Date  |                                     | 2008/02/01                                       | ۵02         |
| smart mo   | binty.                    | Revised Date |                                     |                                                  | 702         |
| Doc. Title | Kaiser Service Manual     |              | Page                                | 24 of 94                                         |             |
|            |                           |              | Release t<br>Connecto               | HE SIM CARD FPC                                  |             |
|            |                           |              | DISASSEME<br>SIM, GLOB              | BLE THE FPC PRE-/<br>BAL FLEX                    | Assy,       |
|            |                           |              | UNFASTEN<br>LOCATION I              | THE SCREW(S) AT T<br>NDICATED                    | ΉE          |
|            |                           |              | SLIDE THE<br>UNFASTEN<br>LOCATION I | HINGE DOWNWARDS<br>THE SCREW(S) AT T<br>NDICATED | S AND<br>HE |

| $\frown$       |                                     | 1            |                                                                               |                               |            |
|----------------|-------------------------------------|--------------|-------------------------------------------------------------------------------|-------------------------------|------------|
|                |                                     | C            | oc. No.                                                                       | DOC-00030262                  | REV.       |
| т <b>е</b> т П | <b>TC</b> High Tech Computer, Corp. | Issued Date  |                                                                               | 2008/02/01                    | 400        |
| smart mo       | bility                              | Revised Date |                                                                               |                               | A02        |
| Doc. Title     | Kaiser Service Manual               |              | Page                                                                          | 25 of 94                      |            |
|                |                                     |              | UNFASTEN<br>LOCATION I                                                        | THE SCREW(S) AT T<br>NDICATED | ΉE         |
|                |                                     |              | Release t                                                                     | HE LCM CONNECT                | DR         |
|                |                                     |              | APPLY FORCE OUTWARDS TO THE<br>LOCATION INDICATED AND REMOVE<br>THE FPC BOARD |                               | 'HE<br>OVE |
|                |                                     |              | Remove th<br>Module an                                                        | HE KEYPAD, THE LC             | M          |

| Migh Tech Computer, Corp.       Issued Date       2008/02/01       A02         smart mobility.       Kaiser Service Manual       Revised Date       A02 | High Tech Computer, Corp. |  | Doc. No.                  | DOC-00030262                | REV.       |     |
|----------------------------------------------------------------------------------------------------|---------------------------|--|---------------------------|-----------------------------|------------|-----|
| Revised Date     Add       Doc Title     Kaiser Service Manual     Page     26 of 94                                                                    |                           |  | High Tech Computer, Corp. | Issued Date<br>Revised Date | 2008/02/01 | A02 |
| Doc Title Kaiser Service Manual Page 26 of 94                                                                                                    |                           |  |                           |                             |            |     |
| Doc. The Naiser Dervice Maridan rage 20 01 74                                                                                                    | Doc. Title                |  | Kaiser Service Manual     | Page 26 of 94               |            | -   |

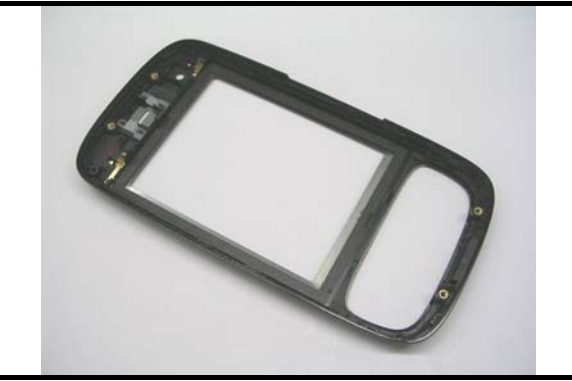

DISASSEMBLY COMPLETED!

HTC CONFIDENTIAL

| smart mobility. High Tech Com |  |                           | Doc. No.     | DOC-00030262 | REV. |
|-------------------------------|--|---------------------------|--------------|--------------|------|
|                               |  | High Tech Computer, Corp. | Issued Date  | 2008/02/01   | 402  |
|                               |  |                           | Revised Date |              | AUZ  |
| Doc. Title                    |  | Kaiser Service Manual     | Page         | 27 of 94     |      |

## 2.2 Assembling procedure

|  | Tools Needed For Assembling<br>and Disassembling Process.<br>1. Lens Cleaning Cloth.<br>2. Torx Screw Driver T5X50.<br>3. Torx Screw Driver T6X50.<br>4. Philips Screw Driver 00X40.<br>5. Flat Plastic Stick.<br>6. Plastic Tweezers. |                                                |
|--|----------------------------------------------------------------------------------------------------|------------------------------------------------|
|  | C S S S S S S S S S S S S S S S S S S S                                                                                                    | INSERT THE RECEIVER ON THE TOP<br>OF THE BEZEL |
|  | (D=0)                                                                                                    | PLACE THE KEYPAD ON THE BEZEL                  |
|  |                                                                                                    | PLACE LCM MODULE ON THE BEZEL                  |

HTC CONFIDENTIAL

|                                        | Doc. No.                            | DOC-00030262                                                   | REV.          |
|----------------------------------------|-------------------------------------|----------------------------------------------------------------|---------------|
| High Tech Computer, Corp.              | Issued Date                         | 2008/02/01                                                     | <u>۸</u> 02   |
| smart mobility                         | Revised Date                        |                                                                | AUZ           |
| Doc. Title Kaiser Service Manual       | Page                                | 28 of 94                                                       |               |
|                                        | PLACE THE<br>ON THE BE<br>ON THE BE | E <b>FPC</b> , Rigid-flex-<br>zel and lock the F<br>zel        | board<br>PCBA |
|                                        | INSERT TH<br>TO THE FP              | E LCM FPC CONNE<br>C, RIGID-FLEX-BOA                           | CTOR<br>RD    |
|                                        | FASTEN TH<br>LOCATION<br>TORQUE: (  | IE SCREW(S) AT THE<br>INDICATED<br>).6 ± 0.1KGF <sup>-CM</sup> |               |
| True survasor<br>SOHZ2006/12/6<br>Cati | PLEASE EN<br>FIXED AT TI            | ISURE THAT THE SW<br>HE LOWER POSITION                         | ITCH IS       |

|                                  | Doc. No.                                           | DOC-00030262                                                                           | REV.    |  |
|----------------------------------|----------------------------------------------------|----------------------------------------------------------------------------------------|---------|--|
| High Tech Computer, Corp.        | Issued Date                                        | 2008/02/01                                                                             | 402     |  |
| smart mobility                   | Revised Date                                       |                                                                                        | AUZ     |  |
| Doc. Title Kaiser Service Manual | Page                                               | 29 of 94                                                                               | -       |  |
|                                  |                                                    |                                                                                        |         |  |
|                                  | STICK THE<br>GLOBAL F<br>PRE-ASSY,                 | FPC Pre-Assy,SII<br>FLEX on the cove<br>B-cover                                        | M,<br>R |  |
|                                  | LOCK THE S<br>PRE ASSY<br>COVER PRE                | LOCK THE SEMI-AUTO-PUMP-UP,<br>PRE ASSY SLIDE-HINGE ONTO TH<br>COVER PRE-ASSY, B-COVER |         |  |
|                                  | SLIDE THE<br>LOCK INTO                             | SLIDE THE HINGE UPWARDS AND<br>LOCK INTO THE POSITION INDICATE                         |         |  |
|                                  | FASTEN TH<br>LOCATION I<br>OF THE NUM<br>TORQUE: 0 | E SCREW(S) AT THE<br>NDICATED IN THE OF<br>MBERS<br>1.8 ± 0.1KGF <sup>-CM</sup>        | RDER    |  |

|                                  | Doc. No.                                                                                                    | DOC-00030262                                                                                        | REV.               |
|----------------------------------|----------------------------------------------------------------------------------------------------|----------------------------------------------------------------------------------------------------|--------------------|
| High Tech Computer, Corp.        | Issued Date                                                                                                   | 2008/02/01                                                                                          | A02                |
| Doc. Title Kaiser Service Manual | Revised Date<br>Page                                                                                          | 30 of 94                                                                                            |                    |
|                                  | i ago                                                                                                    |                                                                                                    |                    |
|                                  | <ul> <li>1. SLIDE TH</li> <li>2. FASTEN</li> <li>LOCATION I</li> <li>OF THE NUT</li> <li>TORQUE: 0</li> </ul> | HE HINGE DOWNWAR<br>THE SCREW(S) AT T<br>NDICATED IN THE OF<br>MBERS<br>9.8 ± 0.1KGF <sup>-CM</sup> | RDS<br>HE<br>RDER  |
|                                  | ASSEMBLE<br>CLEARFULL<br>CONNECTO                                                                             | THE PART 1 AND 2,<br>Y INSERT THE PFC<br>R THROUGH THE HC                                           | DLE                |
|                                  | Attach th<br>connecto<br>ASSY                                                                                 | e FPC Pre-Assy,S<br>r to Rigid-Flex B                                                               | SIM<br>oard        |
|                                  | Apply for<br>Edge of th<br>The part is                                                                        | CE THROUGH OUT T<br>HIS PART AND MAKE<br>S ASSEMBLED PROP                                           | HE<br>SURE<br>ERLY |

|                                  | Doc. No.                                           | DOC-00030262                                                                   | REV. |
|----------------------------------|----------------------------------------------------|--------------------------------------------------------------------------------|------|
| High Tech Computer, Corp.        | Issued Date                                        | 2008/02/01                                                                     | A02  |
| Dee Title Keiser Service Menuel  | Revised Date                                       | 21 - 5 04                                                                      | 102  |
| Doc. Title Kaiser Service Manual | Page                                               | 31 of 94                                                                       |      |
|                                  | FASTEN TH<br>LOCATION I<br>OF THE NUI<br>2         | E SCREW(S) AT THE<br>NDICATED IN THE OF<br>MBERS<br>.0 ± 0.2KGF <sup>-CM</sup> | RDER |
|                                  | ASSEMBLE<br>CLEARFULI<br>CONNECTO                  | THE PART 1 AND 2,<br>Y INSERT THE PFC<br>OR THROUGH THE HC                     | DLE  |
|                                  | FASTEN TH<br>LOCATION I<br>OF THE NUI<br>TORQUE: 1 | E SCREW(S) AT THE<br>NDICATED IN THE OF<br>MBERS<br>.0 ± 0.2KGF <sup>-CM</sup> | RDER |
|                                  | STICK THE<br>INDICATED                             | PART TO THE LOCAT                                                              | ION  |

| High Tech Computer, Corp. |        | Doc. No.                                                                                                    | DOC-00030262                                               | REV.                                            |                 |
|---------------------------|--------|----------------------------------------------------------------------------------------------------|------------------------------------------------------------|-------------------------------------------------|-----------------|
|                           |        | Issued Date                                                                                                    | 2008/02/01                                                 | A02                                             |                 |
|                           |        | Revised Date                                                                                                    |                                                            | 7.02                                            |                 |
| Doc. Title                | Kaiser | Service Manual                                                                                                    | Page                                                       | 32 of 94                                        |                 |
|                           |        | $Q \stackrel{l}{=} X \stackrel{r}{=} Q \stackrel{r}{=} X \stackrel{r}{=} Q \stackrel{r}{=} Q $ | STICK THE<br>INDICATED                                     | PART TO THE LOCAT                               | ION             |
|                           |        | SLIDE THE<br>THE HOLE (                                                                                                    | SLIDE THE CAMERA FPC THROUGH<br>THE HOLE OF THE MAIN BOARD |                                                 |                 |
|                           |        |                                                                                                    | INSERT THE<br>MAIN BOAR                                    | E CAMERA CONNECT<br>D                           | OR TO           |
|                           | Ø      | Reworked                                                                                                    | PLACE THE<br>TOP OF THE<br>THE MAIN E                      | E CAMERA COVER ON<br>E CAMERA AND LOCK<br>SOARD | N THE<br>CON TO |

|                                                                                                    |                                                                                       | DOC 00020262                                                                                                    | DEV                                  |
|----------------------------------------------------------------------------------------------------|---------------------------------------------------------------------------------------|----------------------------------------------------------------------------------------------------|--------------------------------------|
| High Tech Computer, Corp.                                                                                              |                                                                                       | 2000/02/01                                                                                                    | KEV.                                 |
| smart mobility                                                                                                    | Revised Date                                                                          | 2008/02/01                                                                                                    | A02                                  |
| Doc. Title Kaiser Service Manual                                                                                       | Page                                                                                  | 33 of 94                                                                                                    |                                      |
| · · · ·                                                                                                    |                                                                                       |                                                                                                    |                                      |
|                                                                                                    | PLACE THE                                                                             | E MAIN BOARD ON TH                                                                                                    | IE TOP                               |
|                                                                                                    | ATTACH TI<br>FPC, RIG<br>MAIN BOAR                                                    | HE CONNECTOR O<br>BID-FLEX-BOARD TO<br>D                                                                                    | F THE<br>O THE                       |
|                                                                                                    | <ol> <li>To ber<br/>indica<br/>cable<br/>then it</li> <li>ASSEN<br/>TO THE</li> </ol> | nd the FPC cable a<br>ted picture and let<br>parallel with conne<br>'s easy to do asse<br>/BLE THE KEYBOARD<br>E MAIN BOARD | as<br>FPC<br>ector<br>embly<br>o FPC |
| Reworked<br>SV DC == 1A<br>B<br>T<br>T<br>T<br>T<br>T<br>T<br>T<br>T<br>T<br>T<br>T<br>T<br>T<br>T<br>T<br>T<br>T<br>T | FASTEN TH<br>LOCATION I<br>TORQUE: 0                                                  | IE SCREW(S) AT THE<br>NDICATED<br>9.5 ± 0.1KGF <sup>-CM</sup>                                                               |                                      |

|                                  | Doc. No.                                      | DOC-00030262                                                          | REV.               |
|----------------------------------|-----------------------------------------------|-----------------------------------------------------------------------|--------------------|
| High Tech Computer, Corp.        | Issued Date                                   | 2008/02/01                                                            |                    |
| smart mobility                   | Revised Date                                  |                                                                       | A02                |
| Doc. Title Kaiser Service Manual | Page                                          | 34 of 94                                                              |                    |
|                                  | INSERT TH<br>MICROPHC                         | E MICROPHONE TO T<br>NE SLOT OF THE HO                                | THE<br>USING       |
|                                  | PLACE THE<br>THE MAIN E<br>THE COVER          | E HOUSING ON THE T<br>30ARD AND LOCK ON<br>R PRE-ASSY, <b>C</b> -COVI | OP OF<br>ITO<br>ER |
|                                  | APPLY FOF<br>MAKE SUR<br>KEYBOARD<br>ASSEMBLE | RCE DOWN THE EDGE<br>E THE HOUSING AND<br>O ARE PROPERLY<br>D         | ES AND             |
|                                  | FASTEN TH<br>LOCATION<br>TORQUE: 1            | IE SCREW(S) AT THE<br>INDICATED<br>I.2 <u>±</u> 0.2KGF <sup>-CM</sup> |                    |

|                                         |        |                | C   | Doc. No.                                                                                | DOC-00030262             | REV.  |
|-----------------------------------------|--------|----------------|-----|-----------------------------------------------------------------------------------------|--------------------------|-------|
| Mart mobility High Tech Computer, Corp. |        |                | lss | ued Date                                                                                | 2008/02/01               | A02   |
|                                         | Kojoor | Sanviaa Manual | Rev | vised Date                                                                              |                          |       |
| Doc. Title                              | Kaiser | Service Manual |     | Page                                                                                    | 35 of 94                 |       |
|                                         |        |                |     | ATTACH THI<br>THE MAIN B                                                                | E PCBA, SUB BOAF<br>OARD | RD ON |
|                                         |        |                |     | FASTEN THE SCREW(S) AT THE<br>LOCATION INDICATED<br>TORQUE: 0.4 ± 0.1KGF <sup>-CM</sup> |                          |       |
|                                         |        |                |     | PLACE THE<br>THE HOUSIN                                                                 | SPEAKER RUBBER<br>NG     | ON    |
|                                         |        |                |     | STICK THE<br>ANTENNA C                                                                  | SPEAKER ON THE<br>OVER   |       |

|                                  | _                                                                                                    |              | Г           | )oc No                                                                                                    | DOC-00030262                                                | REV                    |
|----------------------------------|----------------------------------------------------------------------------------------------------|--------------|-------------|----------------------------------------------------------------------------------------------------|-------------------------------------------------------------|------------------------|
| High Tech Computer, Corp.        |                                                                                                    |              | Issued Date |                                                                                                    | 2008/02/01                                                  |                        |
| smart mobility                   |                                                                                                    | Povisod Date |             | 2000/02/01                                                                                                    | A02                                                         |                        |
| Doc. Title Kaiser Service Manual |                                                                                                    | Page         |             | 36 of 94                                                                                                    |                                                             |                        |
|                                  |                                                                                                    |              |             |                                                                                                    |                                                             |                        |
|                                  |                                                                                                    |              |             | ASSEMBLE<br>THE TOP OF                                                                                                 | THE ANTENNA COV                                             | ER ON                  |
|                                  | 1                                                                                                    | 1            | 2           | FASTEN THE SCREW(S) AT THE<br>LOCATION INDICATED IN THE ORDER<br>OF THE NUMBERS<br>TORQUE: 1.2 ± 0.2KGF <sup>-CM</sup> |                                                             |                        |
|                                  |                                                                                                    |              |             | INSERT THE BATTERY                                                                                                    |                                                             |                        |
|                                  | A de la de la de l |              |             | HOLD THE -<br>AND BOTTO<br>COVER AND                                                                                   | THUMBS ON THE TO<br>M RIGHT OF THE BA<br>9 SLIDE IT DOWNWAF | P LEFT<br>TTERY<br>RDS |
| smart mob  | High Tech Computer, Corp. | Doc. No.<br>Issued Date | DOC-00030262<br>2008/02/01 | REV. |
|------------|---------------------------|-------------------------|----------------------------|------|
|            | Kaisor Sorvico Manual     | Revised Dat             | e 27 of 0                  | 1    |
| Doc. Title |                           | Page                    | 37 01 92                   | +    |
|            | htte                      | INSERT                  | THE STYLUS                 |      |
|            |                           |                         |                            |      |
|            |                           | A                       | SSEMBLY COMPLETED          | 1    |

| S.                               |  |                           | Doc. No.     | DOC-00030262 | REV. |
|----------------------------------|--|---------------------------|--------------|--------------|------|
| smart mobility                   |  | High Tech Computer, Corp. | Issued Date  | 2008/02/01   | 402  |
|                                  |  |                           | Revised Date |              | AU2  |
| Doc. Title Kaiser Service Manual |  | Page                      | 38 of 94     | Ļ            |      |

### 2.3 Assembly Tips

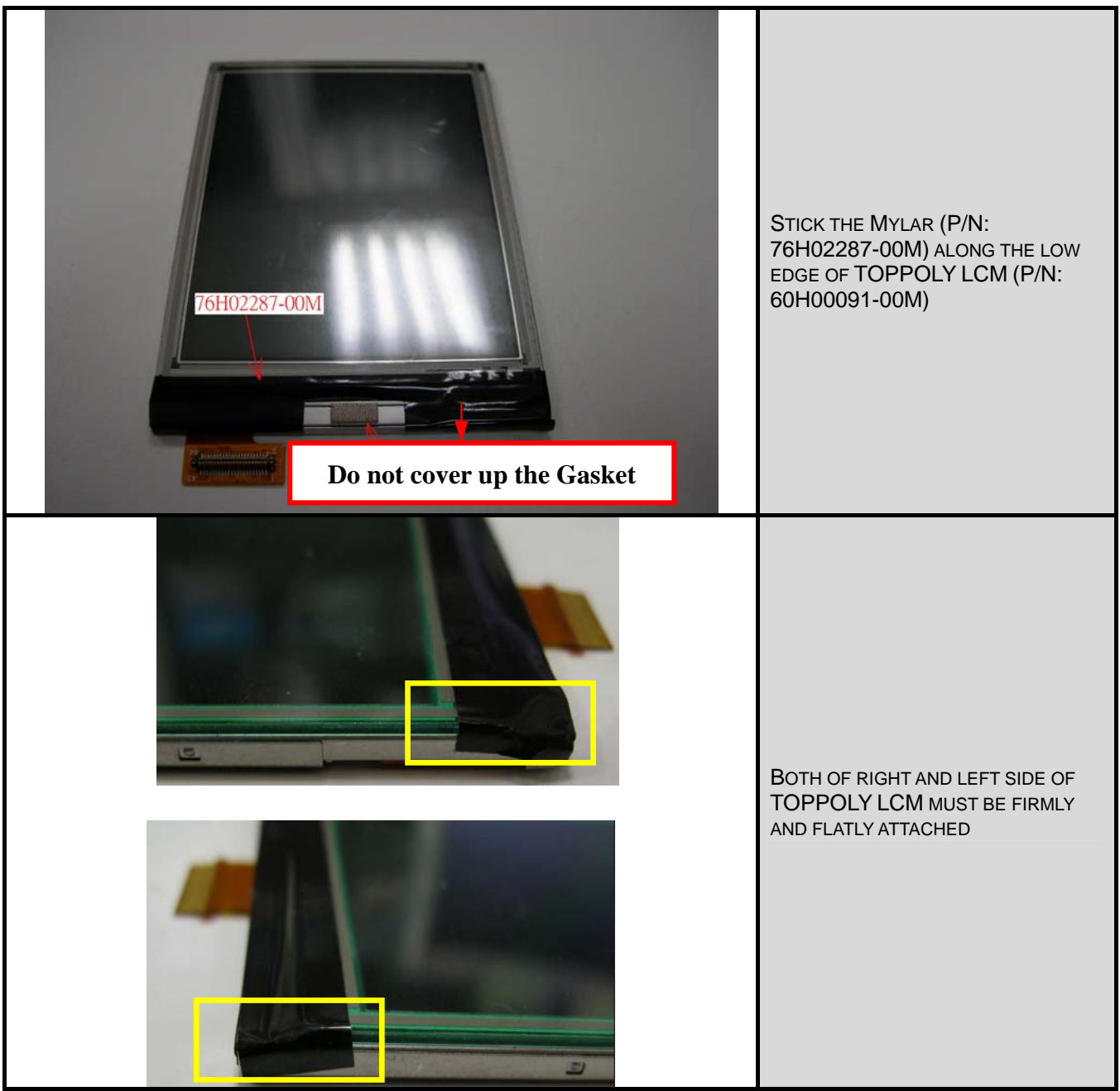

HTC CONFIDENTIAL

| S.             |  |                           | Doc. No.     | DOC-00030262 | REV. |
|----------------|--|---------------------------|--------------|--------------|------|
| smart mobility |  | High Tech Computer, Corp. | Issued Date  | 2008/02/01   | 402  |
|                |  |                           | Revised Date |              | AUZ  |
| Doc. Title     |  | Kaiser Service Manual     | Page         | 39 of 94     |      |

### Attaching Mylar to SONY LCM (60H00092-00M)

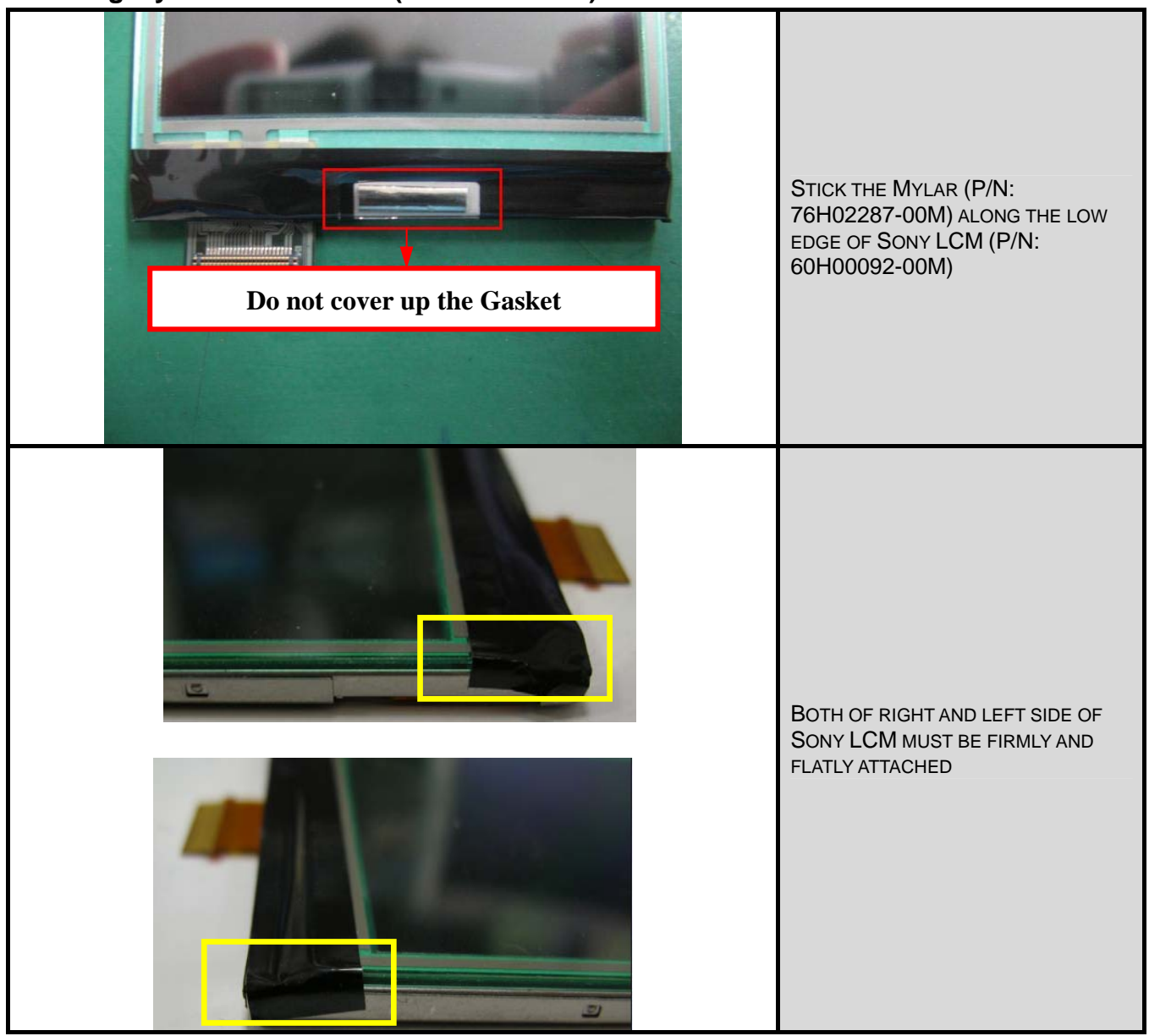

HTC CONFIDENTIAL

|                                  |                              | Doc. No.     | DOC-00030262 | REV. |
|----------------------------------|------------------------------|--------------|--------------|------|
| n 'C'                            | TC High Tech Computer, Corp. | Issued Date  | 2008/02/01   | 402  |
| smart mobility                   |                              | Revised Date |              | AUZ  |
| Doc. Title Kaiser Service Manual |                              | Page         | 40 of 94     | -    |

### 3. ROM Re-flash Procedure

### 3.1 ROM upgrade thru RUU (Re-flash Upgrade Utility)

|                            | Connect                                                                                                    | device to PC                                                                                                    |  |  |  |  |  |  |
|----------------------------|----------------------------------------------------------------------------------------------------|----------------------------------------------------------------------------------------------------|--|--|--|--|--|--|
| I.<br>II.<br>III.          | Setting and allow USB connections<br>in Microsoft ActiveSync.<br>Connect your device and desktop/ or<br>laptop via USB cable.<br>Check the pop-up message from<br>Microsoft ActiveSync when device is<br>synchronized with PC. | ↔ Connection Settings       ✓         ✓ Connection disabled                                                                                                    |  |  |  |  |  |  |
| Download OS Image from SDO |                                                                                                    |                                                                                                    |  |  |  |  |  |  |
| I.<br>11.                  | Download OS image from SDO.<br>http://htcscm10.htc.com.tw/SDO<br>Un-zip the file and execute RUU<br>program.                                                                                                    | WinZip - Kaiser_Generic_Sample_Build_0[1].92.zip         File       Actions Options Help         WinZip - Kaiser_Generic_Sample_Build_0[1].92.zip         File       Actions Options Help         Winzer       Winzer         New       Open         Favorites       Add         Extract       View         CheckOut       Wizard         Name       Modified         Kais IMG_09200_20070420B.CRC       20074/20 T + 04:54       10         RELINOTE IASW-Kaiser.xlb       20074/20 T + 04:54       90,807         20074/20 T + 04:45       90,649       38%       55,919         ENUU_Kaiser_09200_20070420B.exe       20074/20 T + 04:46       57,652       0%       57,382         RUU_Kaiser_EBL_09210000.exe       20074/20 T + 04:46       1,867,979       13%       1,623,         Selected 0 files, 0 bytes       Total 5 files, 147,159KB       © ©        7                                                                                                    |  |  |  |  |  |  |
|                            | R                                                                                                    | UU – 1                                                                                                    |  |  |  |  |  |  |
| III.<br>IV.                | Read the pop-up message form<br>ROM update utility and select the "I<br>understand…" checkbox.<br>Click "Next" to proceed.                                                                                                    | EDA Phone ROM Update Unity 3:13:3.7         Welcome to the ROM Update Utility for the PDA Phone.         Caution: Installing this update will delete all the information on your PDA Phone.         Phone Review the readme for important information before continuing.         Important information before continuing.         Important information indicated above and have reviewed the Readme.         Important information indicated above and have reviewed the information before continuing.         Important information indicated above and have reviewed the information before continuing.         Important information indicated above and have reviewed the information before continu |  |  |  |  |  |  |

HTC CONFIDENTIAL

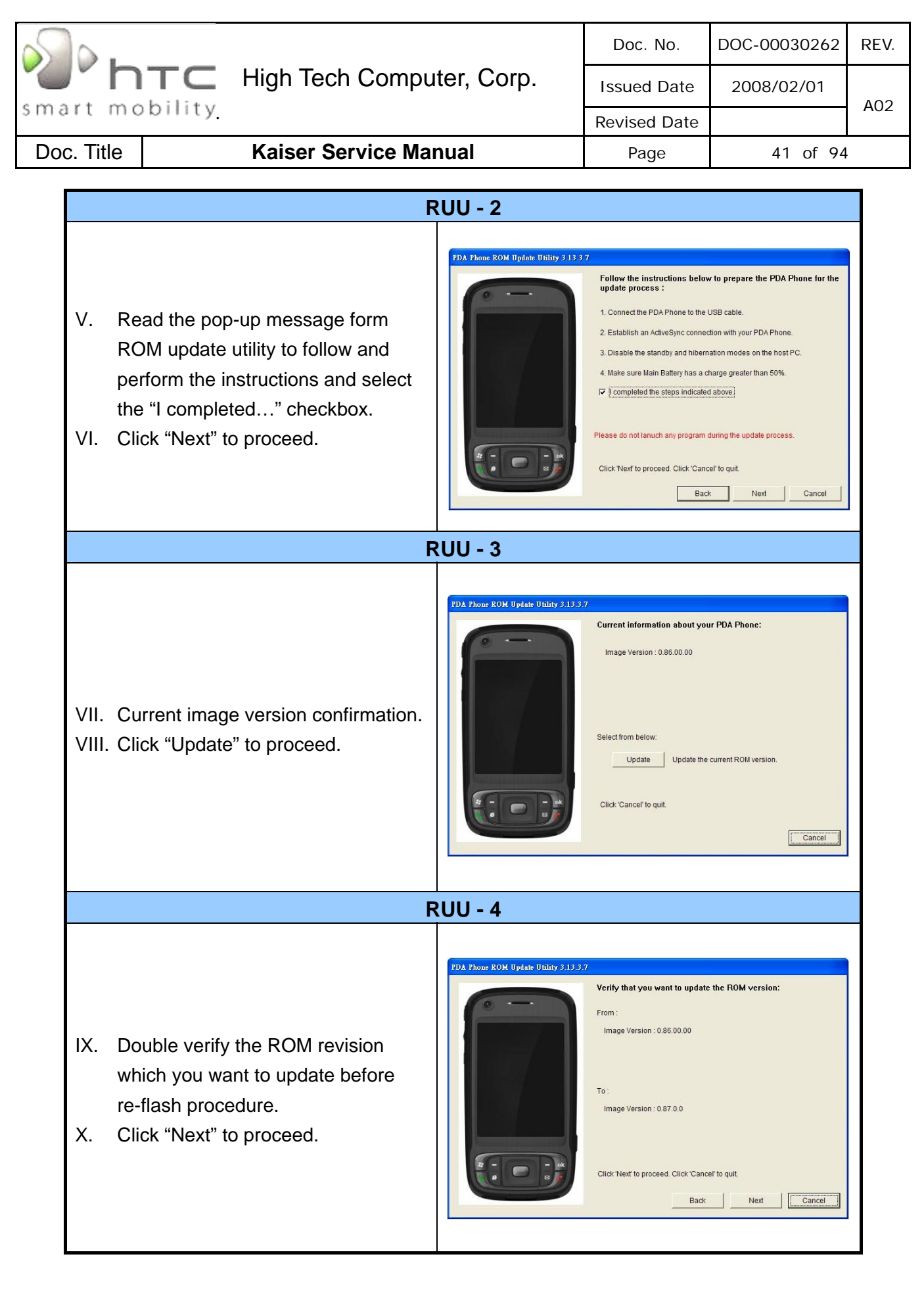

|                                                                                                    | Doc. No.                                                                                                    | DOC-00030262                                                                                                    | REV.                                                                                                    |     |
|----------------------------------------------------------------------------------------------------|----------------------------------------------------------------------------------------------------|----------------------------------------------------------------------------------------------------|----------------------------------------------------------------------------------------------------|-----|
| High Tech Compute                                                                                                    | Issued Date                                                                                                    | 2008/02/01                                                                                                    | 102                                                                                                    |     |
| smart mobility                                                                                                    |                                                                                                    | Revised Date                                                                                                    |                                                                                                    | A02 |
| Doc. Title Kaiser Service Manu                                                                                                    | al                                                                                                    | Page                                                                                                    | 42 of 94                                                                                                    | ļ   |
| DI                                                                                                    | 11 - 5                                                                                                    |                                                                                                    |                                                                                                    |     |
| RU RU                                                                                                    | 0-5                                                                                                    |                                                                                                    |                                                                                                    | -   |
| <ul> <li>XI. Read the information from pop-up message and the OS update procedure will takes 10 minutes long.</li> <li>XII. Click "Next" to proceed.</li> </ul> | TDA Phone ROM Update Utility 3.13.37                                                                                                    | 7 You are now ready to update takes approximately 10 minu During the update process, the foi - The PDA Phone is prepared - The progress bar is displaye - The completion screen is dis Click 'Next' to proceed. Click 'Can- | e your ROM image. This operation<br>ites.<br>lowing things occur.<br>for the update process.<br>ad on the host PC and on the PDA Phone.<br>splayed on the host PC.<br>cell to quit. |     |
| RU                                                                                                    | U - 6                                                                                                    |                                                                                                    |                                                                                                    |     |
| XIII. You can see the update progress<br>from your PC and in your device.                                                                                       | 3%<br>Updating the ROM image on your PDA Phone<br>Please do not remove the USB connection from the PDA Phone or launch any program during the<br>update process.<br>Remember, the operation will take about 10 minutes. |                                                                                                    |                                                                                                    |     |
| RU                                                                                                    | U - 7                                                                                                    |                                                                                                    |                                                                                                    |     |
| XIV. The OS upgrade is finished, click<br>"Finish" to close the utility.                                                                                        | 2DA Phone ROM Update Utility 3.13.3                                                                                                    | 7 Congratulations 1 Your ROM PDA Phone is ready for use. Follow the instructions on your ha and synchronize your data using /                                                                                               | update is now complete. Your<br>InstPC to re-establish a partnership<br>ActiveSync.                                                                                                 |     |

| S.                                                                                                    |  |                           | Doc. No.     | DOC-00030262 | REV. |
|----------------------------------------------------------------------------------------------------|--|---------------------------|--------------|--------------|------|
| break break |  | High Tech Computer, Corp. | Issued Date  | 2008/02/01   | A02  |
|                                                                                                    |  |                           | Revised Date |              |      |
|                                                                                                    |  | Kaiser Service Manual     | Page         | 43 of 94     | -    |

### 3.2 Rom Image upgrade thru SD card

|                   | Download O                                                                                                    | S Image from SDO                                                                                                    |  |  |  |  |  |  |  |  |
|-------------------|----------------------------------------------------------------------------------------------------|----------------------------------------------------------------------------------------------------|--|--|--|--|--|--|--|--|
| I.<br>II.         | Download OS image from SDO.<br>http://htcscm10.htc.com.tw/SDO<br>Un-zip the image file.                                                                                                    | WinZip - Kaiser Generic Sample Build 0[1] 92.zip           File Actions Options Help           WinZip - Kaiser Generic Sample Build 0[1] 92.zip           File Actions Options Help           Wew         Open         Favorites         Add         Effect         WinZip CheckOut         Wizard           Name         Modified         Size         Ratio         Packed         Paratice         WinZip CheckOut         Wizard           Name         Modified         Size         Ratio         Packed         Paratice         2007/4/20 F*4 04:54         10         0%         10           RELINOTE LASW-Kaiser.uk         2007/4/20 F*4 04:45         90,649,         38%         55,919         2007/4/20 F*4 04:46         7,652,         0%         57,382           RUU_Kaiser_BBL_0921000.ene         2007/4/20 F*4 04:46         1,867,979         13%         1,623,           Selected 0 files, 0 bytes         Total 5 files, 147,159KB         O         7; |  |  |  |  |  |  |  |  |
|                   | Format SD card and copy image file to SD card                                                                                                    |                                                                                                    |  |  |  |  |  |  |  |  |
| III.<br>IV.       | Select file system and format the SD<br>card to FAT32 mode.<br>Copy image file XXX.nbh to the<br>micro SD card and rename to<br><b>KAISIMG.NBH</b> .                                                                     | 福方式化2654C 35D (F5) (○                                                                                                    |  |  |  |  |  |  |  |  |
|                   | SD U                                                                                                    | pgrade - 1                                                                                                    |  |  |  |  |  |  |  |  |
| V.<br>VI.<br>VII. | Turn the device power off and insert<br>Diagnostic SD card.<br>Press and hold <u>Camera</u> button, and<br><u>Reset</u> button to entry Boot loader<br>mode.<br>Press <u>Power</u> button to start upgrade<br>procedure. | Maising.nbh -<br>Maoine -<br>Mado us -<br>Press power button<br>to start update image                                                                                                    |  |  |  |  |  |  |  |  |

HTC CONFIDENTIAL

| 5     |                                                                                                    | Doc. No.                                                          | DOC-00030262 | REV. |
|-------|----------------------------------------------------------------------------------------------------|-------------------------------------------------------------------|--------------|------|
|       | High Tech Computer, Corp.                                                                                                 | Issued Date                                                       | 2008/02/01   | 402  |
| s m a | rt mobility.                                                                                                    | Revised Date                                                      |              | AU2  |
| Doo   | e. Title Kaiser Service Manual                                                                                            | Page                                                              | 44 of 94     |      |
|       | SD Upgrade - 2                                                                                                    |                                                                   |              |      |
|       | VIII. Reading source code from SD card.<br>[Note]: This process will takes 10 mins,<br>please don't power off the device. | KAISING.mbh -<br>BOOTLOADER - OK<br>RADIQZ -<br>SPLASHI -<br>OS - |              |      |
|       | IX. After finish, press <u>Reset</u> button to reboot.                                                                    | KAISING.mbh - OK<br>BOOTLOADER - OK<br>SPLASH1 - OK<br>OS - OK    |              |      |

| Smart mobility. High Tech Computer, Corp. |  | Doc. No.                  | DOC-00030262 | REV.       |     |
|-------------------------------------------|--|---------------------------|--------------|------------|-----|
|                                           |  | High Tech Computer, Corp. | Issued Date  | 2008/02/01 | 402 |
|                                           |  |                           | Revised Date |            | AUZ |
| Doc. Title                                |  | Kaiser Service Manual     | Page         | 45 of 94   | -   |

### 4. DIAGNOSTIC PROGRAM

### 4.1 List of Diagnostic / WinCE Test Items

| Mode        | No                    | Item                    | Description                                      | Remark |  |
|-------------|-----------------------|-------------------------|--------------------------------------------------|--------|--|
|             | Fund                  | ction Test              |                                                  |        |  |
|             |                       | 1 Auto                  | Auto Regular Tests (Display, B.L, Vibrator, etc) |        |  |
|             |                       | 2 MegaSIM               | Mega SIM Test                                    |        |  |
|             |                       | 3 ROMChecksum Test      | Rom size                                         |        |  |
|             |                       | 4 SDRAM Test            | RAM memory test.                                 |        |  |
|             | 5 Display Test        |                         | Color bar/R/G/B/Black/White/Gray pattern.        |        |  |
|             |                       | 6 B. L Test             | Front light test (On/Dim/Off).                   |        |  |
|             |                       | 7 LED Test              | Red, Green, BT, WL, Key Led                      |        |  |
|             | 8 Vibrator Test V     |                         | Vibrator on test.                                |        |  |
|             |                       | 9 SD Card Test          | SD card Read/Write test.                         |        |  |
| <u>.</u> ;; | 1                     | 0                       | Record, Capture, App1(Send), App2(IE),           |        |  |
| lost        |                       | Button Test             | Volume up, Volume down, Key up, Key down,        |        |  |
| agr         |                       |                         | Send End Start OK                                |        |  |
| D           | 1                     | 1 Speaker Test          | Speaker out test.                                |        |  |
|             | 12 Receiver Play Test |                         | Receiver out test.                               |        |  |
|             | 1                     | 3 IntMic Test           | Internal MIC record and play to Speaker test.    |        |  |
|             | 1                     | 4 ExtMic Test           | Internal MIC record and play to Headset test.    |        |  |
|             | Run <sup>.</sup>      | -in Test                |                                                  |        |  |
|             |                       | 1 1 Hour                | 1 Hour Run-in Test/Press Soft1 key.              | Option |  |
|             |                       | 2 2 Hours               | 2 Hours Run-in Test/Press Soft 2 key.            | Option |  |
|             |                       | 3 4 Hours               | 4 Hours Run-in Test/Press Start key.             | Option |  |
|             |                       | 4 8 Hours               | 8 Hours Run-in Test/Press OK key.                | Option |  |
|             | Forn                  | nat Storage (Personal i | nformation, talk times)                          |        |  |
|             | Devi                  | ce Info                 |                                                  |        |  |
| ш           |                       | 1 USB Test              | USB link test (Microsoft ActiveSync).            |        |  |
| Ö           |                       | 2 Camera Test           | Camera test.                                     |        |  |
| Wir         |                       | 3 Bluetooth Test        | Bluetooth test.                                  |        |  |
| -           |                       | 4 WLAN Test             | WLAN test.                                       |        |  |

HTC CONFIDENTIAL

| Smart mobility. High Tech Computer, Corp. |  | Doc. No.                  | DOC-00030262 | REV.       |     |
|-------------------------------------------|--|---------------------------|--------------|------------|-----|
|                                           |  | High Tech Computer, Corp. | Issued Date  | 2008/02/01 | A02 |
|                                           |  |                           | Revised Date |            |     |
| Doc. Title                                |  | Kaiser Service Manual     | Page         | 46 of 94   |     |

### **Test Procedure**

How to select test item: Using navigation button -"Up" or "Down" to select the test items

How to execute the test program: Press "Action" button to start each of test items.

### Diagnostic

|                          | Main Menu/F                                                                                                    | unction Test Menu                                                                                       |
|--------------------------|----------------------------------------------------------------------------------------------------|----------------------------------------------------------------------------------------------------|
| I.<br>II.<br>III.<br>IV. | Turn the device power off and insert<br>Diagnostic SD card.<br>Press and hold <u>Capture</u> button,<br>including <u>Reset</u> button, and then<br>enter Diagnostic mode.<br>Using to select the test item and<br>move to next page as well.<br>Select item "Function Test" to find<br>the Function test menu. | Panda System DIAG 5.00APCB:0×1 CPLD:0×31Function Test2Run-In Test2Run-In Test3FormatStorage4Device Info |
|                          | Αι                                                                                                    | uto Test                                                                                                |
| I.<br>II.                | Press the Action key to start the<br>Auto-test.<br>It will perform the regular tests,<br>please follow the system instruction<br>to do the test.                                                                                                    |                                                                                                    |

### HTC CONFIDENTIAL

| <u></u> .  |         |                           | Doc. No.     | DOC-00030262 | REV. |
|------------|---------|---------------------------|--------------|--------------|------|
| ' htc      |         | High Tech Computer, Corp. | Issued Date  | 2008/02/01   | 402  |
| smart mo   | bility. |                           | Revised Date |              | AUZ  |
| Doc. Title |         | Kaiser Service Manual     | Page         | 47 of 94     |      |

|           | Meg                                                                                                    | aSIM Test                                                                                                    |
|-----------|----------------------------------------------------------------------------------------------------|----------------------------------------------------------------------------------------------------|
| 111.      | Press the Action key to start the<br>MegaSIM Test.<br>Note. If your unit doesn't support<br>Mega SIM, you don't have to perform<br>the test. | MegaSIM MMC Test<br>Set ATI registerfinish<br>Set SD clock&waitfinish<br>Init MMC                                                                                                    |
|           | ROM Ch                                                                                                    | necksum Test                                                                                                    |
| IV.<br>V. | Press Action key to select<br>The Rom Checksum will be displayed<br>on the screen                                                            | ROM CheckSum<br>ROM size: 256 MB<br>IPL: E18DCD08<br>SPL: 99AD24C7<br>SP1: E1A6C586<br>SP2: E1A6C586<br>Ext: ED74C9AB<br>OS : D97CEEBE<br>GSM: 9CDB008A<br>ALL: A25535CE<br>Press 'ACT' to exit |

| s].        |        |                           | Doc. No.     | DOC-00030262 | REV. |
|------------|--------|---------------------------|--------------|--------------|------|
| "          | TC     | High Tech Computer, Corp. | Issued Date  | 2008/02/01   | A02  |
| smart mo   | binty. |                           | Revised Date |              | AUZ  |
| Doc. Title |        | Kaiser Service Manual     | Page         | 48 of 94     |      |

|                   | Display Test (and                                                                                                    | RED/ GREEN pattern)     |
|-------------------|----------------------------------------------------------------------------------------------------|-------------------------|
| I.<br>II.<br>III. | Press Action key to select <u>Display</u><br><u>Test</u> on Function test menu.<br>After the test pattern is show up,<br>please check the pattern if any<br>un-uniform color or chromatist.<br>Press Action key to continue the<br>next test pattern. |                         |
|                   | Display Test (B                                                                                                    | LUE/ BLACK pattern)     |
| V.                | Press Action key to continue the next test pattern.                                                                                                    |                         |
|                   | Display Test (WH                                                                                                    | IITE/Color bar pattern) |
| VI.               | Press Action key to continue the next test pattern.                                                                                                    |                         |

| <u></u> .  |        |                           | Doc. No.     | DOC-00030262 | REV. |
|------------|--------|---------------------------|--------------|--------------|------|
| n "        | TC     | High Tech Computer, Corp. | Issued Date  | 2008/02/01   | A02  |
| smart mo   | binty. |                           | Revised Date |              | AUZ  |
| Doc. Title |        | Kaiser Service Manual     | Page         | 49 of 94     |      |

|           | LCD Ba                                                                                                    | ick Light Test                                                    |
|-----------|----------------------------------------------------------------------------------------------------|-------------------------------------------------------------------|
| I.<br>II. | Press Action key to select <u>B.L Test</u><br>on Function test menu.<br>Press Action key to switch the LCD<br>backlight level from Level 1,Level2,<br>Level3, Level4, Level5 Press<br>Action key to exit and return to<br>Function test menu. | BackLight Test<br>( Level 5 )<br>Press 'ACT' to next              |
|           | Vib                                                                                                    | rator Test                                                        |
| I.<br>11. | Press Action key to select <u>Vibrator</u><br><u>Test</u> on Function test menu.<br>Press Action key to exit and return to<br>Function test menu.                                                                                             | Vibrator Test<br>Press 'Action' to exit                           |
|           | SD                                                                                                    | Card Test                                                         |
| I.<br>II. | Press Action key to select SD Card<br>Test<br>If success, press Action key to exit<br>and return to Function test menu.                                                                                                    | SD Test<br>Card size: 123008 KB<br>Success<br>Press 'ACI' to exit |

|                                                                                                    | Doc. No.                                                                                             | DOC-00030262 | REV. |  |  |  |
|----------------------------------------------------------------------------------------------------|----------------------------------------------------------------------------------------------------|--------------|------|--|--|--|
| High Tech Computer, Corp.                                                                                                    | Issued Date                                                                                          | 2008/02/01   |      |  |  |  |
| smart mobility                                                                                                    | Revised Date                                                                                         |              | A02  |  |  |  |
| Doc. Title Kaiser Service Manual                                                                                                    | Page                                                                                                 | 50 of 94     |      |  |  |  |
|                                                                                                    |                                                                                                    |              |      |  |  |  |
| Button Test                                                                                                    |                                                                                                    |              |      |  |  |  |
| I.       Press Action key to select Button <u>Test</u> on Function test menu.       Press KEY         II.       Follow the instruction on screen to perform the Key/Button test       Press KEY | tton Test<br>(_RECORD -> OK<br>(_CAPTURE -> OK<br>(_APP1 -> OK<br>(_APP2 -> OK                       |              |      |  |  |  |
| (Record, Capture, App1(Send),       Press KEY         App2(IE), Volume up, Volume down,       Press KEY                                                                                         | (_VOLUP -> OK<br>(_VOLDN -> OK<br>(_UP -> OK<br>(_DOUN -> OK                                         |              |      |  |  |  |
| Key up, Key down, Key left, Key right,       Press KEY         Key action, Soft1, Soft2, Send, End,       Press KEY         Start, OK )       Press KEY                                         | LEFT     ->     OK       LRIGHT     ->     OK       LACTION     ->     OK       LSOFT1     ->     OK |              |      |  |  |  |
| III. The screen will return to Function       Press KEX         test menu after the test is finished.       Press KEX                                                                           | (_SOFT2 -> OK<br>(_SEND -> OK<br>(_END ->                                                            |              |      |  |  |  |
| Speaker Test                                                                                                    |                                                                                                    |              |      |  |  |  |
| I. Press Action key to select Speaker<br>Test on Function test menu.                                                                                                    | PlayWave<br>lay to SPK<br>laying                                                                     |              |      |  |  |  |
| Receiver Play Test                                                                                                    |                                                                                                    |              |      |  |  |  |
| <ol> <li>Press Action key to select<br/>Receiver Play Test on Function<br/>test menu</li> <li>The screen will return to Function<br/>test menu after the test is finished</li> </ol>            |                                                                                                    |              |      |  |  |  |

|                                                                                                    | Doc. No.                                           | DOC-00030262                        | RE |
|----------------------------------------------------------------------------------------------------|----------------------------------------------------|-------------------------------------|----|
| High Tech Computer, Corp.                                                                                                    | Issued Date                                        | 2008/02/01                          |    |
| art mobility                                                                                                    | Revised Date                                       |                                     | AO |
| oc. Title Kaiser Service Manual                                                                                                    | Page                                               | 51 of 94                            | ļ  |
| I. Press Action key to select IntMic Test on Function test menu.         II. After recording and playing , The screen will return to Function test menu                                                                                                    | Please make sure headse<br>ready then press action | e cordData<br>ternal Mic><br>ording |    |
| ExtMic Test                                                                                                    |                                                    |                                     |    |
| <ul> <li>I. Press Action key to select ExtMic<br/>Test on Function test menu.</li> <li>II. Please make sure headset is<br/>ready then press action.</li> <li>III. The screen will return to Function<br/>test menu after the test is<br/>finished.</li> </ul> | Audio<br>ure headset is<br>ess action pla          | PlayData<br>lay to REV<br>ying      |    |

| High Tech Computer, Corp. |         | Doc. No.                  | DOC-00030262 | REV.       |     |
|---------------------------|---------|---------------------------|--------------|------------|-----|
|                           |         | High Tech Computer, Corp. | Issued Date  | 2008/02/01 | 402 |
| smart mo                  | bility. |                           | Revised Date |            | AUZ |
| Doc. Title                |         | Kaiser Service Manual     | Page         | 52 of 94   | -   |

### WinCE Test

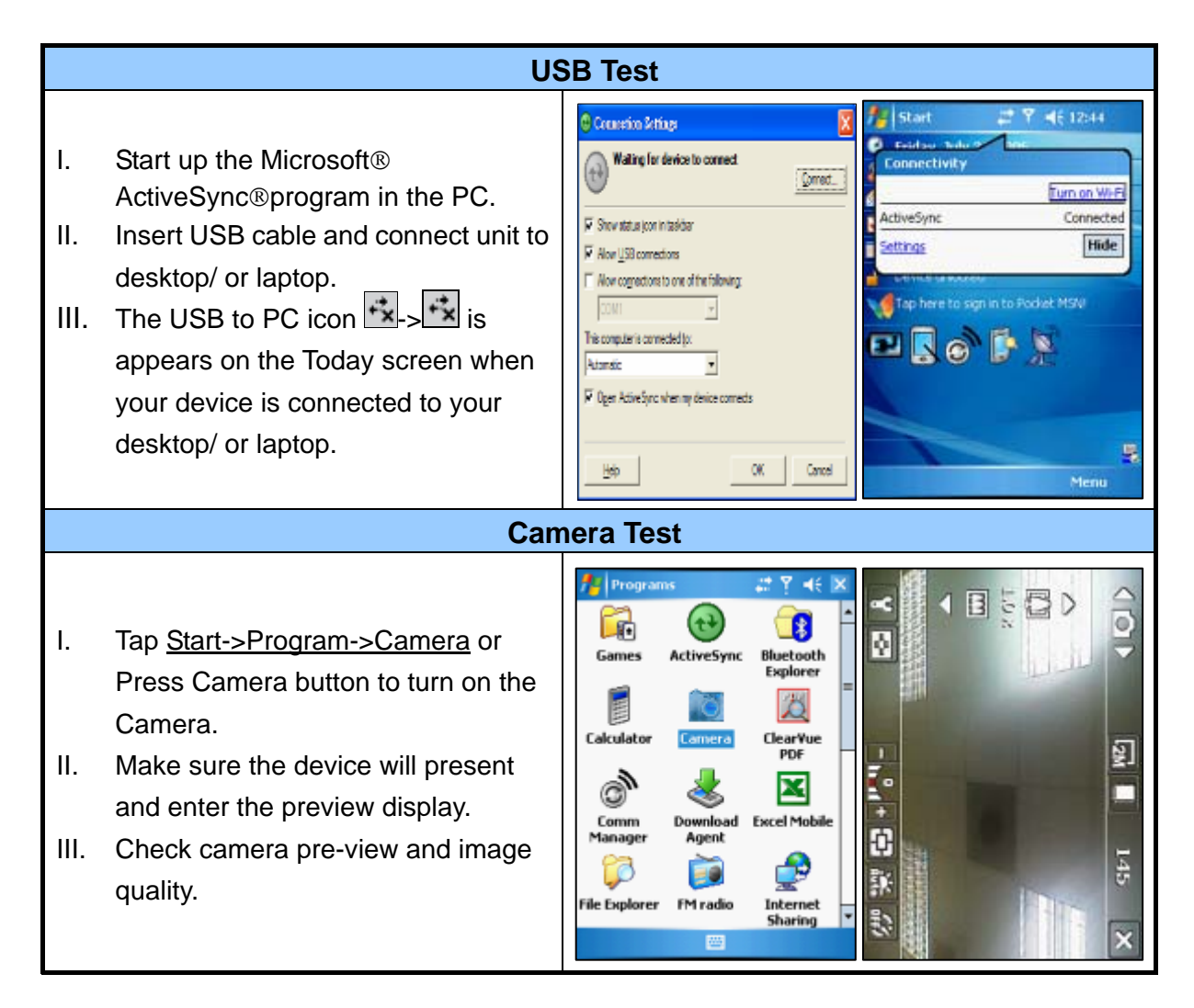

### HTC CONFIDENTIAL

| s.         |        |                           | Doc. No.     | DOC-00030262 | REV. |
|------------|--------|---------------------------|--------------|--------------|------|
| " htc      |        | High Tech Computer, Corp. | Issued Date  | 2008/02/01   | 402  |
| smart mo   | binty. |                           | Revised Date |              | AUZ  |
| Doc. Title |        | Kaiser Service Manual     | Page         | 53 of 94     |      |

|                   | Blueto                                                                                                    | oth Test - 1                                                                                                    |                                                                                                    |
|-------------------|----------------------------------------------------------------------------------------------------|----------------------------------------------------------------------------------------------------|----------------------------------------------------------------------------------------------------|
| 1.<br>11.<br>111. | Tap icon <u>Comm Manager</u> on the<br>Today screen and turn on Bluetooth.<br>Tap the icon "Settings" down-right<br>the corner of the screen and select<br>the "Make this device" Checkbox.<br>Press Action key (Jog-ball) to go<br>next test pattern. | Comm Manager     Bluetooth     P     P                                                                                                    | Settings     Image: Settings       Bluetooth       ✓       ✓       Make this device visible to other<br>devices       To connect to a device, click on the Devices<br>tab below.                                                                                                    |
|                   | Blueto                                                                                                    | oth Test - 2                                                                                                    |                                                                                                    |
| I.<br>II.<br>III. | Tap <u>Start-&gt;Settings-&gt;Connections-&gt;</u><br><u>Beam</u> and select "Receive all"<br>Checkbox.<br>To create a file, tap Start->Programs<br>->Notes->New.<br>Tap and select the "Beam file"                                                    | Settings       .#       ♥                                                                                                    | New Menu                                                                                                    |
|                   | Blueto                                                                                                    | oth Test - 3                                                                                                    |                                                                                                    |
| IV.<br>V.         | Once device is searched, tap the<br>device to send the file.<br>Return to Today screen and tap<br><u>Start-&gt;Program-&gt;Comm Manager</u><br><u>-&gt;Bluetooth</u> to turn off Bluetooth.                                                            | Notes     Notes     Notes | Note1.pwi Note1.pwi To beam, select a device.  Nokia 7610 Pending () (° ') Tap to send () Unknown device Tap to send () Unknown device Tap to send () Unknown device Tap to send () Unknown device Tap to send () Unknown device Tap to send () Unknown device Tap to send () Unknown device Tap to send () Unknown device () Unknown device () |
|                   |                                                                                                    |                                                                                                    |                                                                                                    |

| <ul> <li>.</li> </ul>                                                                                                    |                                                              | Doc. No.                                                                                                    | DOC-00030262                                                    | REV. |  |  |
|----------------------------------------------------------------------------------------------------|--------------------------------------------------------------|----------------------------------------------------------------------------------------------------|-----------------------------------------------------------------|------|--|--|
| High Tech Comp                                                                                                    | uter, Corp.                                                  | Issued Date                                                                                                    | 2008/02/01                                                      | 402  |  |  |
| smart mobility                                                                                                    |                                                              | Revised Date                                                                                                    |                                                                 | AUZ  |  |  |
| Doc. Title Kaiser Service Ma                                                                                                    | anual                                                        | Page                                                                                                    | 54 of 94                                                        |      |  |  |
| WLAN Test                                                                                                    |                                                              |                                                                                                    |                                                                 |      |  |  |
| <ol> <li>Tap icon <u>Comm Manager</u> on the<br/>Today screen and turn on WLAN.</li> <li>Select the hot-spot/ or access point<br/>which searchable and appears on<br/>screen.</li> <li>Once the hot-spot (access point) is<br/>appeared press the UE butten and</li> </ol> | Multiple Networks Detecte<br>Select a network to connect to: | A Constraints of the set of the set of | et Explorer 2 2 2 46 × 2 10 10 10 10 10 10 10 10 10 10 10 10 10 |      |  |  |
| logon Internet.                                                                                                    | Owlan [Security-enabled]<br>ORMAPIA [Unsecured]              | 4                                                                                                    | Windows Mobile                                                  |      |  |  |

Menu

HTC CONFIDENTIAL

| High Tech Computer, Corp. |                       | Doc. No.                  | DOC-00030262 | REV.       |     |
|---------------------------|-----------------------|---------------------------|--------------|------------|-----|
|                           |                       | High Tech Computer, Corp. | Issued Date  | 2008/02/01 | 402 |
|                           |                       | Revised Date              |              | AUZ        |     |
| Doc. Title                | Kaiser Service Manual |                           | Page         | 55 of 94   | -   |

### 5. Power measurement test

### 5.1 Main board leakage current Test Procedure

This is a quick method to measure if any abnormal leakage current on main board which caused high power consumption compare to GOOD main board.

- (1) Requirement :
  - Control box

| Equipme                                                                                                    | ent list                                                                                 |
|----------------------------------------------------------------------------------------------------|------------------------------------------------------------------------------------------|
| JULITZATEG         JULITZATEG         JULITZATEG | 1. Control box                                                                           |
|                                                                                                    | 2. 4 colors cable<br>Cable A: Red<br>Cable B: Yellow<br>Cable C: Green<br>Cable D: Black |

HTC CONFIDENTIAL

|                                                           |        |           |             |                                                                             | Doc. No.                                                               | DOC-00030262    | REV. |
|-----------------------------------------------------------|--------|-----------|-------------|-----------------------------------------------------------------------------|------------------------------------------------------------------------|-----------------|------|
|                                                           | Hig    | ih Tech C | Computer, ( | Corp.                                                                       | Issued Date                                                            | 2008/02/01      | A02  |
| smart mo                                                  | billty |           |             |                                                                             | Revised Date                                                           |                 | AUZ  |
| Doc. Title                                                | Ka     | iser Serv | ice Manual  |                                                                             | Page                                                                   | 56 of 94        |      |
| A<br>A<br>Jig-A                                           | Jig-B  | Jig-C     | Jig-D       | <b>C. 4 type:</b><br>Jig - A (4 p<br>Jig - B (6<br>Jig - C (4<br>Jig - D (6 | <b>s Jig</b><br>pins-Short)<br>pins-Long)<br>pins-Short)<br>pins-Long) |                 |      |
| Antor<br>Antor<br>A A A A A<br>A A A A A<br>Anthony Miles |        | E         | Equipmer    | 1. Connec<br>4 colors                                                       | <b>)</b><br>et control box<br>a cable                                  | and jig through |      |

|                                                                              |                                                                                            | 1                                                                         |                               |            | I                          |      |
|------------------------------------------------------------------------------|--------------------------------------------------------------------------------------------|---------------------------------------------------------------------------|-------------------------------|------------|----------------------------|------|
|                                                                              | _                                                                                          | Doc. No.                                                                  |                               | DOC-000302 | 52                         | REV. |
| High Tech Computer, C                                                        | Corp.                                                                                      | Issued Date                                                               |                               | 2008/02/01 |                            | ۵02  |
| small mobility                                                               |                                                                                            | Revised Da                                                                | ite                           |            |                            | AUZ  |
| Doc. Title Kaiser Service Manual                                             |                                                                                            | Page                                                                      |                               | 57 of      | 94                         |      |
| A<br>B<br>B<br>C<br>C<br>C<br>C<br>C<br>C<br>C<br>C<br>C<br>C<br>C<br>C<br>C | 2. Set up<br>accord<br>Followi<br>MADEL J<br>Kaiser<br>It means,<br>3. Install<br>(the pho | each butt<br>ing to pro<br>ing is an e<br>JIG TYPE<br>c<br>c<br>press but | on b<br>duct<br>xam<br>Button | ence only) | x<br>D<br>0<br>D<br>D<br>D | s    |
| Start testing         1. Turn on control box power button                    |                                                                                            |                                                                           |                               |            |                            |      |

|                      |                                                                                                    |                                                                                                    | Doc. No.                                                                                                   | DOC-00030262                                                                                  | RE                     |
|----------------------|----------------------------------------------------------------------------------------------------|----------------------------------------------------------------------------------------------------|----------------------------------------------------------------------------------------------------|-----------------------------------------------------------------------------------------------|------------------------|
| ) 'n                 | High Tech Computer,                                                                                                   | Corp.                                                                                                    | Issued Date                                                                                                | 2008/02/01                                                                                    | 4.0                    |
| hart mo              | bility.                                                                                                    |                                                                                                    | Revised Date                                                                                               |                                                                                               | AC                     |
| oc. Title            | Kaiser Service Manual                                                                                                 |                                                                                                    | Page                                                                                                    | 58 of 94                                                                                      | ļ                      |
|                      |                                                                                                    | 2. Press F<br>Device                                                                                                    | Power button                                                                                               | to turn on the                                                                                |                        |
|                      | Phone<br>Insert SIM card<br>Settings<br>File Explorer Modern Link Notes<br>Pictures & Pocket MSN PowerPoint<br>Videos | 3. In "main<br>Click "T<br>Set the ur<br>* Flight m<br>* Make su<br>BT, Wift                                                                                                    | n page", Cheo<br>Turn on flight r<br>nit to :<br>ode<br>ure all RF func<br>i)                              | ck phone status<br>node"<br>ction is off (phor                                                | ne,                    |
|                      | Idle current test                                                                                                    | 4. Measure Idle mode current. Idle currer<br>value must under 66mA (refer to each<br>product Service Manual), if over the<br>criteria, it means M/B failed, please<br>replace M/B for repair. |                                                                                                    |                                                                                               |                        |
| S                    | Sleep current test                                                                                                    | 5. After id<br>the unit. U<br>sleep curr<br>to each p<br>the criteria<br>replace M                                                                                                    | le current che<br>Jnit is turn off<br>rent value mus<br>roduct Service<br>a, it means M<br>I/B for repair. | ecked, Switch C<br>and no display<br>st under 6mA (r<br>e Manual), if ov<br>/B failed, please | )FF<br>efer<br>er<br>e |
| If curre<br>there is | <u>Concl</u><br>nt consumption is passed at both of id<br>any item FAILED at idle or sleep moo<br>for re              | usion:<br>le and sleep<br>le, it means<br>pair.                                                                                                    | mode, it mean<br>M/B is failed,                                                                            | s M/B is GOOD<br>please replace N                                                             | ). If<br>⁄I/B          |

| High Tech Computer, Corp. |                       | Doc. No.                  | DOC-00030262 | REV.       |     |  |
|---------------------------|-----------------------|---------------------------|--------------|------------|-----|--|
|                           |                       | High Tech Computer, Corp. | Issued Date  | 2008/02/01 | 400 |  |
|                           |                       |                           | Revised Date |            | A02 |  |
| Doc. Title                | Kaiser Service Manual |                           | Page         | 59 of 94   |     |  |

### Battery rundown test procedure

### **Test Requirement:**

-Windows 2000/XP

-USB Cable

-ActiveSync 4.2 above (WINCE 6.0 should use ActiveSync 4.5)

-Master Unit

-Battery in Warranty

# Caution: Please charge your unit to full capacity for battery (until the green light is displayed) before doing the test.

### **TEST PROCEDURE**

|                   | Connect device to PC                                                                                                    |                                                                                                    |  |  |  |  |  |
|-------------------|----------------------------------------------------------------------------------------------------|----------------------------------------------------------------------------------------------------|--|--|--|--|--|
| 1.<br>11.<br>111. | Setting and allow USB<br>connections in Microsoft<br>ActiveSync.<br>Connect your device and desktop/<br>or laptop via USB cable.<br>Check the pop-up message from<br>Microsoft ActiveSync when | ••• Connection Settings         ••• Connection disabled             ••• Connection disabled             ••• Show status icon in taskbar             ••• Allow USB connections:             ••• Allow USB connections:             ••• Allow USB connections:             ••• This computer is connected to:             ••• Automatic             ••• Ogen ActiveSync when my device connects |  |  |  |  |  |
|                   |                                                                                                    |                                                                                                    |  |  |  |  |  |
|                   | Copy the Battery F                                                                                                    | Rundown tool into the device                                                                                                    |  |  |  |  |  |
| IV.<br>V.         | Make a folder in the device.<br>Copy PowerDetect.exe into the<br>folder.                                                                                                    | File Explorer # 7/2 4x X<br>Battery Rundown - Name -<br>PowerDetect 3/29/07 26.9K                                                                                                    |  |  |  |  |  |

HTC CONFIDENTIAL

| $\mathbf{i}$ |        |                                                                                | Doc. No.                                        | DOC-00030262                                                                                                    | REV. |
|--------------|--------|--------------------------------------------------------------------------------|-------------------------------------------------|----------------------------------------------------------------------------------------------------|------|
| s m          | art    | mobility                                                                       | Issued Date                                     | 2008/02/01                                                                                                    | A02  |
|              |        |                                                                                | Revised Date                                    |                                                                                                    |      |
| Do           | c. Tit | e Kaiser Service Manual                                                        | Page                                            | 60 of 94                                                                                                    |      |
|              |        | Battery Rundown-1                                                              |                                                 |                                                                                                    |      |
|              | VI.    | Adjust the Backlight brightness<br>into the maximum level on battery<br>power. | ery power:                                      | Bright       Bright       Bright       Image: Description of the second second |      |
|              |        | Battery Rundown-2                                                              |                                                 |                                                                                                    |      |
|              | VII.   | Disable Turn off backlight if device<br>is not used for in Battery power.      | acklight if device<br>for<br>ttery power Extern | Vo sec ▼<br>al power                                                                                                    |      |

| Smart mobility. High Tech Computer, Corp. |  | Doc. No.                  | DOC-00030262 | REV.       |     |
|-------------------------------------------|--|---------------------------|--------------|------------|-----|
|                                           |  | High Tech Computer, Corp. | Issued Date  | 2008/02/01 | A02 |
|                                           |  |                           | Revised Date |            |     |
| Doc. Title                                |  | Kaiser Service Manual     | Page         | 61 of 94   |     |

| Batte                                                    | ery Rundown-3                                                                                                    |
|----------------------------------------------------------|----------------------------------------------------------------------------------------------------|
| VIII. Execute PowerDetect.exe under<br>WinCE             | File Explorer The American American Ame |
| IX. Set the Sleep as 1hour<br>X. Set the Record as 2Mins | Provide the set of the set of the |

|            |                            | Doc. No.     | DOC-00030262 | REV. |  |
|------------|----------------------------|--------------|--------------|------|--|
|            | High Tech Computer, Corp.  | Issued Date  | 2008/02/01   | 402  |  |
| smart mob  | inity.                     | Revised Date |              | AUZ  |  |
| Doc. Title | Kaiser Service Manual Page |              | 62 of 94     |      |  |

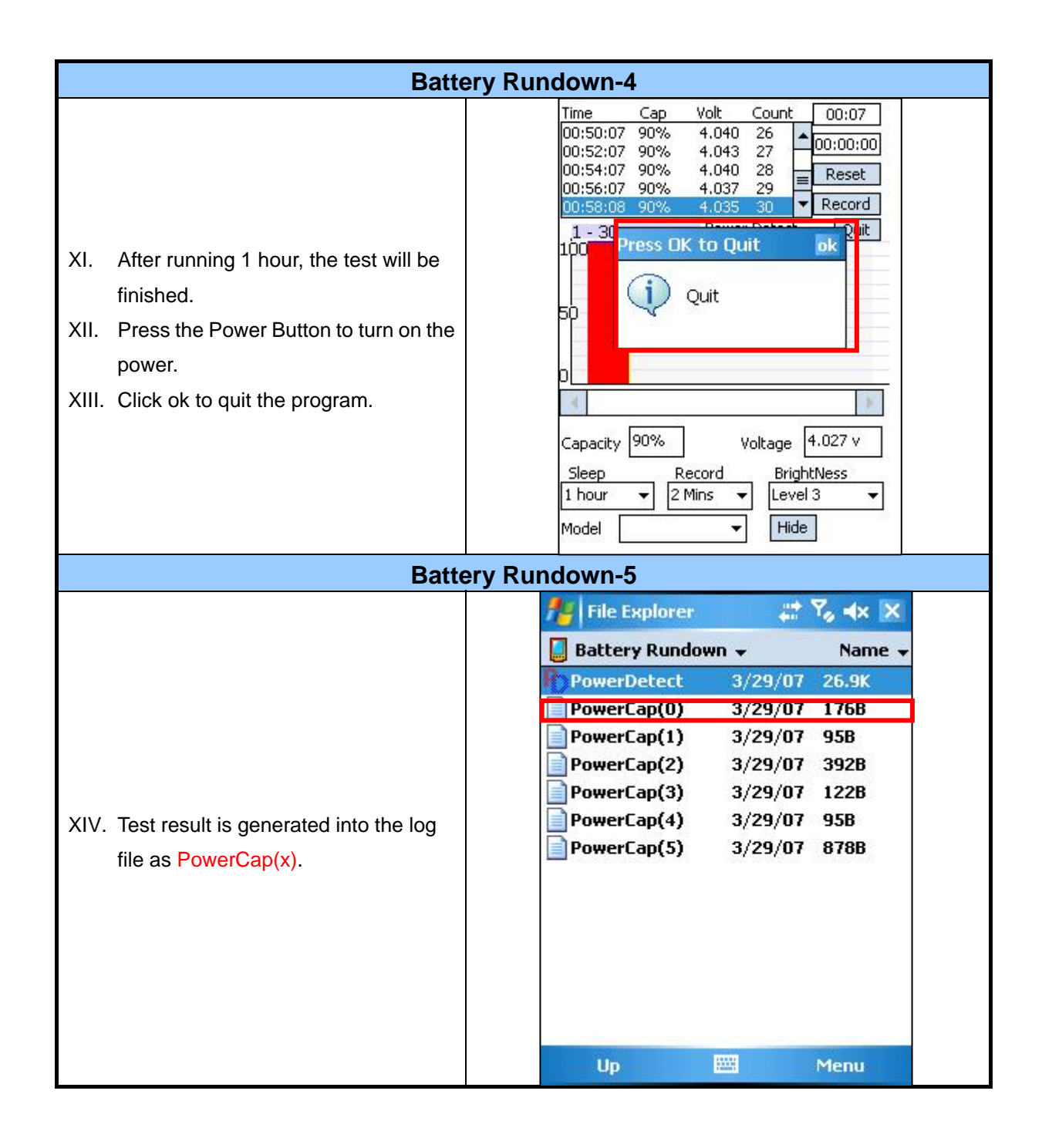

| High Tech Computer, Corp. |  |                           | Doc. No.    | DOC-00030262 | REV. |  |
|---------------------------|--|---------------------------|-------------|--------------|------|--|
|                           |  | High Tech Computer, Corp. | Issued Date | 2008/02/01   | 402  |  |
|                           |  | Revised Date              |             | AUZ          |      |  |
| Doc. Title                |  | Kaiser Service Manual     | Page        | 63 of 94     |      |  |

| Battery Rundown-6                                                       |                          |  |  |  |  |  |  |
|-------------------------------------------------------------------------|--------------------------|--|--|--|--|--|--|
|                                                                         | 🏄 Word Mobile 🛛 🛱 🎝 🔸 ok |  |  |  |  |  |  |
|                                                                         | 00:46:06 90% 4.052 ⊟€0 ▲ |  |  |  |  |  |  |
|                                                                         | 00:48:06 90% 4.048 ⊟€0   |  |  |  |  |  |  |
|                                                                         | 00:50:07 90% 4.040 ⊟€0   |  |  |  |  |  |  |
|                                                                         | 00:52:07 90% 4.043 ⊟€0   |  |  |  |  |  |  |
| XV. Tag the log file to check the capacity.                             | 00:54:07 90% 4.040 ⊟€0   |  |  |  |  |  |  |
|                                                                         | 00:56:07 90% 4.037 ⊡€0   |  |  |  |  |  |  |
|                                                                         | 00:58:08 90% 4.035 ⊟€0 ≡ |  |  |  |  |  |  |
|                                                                         |                          |  |  |  |  |  |  |
|                                                                         | B I ∐   Ē Ē ≣   ₩ ₩ ₩    |  |  |  |  |  |  |
|                                                                         | View 🔤 Menu              |  |  |  |  |  |  |
| Caution: If the capacity is under 70%,<br>Please replace a new battery. |                          |  |  |  |  |  |  |

| smart mobility |  | High Tech Computer, Corp. | Doc. No.     | DOC-00030262 | REV. |
|----------------|--|---------------------------|--------------|--------------|------|
|                |  |                           | Issued Date  | 2008/02/01   | 402  |
|                |  |                           | Revised Date |              | AUZ  |
| Doc. Title     |  | Kaiser Service Manual     | Page         | 64 of 94     |      |

### 6. Cosmetic Inspection Criteria

### 6.1 Classes definition of inspective area

- Class A area => The front side of main unit involve all buttons and LED lens except LCD.
- Class B area => View of QWERTY keyboard. (Involved stylus).
- Class C area => 4 sides and back views of main unit.
- Class D area => The socket of battery, inner side of battery cover.

### Photo of inspection areas

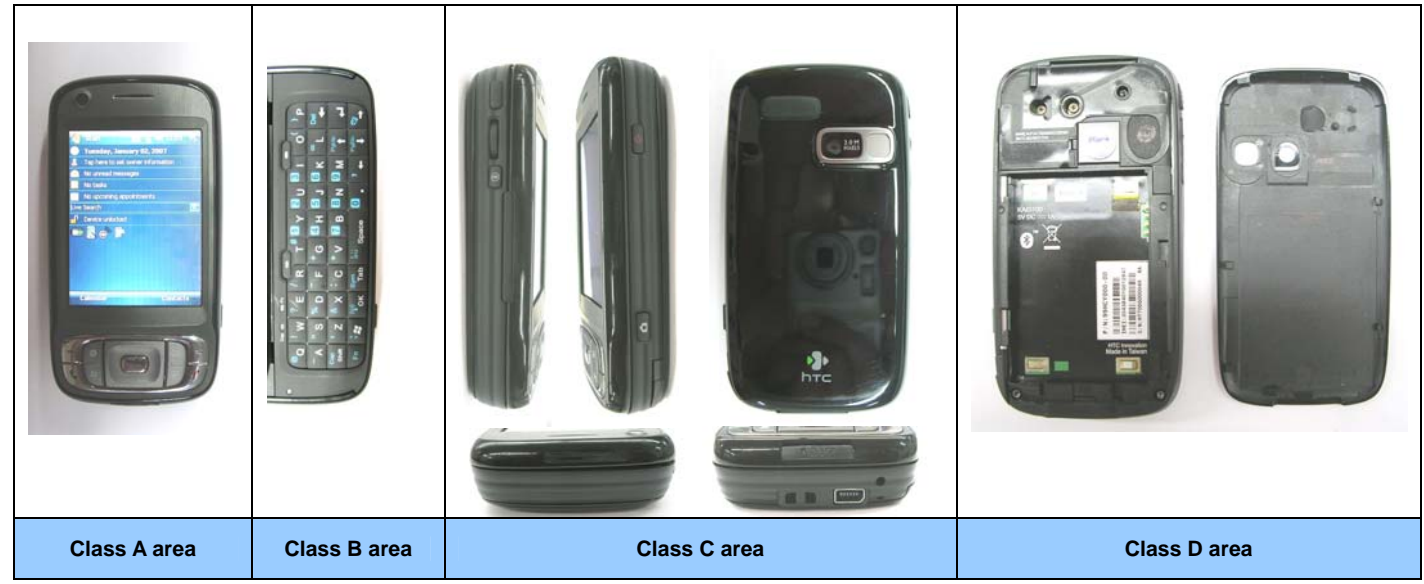

IT IS GENERIC COSMETIC INSPECTION CRITERIA FOR ALL PRODUCTS IF THERE HAVE ANY CONFLICT WITH THESE GENERIC CRITERIONS; PLEASE FOLLOW THE PRODUCT INSPECTION CRITERIA RESPECTIVELY.

### **Description**

### > D: Diameter / L: Length / W: Width / N: Number of defects/ S: Distance from dot to dot

- > Inspecting distance: 30  $\pm$  5cm / Mechanical inspection angle: 90 degrees /
- > LCM inspection angle: 90  $\pm$  15 degrees / Inspection time: 5 secs per surface.
- Ambient illumination is to be 500-1100 lux
- > The inspection condition of Newton ring:
  - a. Inspection distance: 30cm / Inspection time: 5 sec
  - b. Ambient illumination is to be 500-1000 Lux (Incandescent lamp)
  - c. Inspection should be performed under the condition that LCD screen could reflect the mirror image of lamp.
  - d. The criteria of Newton ring's tinges and measure of area must follow up the worst-case sample.

HTC CONFIDENTIAL

| High Tech Computer, Corp. |  |                           | Doc. No.    | DOC-00030262 | REV. |  |
|---------------------------|--|---------------------------|-------------|--------------|------|--|
|                           |  | High Tech Computer, Corp. | Issued Date | 2008/02/01   | 402  |  |
|                           |  | Revised Date              |             | AUZ          |      |  |
| Doc. Title                |  | Kaiser Service Manual     | Page        | 65 of 94     |      |  |

### 6.2 Display inspection

|                                     | Inspection [                         | Defects                       | Accept Level                                                                                   | Level |
|-------------------------------------|--------------------------------------|-------------------------------|------------------------------------------------------------------------------------------------|-------|
|                                     |                                      | Single                        | Red+ Green+ Blue $\leq$ 3, S $\geq$ 5mm.                                                       | Minor |
|                                     | Bright Dots                          | 2 adjacent                    | 0                                                                                              | Minor |
|                                     |                                      | 3 or more adjacent            | 0                                                                                              | Minor |
| Electrical                          | Dark Dote                            | Single                        | Total Number $\leq 2$ , S $\geq$ 5mm.                                                          | Minor |
| Characteristic                      | Dark Dols                            | 2 adjacent                    | 0                                                                                              | Minor |
| Defects                             | Dark or Brigh                        | t lines                       | 0                                                                                              | Minor |
|                                     | All Allowable Dots Defects           |                               | Total Number ≦ 3, S <u>&gt;</u> 5mm.                                                           | Minor |
|                                     | Shift and tilt of screen viewed area |                               | The black edge around display area must be detected by front view.                             | Minor |
|                                     | Scratch                              |                               | $0.03$ < W $\leq$ 0.1 (mm)<br>L $\leq$ 5 (mm), N $\leq$ 2 (mm)                                 | Minor |
| Foreign Scratch,<br>Objects or Lint | Lint (linear foreign objects)        |                               | $\begin{array}{l} 0.03 < W \leq 0.1 \ (mm) \\ 0.3 < L \leq 3.0 \ (mm) \\ N \leq 5 \end{array}$ |       |
| status                              | Spots                                |                               | 0.1 < D $\leq$ 0.3 (mm), N $\leq$ 4                                                            | Minor |
| 010100                              | Fish eye on fi                       | Im                            | 0.1 < D ≦ 0.4 (mm), N ≦ 4                                                                      |       |
|                                     | Breakage on                          | film surface                  | Not acceptable                                                                                 | Minor |
|                                     | Total accepta                        | ble defect quantity $\leq 10$ |                                                                                                | Minor |

### 6.3 Main unit inspection

|   | Gap & Step inspection                          |                 |       |  |  |  |  |  |
|---|------------------------------------------------|-----------------|-------|--|--|--|--|--|
|   | Description                                    | Accept criteria | Level |  |  |  |  |  |
| 1 | Gap between bezel and BTM cover                | < 0.15 mm       | Minor |  |  |  |  |  |
| 2 | Gap between LCM bezel and touch panel          | < 0.7 mm        | Minor |  |  |  |  |  |
| 3 | Gap between bezel and antenna cover            | < 0.25 mm       | Minor |  |  |  |  |  |
| 4 | Gap between mating parts on K/B                | < 0.25 mm       | Minor |  |  |  |  |  |
| 5 | Gap between key and keyboard opening           | < 0.3 mm        | Minor |  |  |  |  |  |
| 6 | Step between bezel and antenna cover in A area | < 0.25 mm       | Minor |  |  |  |  |  |
| 7 | Step between bezel and antenna cover in C area | < 0.4 mm        | Minor |  |  |  |  |  |

It is generic cosmetic inspection criteria for all products if there have any conflict with these generic criterions; please follow the product inspection criteria respectively.

HTC CONFIDENTIAL

| smart mobility |  | High Tech Computer, Corp. | Doc. No.     | DOC-00030262 | REV. |
|----------------|--|---------------------------|--------------|--------------|------|
|                |  |                           | Issued Date  | 2008/02/01   | 402  |
|                |  |                           | Revised Date |              | AUZ  |
| Doc. Title     |  | Kaiser Service Manual     | Page         | 66 of 94     |      |

### 7. Generic Troubleshooting

### 1 · Main Unit Does Not Respond to Power Button

(1) Connect the AC adapter, maybe the battery pack is exhaust and wait few minutes for battery recharging.

- (2) Check if battery installed well.
- (3) Check the Power Button whether it's damaged.
- (4) Replace another battery pack.
- (5) Try to start boot-loader mode [refer to section 4.2]. Re-flash ROM if boot loader mode is enabled.
- (6) Check all connectors including LCD FPC to Main Board.
- (7) Replace Main Board if necessary.
- (8) Once the defective part has been identified, verify the defective part again whether the symptom could be duplicated with another unit.

#### 2 · Touch Panel Does Not Respond to Screen Tap

- (1) Check the connection of LCM FPC cable whether is properly connected.
- (2) Try to cold boot the unit then perform screen tap again.
- (3) Try with another LCM.
- (4) Try with another Main Board.
- (5) Replace LCM if necessary
- (6) Replace Main Board if necessary.
- (7) Once the defective part has been identified, verify the defective part again whether the symptom could be duplicated with another unit.

#### 3 · Buttons Do Not Respond

- (1) Try to cold boot the unit then tries again.
- (2) Dismantle the unit; check the status of switches on the Main Board and the plastic parts of the Button not responding.
- (3) Try with another Main Board or Front Bezel.
- (4) Replace Main Board or Front Bezel if necessary.
- (5) Once the defective part has been identified, verify the defective part again whether the symptom could be duplicated with another unit.

#### HTC CONFIDENTIAL

| High Tech Computer, Corp. |  | Doc. No.                  | DOC-00030262 | REV.       |     |  |
|---------------------------|--|---------------------------|--------------|------------|-----|--|
|                           |  | High Tech Computer, Corp. | Issued Date  | 2008/02/01 | 402 |  |
|                           |  |                           | Revised Date |            | AUZ |  |
| Doc. Title                |  | Kaiser Service Manual     | Page         | 67 of 94   | -   |  |

#### 4 · Unusual Vertical / Horizontal lines or partial display

- (1) Check the connection of LCM FPC whether is properly connected.
- (2) Try to cold boot the unit then tries again.
- (3) Try to re-flash the ROM code.
- (4) Try with another LCM.
- (5) Try with another Main Board.
- (6) Replace LCM if necessary
- (7) Replace Main Board if necessary.
- (8) Once the defective part has been identified, verify it again with the defective part whether the symptom could be duplicated.

#### 5 · Back Light Does Not Turn ON/OFF

- (1) Check the connection of LCM FPC whether is properly connected.
- (2) Try to re-flash the ROM code.
- (3) Try with another LCM.
- (4) Try with another Main Board.
- (5) Replace LCM if necessary
- (6) Replace Main Board if necessary.
- (7) Once the defective part has been identified, verify it again with the defective part whether the symptom could be duplicated.

#### 6 · CF/SD Card cannot be used

- (1) Check whether CF/SD Card is fully inserted to the slot until you hear a click.
- (2) Try to re-flash the ROM code.
- (3) Try with another CF/SD Card.
- (4) Try with another Main Board.
- (5) Replace Main Board if necessary.
- (6) Once the defective part has been identified, verify it again with the defective part whether the symptom could be duplicated.

#### HTC CONFIDENTIAL

| s].            |                             | Doc.   | No.    | DOC-00030262 | REV. |
|----------------|-----------------------------|--------|--------|--------------|------|
| "              | TC High Tech Computer, Corp | Issued | d Date | 2008/02/01   | 100  |
| smart mobility |                             | Revise | d Date |              | AUZ  |
| Doc. Title     | Kaiser Service Manual       | Pa     | ge     | 68 of 94     | ļ    |
|                |                             |        | 0      |              |      |
|                |                             |        |        |              |      |

### 7 · PC Connection not possible

- (1) If test result is NFF, it is possible caused by user connect cradle to computer before ActiveSync is installed.
- (2) Check whether "Connection Settings" in the MS ActiveSync is properly set.
- (3) Check whether it connects with other cables or cradle, customer's cable might be damaged.
- (4) Check the external appearance of the connector on the unit whether it is physically damaged.
- (5) Try to re-flash the ROM code.
- (6) Replace Main Board if necessary.
- (7) Once the defective part has been identified, verify it again with the defective part whether the symptom could be duplicated.

#### 8 · Battery Pack does not start

- (1) Make sure the battery cover is closed properly.
- (2) Connect to the AC Adapter and see if it takes charge. Also check AC Adapter condition.
- (3) Check whether AC Adapter is functioning properly.
- (4) Check whether the condition of Battery Charging status is correct.
- (5) Check the appearance of Battery Pack if any abnormal..
- (6) Try with another Battery Pack or Replace Battery Pack if necessary
- (7) Try with another Main Board or Replace Main Board if necessary.
- (8) Once the defective part has been identified, verify it again with the defective part whether the symptom could be duplicated.

#### 9 · Battery discharges quickly even after fully charged

- (1) Make sure the Battery Pack takes fully charge with AC Adapter.
- (2) Check whether the condition of Battery Charging status is correct.
- (3) Dismantle the unit and check the appearance of Battery Pack.
- (4) Try with another Battery Pack or Replace Battery Pack if necessary
- (5) Try with another Main Board or Replace Main Board if necessary.
- (6) Once the defective part has been identified, verify it again with the defective part whether the symptom could be duplicated.

HTC CONFIDENTIAL

| smart mobility. High Tech |  |                           | Doc. No.     | DOC-00030262 | REV. |  |
|---------------------------|--|---------------------------|--------------|--------------|------|--|
|                           |  | High Tech Computer, Corp. | Issued Date  | 2008/02/01   | 402  |  |
|                           |  |                           | Revised Date |              | AUZ  |  |
| Doc. Title                |  | Kaiser Service Manual     | Page         | 69 of 94     |      |  |

#### **10** · Battery Pack does not recharge

- (1) Make sure the Battery Pack takes fully charge with AC Adapter.
- (2) Check whether the condition of Battery Charging status is correct. Charge should be done no more than 4 hours.
- (3) Dismantle the unit and check the appearance of Battery Pack.
- (4) Try with another Battery Pack or Replace Battery Pack if necessary
- (5) Try with another Main Board or Replace Main Board if necessary.
- (6) Once the defective part has been identified, verify it again with the defective part whether the symptom could be duplicated.

#### 11 · No Sound from Speaker or Distorted sound

- (1) Check "Sound & Notifications" Settings in the unit for Sound Enabling.
- (2) Make sure it's not MUTED.
- (3) Try to re-flash the ROM code.
- (4) Clean up the speaker connection side on MB if there is any contamination.
- (5) Dismantle and Check whether the Speaker is properly installed (Orientation)
- (6) Replace Speaker if necessary.
- (7) Replace Main Board if necessary.
- (8) Once the defective part has been identified, verify it again with the defective part whether the symptom could be duplicated.

### 12 · No Recorded Sound or Distorted sound

- (1) Check "Sound & Notifications" Settings in the unit for Sound Enabling.
- (2) Make sure it's not MUTED.
- (3) Try to re-flash the ROM code.
- (4) Dismantle and Check whether the Microphone is properly installed.
- (5) Replace Microphone if necessary.
- (6) Replace Main Board if necessary.
- (7) Once the defective part has been identified, verify the defective part again whether the symptom could be duplicated with another unit.

HTC CONFIDENTIAL

| High Tech Computer, Corp. |  | Doc. No.                  | DOC-00030262 | REV.       |     |  |
|---------------------------|--|---------------------------|--------------|------------|-----|--|
|                           |  | High Tech Computer, Corp. | Issued Date  | 2008/02/01 | 402 |  |
|                           |  | Revised Date              |              | AUZ        |     |  |
| Doc. Title                |  | Kaiser Service Manual     | Page         | 70 of 94   |     |  |

### 13 · Wireless connection (WLAN/BT) not functioning

(1) Make sure the wireless environment is OK before connecting to WLAN.

(2) Make sure the wireless connection setting has properly set.

(3) Make a life connection with Internet or another device.

(4) Try to re-flash the ROM code.

(5) Try with another main board if necessary

(6) Once the defective part has been identified, verify the defective part again whether the symptom could be duplicated with another unit.

HTC CONFIDENTIAL

| smart mobility. High Tech Computer, Corp. |  | High Tech Computer, Corp. | Doc. No.     | DOC-00030262 | REV. |
|-------------------------------------------|--|---------------------------|--------------|--------------|------|
|                                           |  |                           | Issued Date  | 2008/02/01   | 402  |
|                                           |  |                           | Revised Date |              | AUZ  |
| Doc. Title                                |  | Kaiser Service Manual     | Page         | 71 of 94     | -    |

## 8. Generic Labeling Plan

<Kaiser Model ID>

| Model ID | VT | Camera | Antenna |  |
|----------|----|--------|---------|--|
| KAIS100  | Ν  | Y      | US      |  |
| KAIS110  | Ν  | Ν      | US      |  |
| KAIS120  | Y  | Y      | US      |  |
| KAIS130  | Y  | Y      | EU      |  |

HTC CONFIDENTIAL

| s.             | High Tech Computer, Corp. | Doc. No.     | DOC-00030262  | REV. |
|----------------|---------------------------|--------------|---------------|------|
| "     htc      |                           | Issued Date  | 2008/02/01    | 402  |
| smart mobility |                           | Revised Date |               | AUZ  |
| Doc. Title     | Kaiser Service Manual     | Page         | Page 72 of 94 |      |

### Agency label

Agency label-KAIS100

Regulatory label HTC P/N: 77H00471-00M Size: 43.04 X 63.7mm

Barcode label HTC P/N: 77H00470-00M

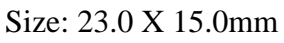

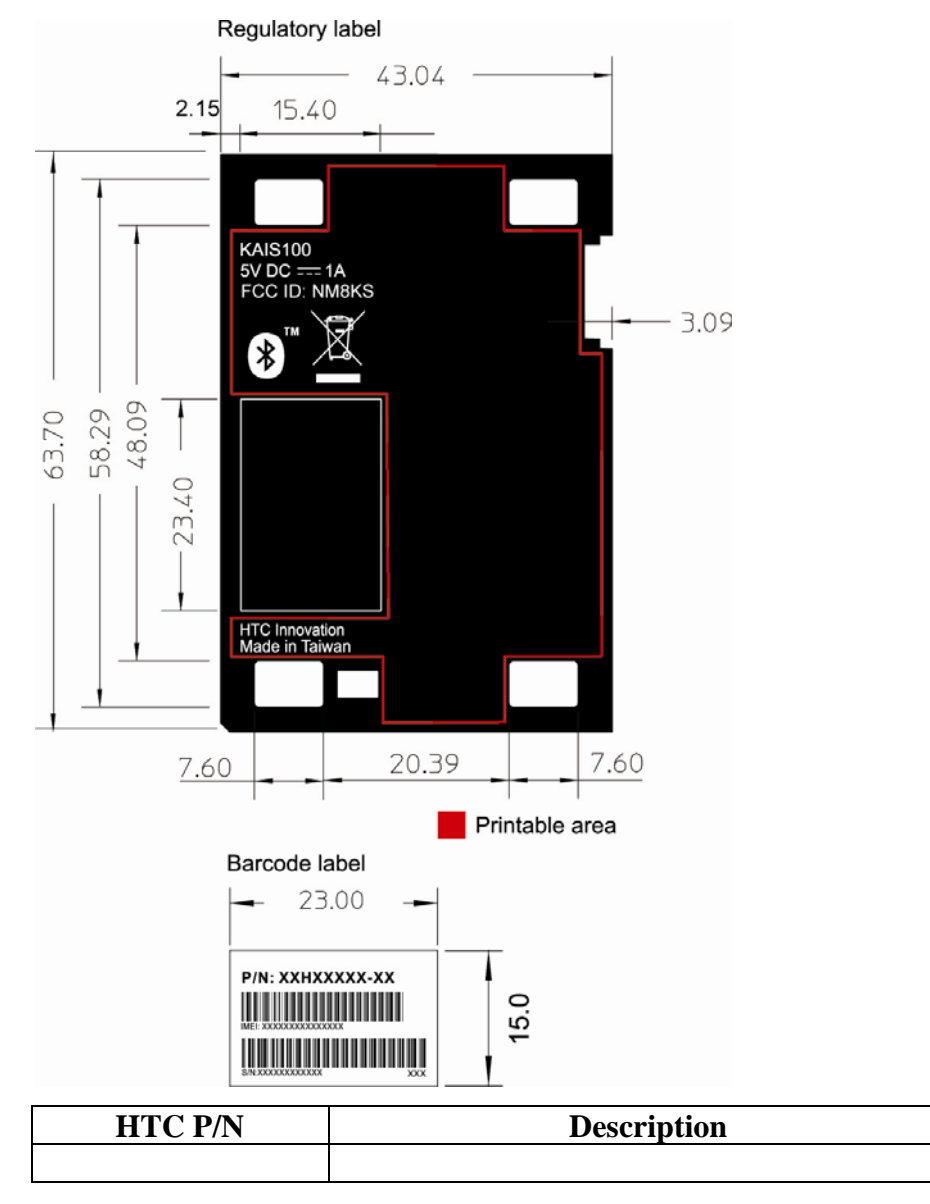

HTC CONFIDENTIAL
| High Tech Computer, Corp. |  | Doc. No. DOC-000302       |              | REV.       |     |  |
|---------------------------|--|---------------------------|--------------|------------|-----|--|
|                           |  | High Tech Computer, Corp. | Issued Date  | 2008/02/01 | 402 |  |
|                           |  |                           | Revised Date |            | AUZ |  |
| Doc. Title                |  | Kaiser Service Manual     | Page         | 73 of 94   |     |  |

### Agency label-KAIS110

Regulatory label HTC P/N: 77H00471-01M Size: 43.04 X 63.7mm

### Barcode label

HTC P/N: 77H00470-00M Size: 23.0 X 15.0mm

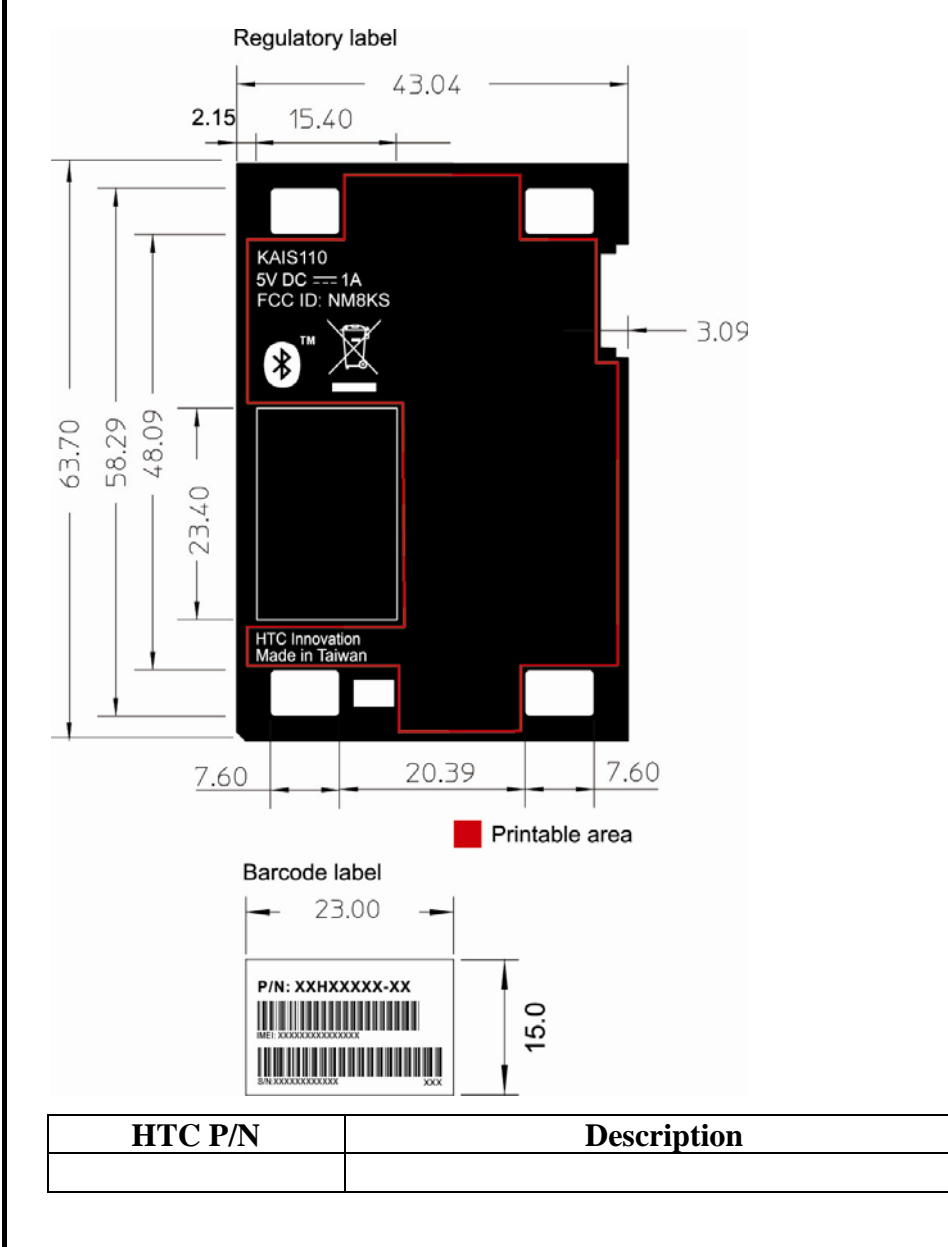

HTC CONFIDENTIAL

| High Tech Computer, Corp. |  | Doc. No. DOC-000302       |              | REV.       |     |  |
|---------------------------|--|---------------------------|--------------|------------|-----|--|
|                           |  | High Tech Computer, Corp. | Issued Date  | 2008/02/01 | 402 |  |
|                           |  |                           | Revised Date |            | AUZ |  |
| Doc. Title                |  | Kaiser Service Manual     | Page         | 74 of 94   |     |  |

### Agency label-KAIS120

Regulatory label HTC P/N: 77H00471-02M Size: 43.04 X 63.7mm

### Barcode label

HTC P/N: 77H00470-00M Size: 23.0 X 15.0mm

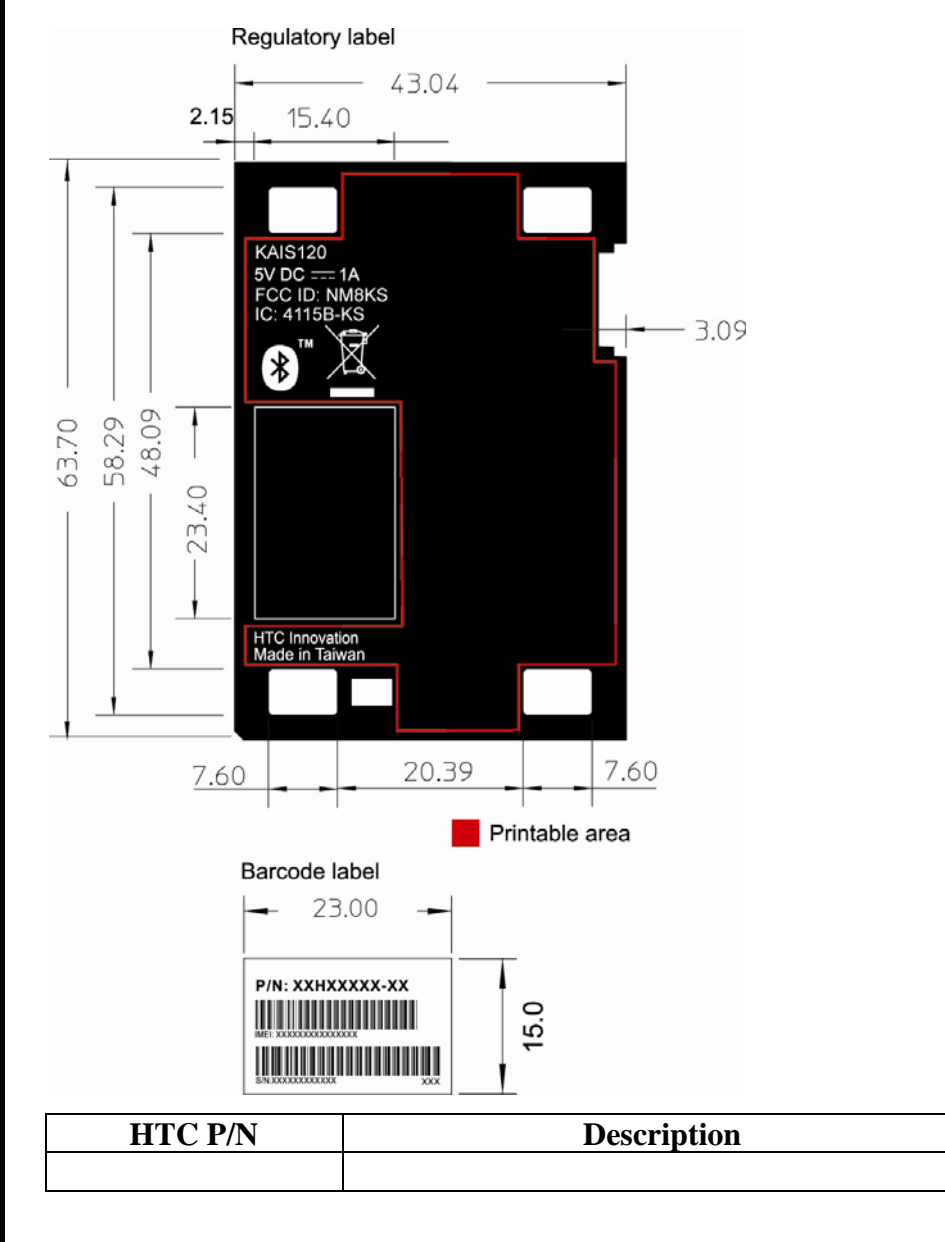

HTC CONFIDENTIAL

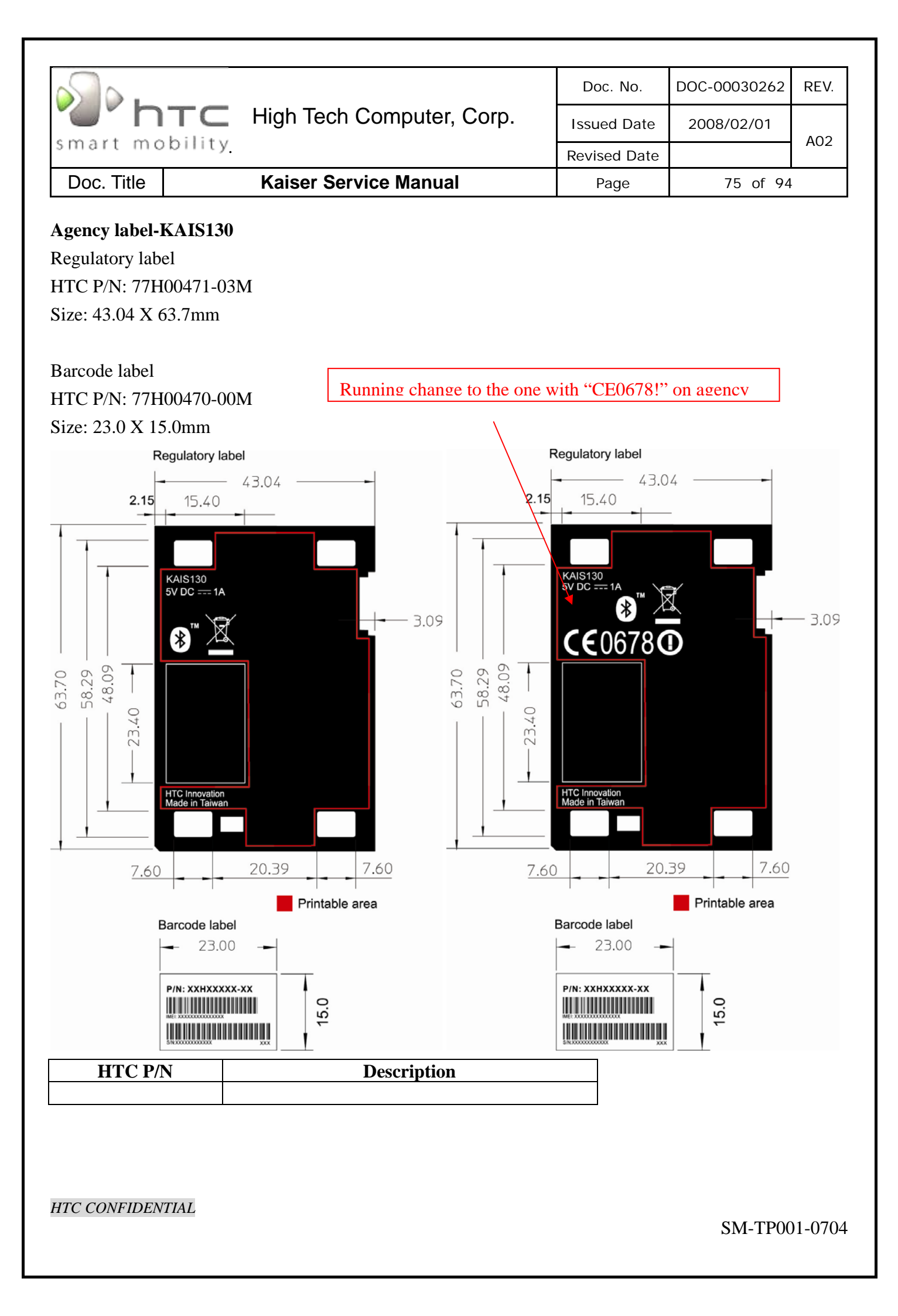

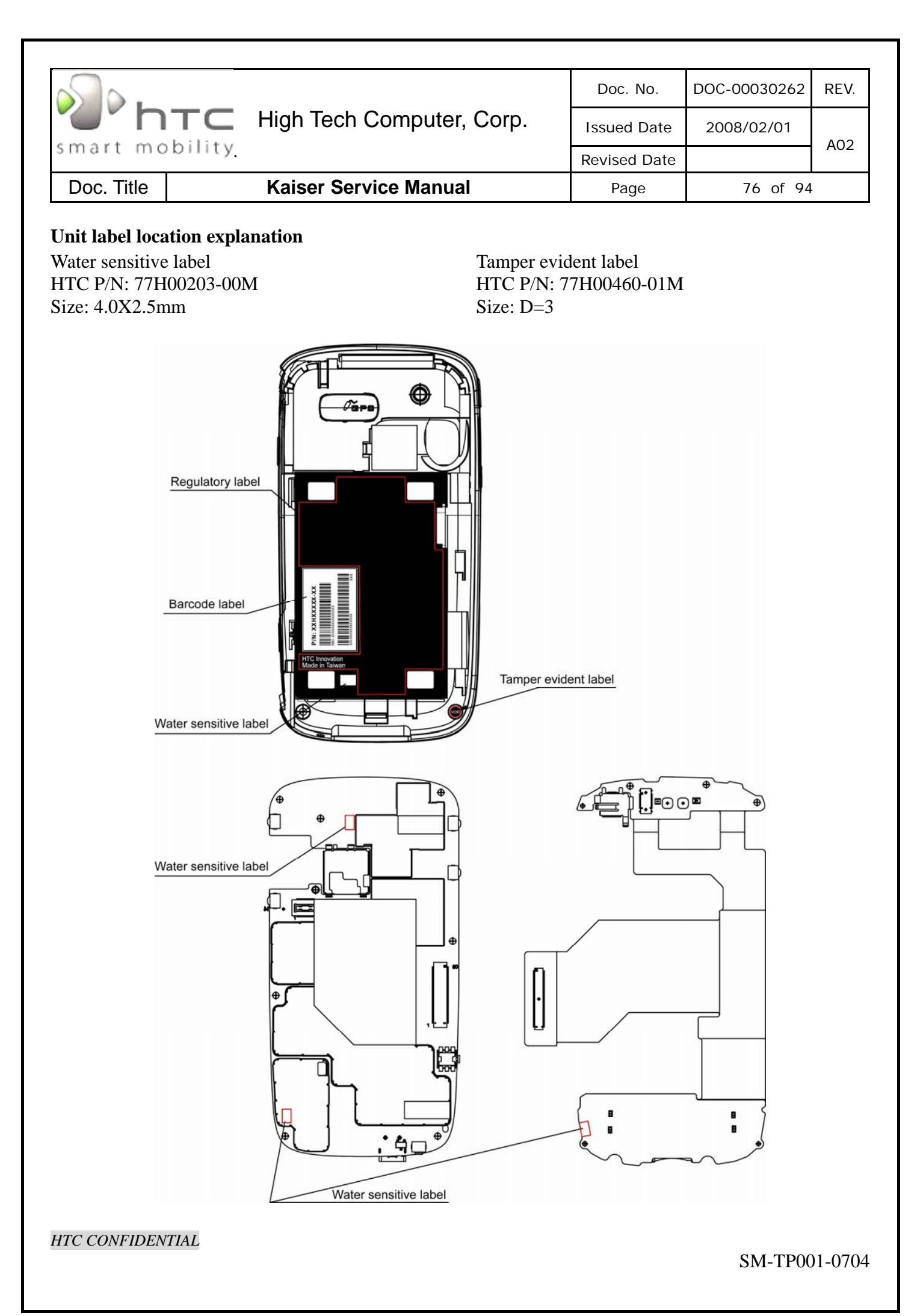

| s.             |                           | Doc. No.     | DOC-00030262 | REV. |  |
|----------------|---------------------------|--------------|--------------|------|--|
| "O" htc        | High Tech Computer, Corp. | Issued Date  | 2008/02/01   | 402  |  |
| smart mobility |                           | Revised Date |              | AUZ  |  |
| Doc. Title     | Kaiser Service Manual     | Page         | 77 of 94     |      |  |

### **Screen Protector**

HTC P/N: 76H02140-00M

Size: 48.65 x 57.5mm

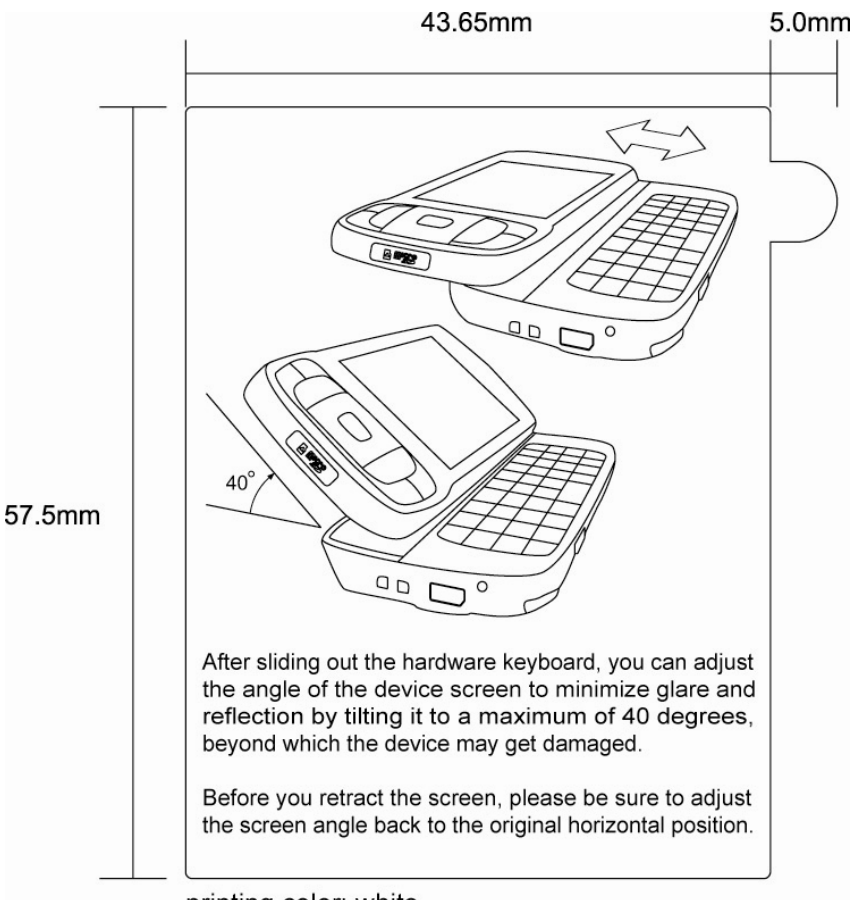

printing color: white

HTC CONFIDENTIAL

| s].        |                           | Doc. No.     | DOC-00030262 | REV. |  |
|------------|---------------------------|--------------|--------------|------|--|
| TH "       | High Tech Computer, Corp. | Issued Date  | 2008/02/01   | 402  |  |
| smart mob  | iiity                     | Revised Date |              | AUZ  |  |
| Doc. Title | Kaiser Service Manual     | Page         | 78 of 94     | -    |  |

## SIM card indicate sticker

HTC P/N: 77H00527-00M

Size: 21.0 x 16.0mm

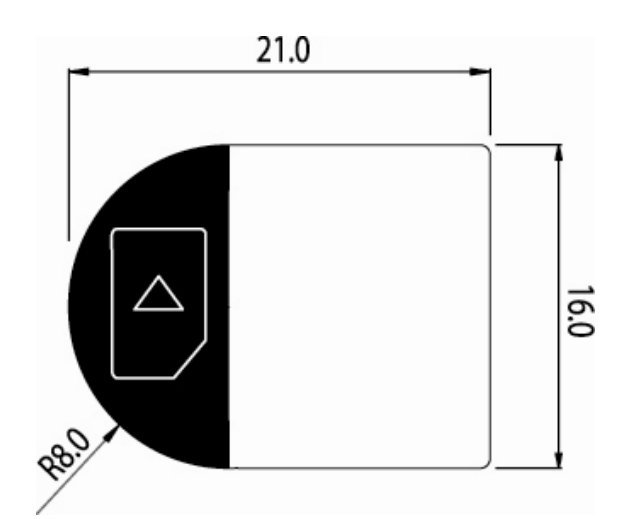

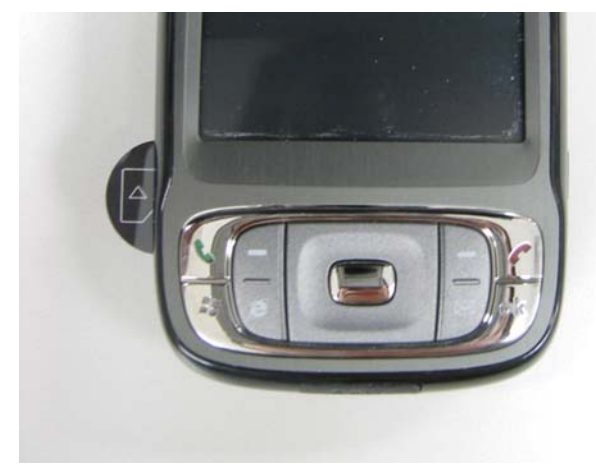

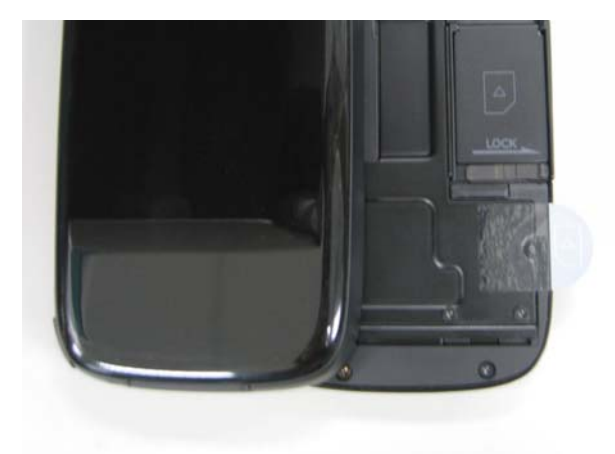

HTC CONFIDENTIAL

| High Tech Computer, Corp. |                | Doc. No.                  | DOC-00030262 | REV.       |     |
|---------------------------|----------------|---------------------------|--------------|------------|-----|
|                           |                | High Tech Computer, Corp. | Issued Date  | 2008/02/01 | 402 |
| smart mo                  | smart mobility |                           |              |            | AUZ |
| Doc. Title                |                | Kaiser Service Manual     | Page         | 79 of 94   | -   |

## Battery cover indicate sticker

HTC P/N: 77H00528-00M

Size: 54.6 x 61.0mm

## sticker on battery cover

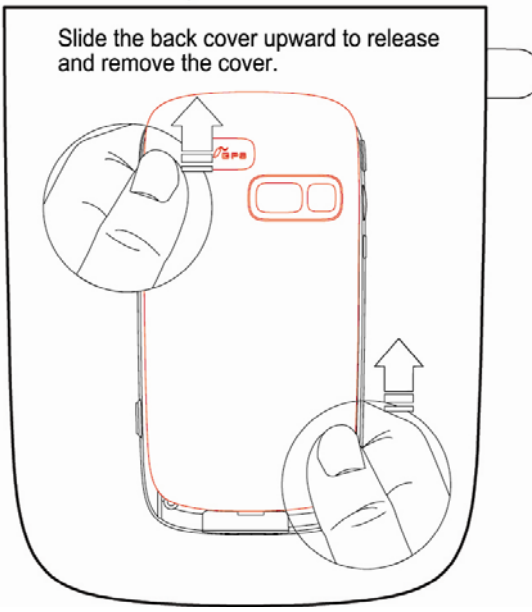

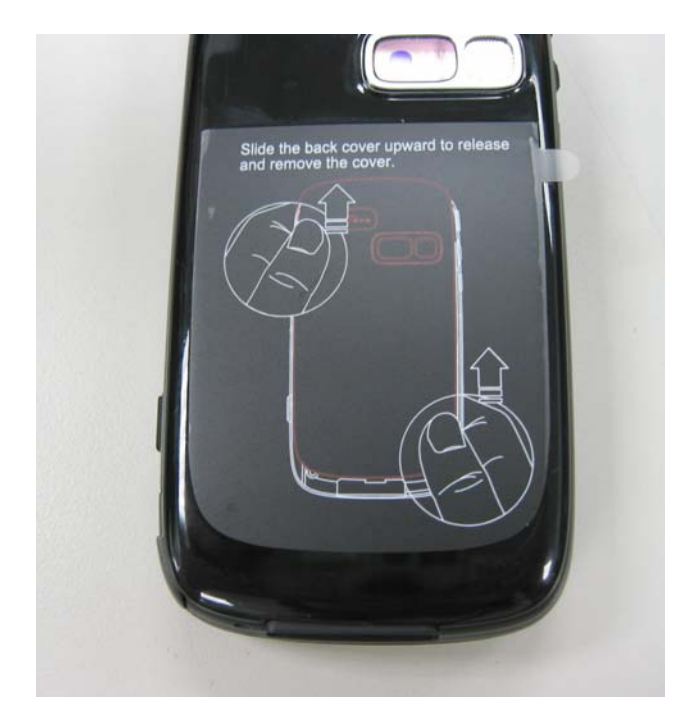

HTC CONFIDENTIAL

| s.             |        |                           | Doc. No.    | DOC-00030262 | REV. |  |
|----------------|--------|---------------------------|-------------|--------------|------|--|
| 'n"            | TC Hig | High Tech Computer, Corp. | Issued Date | 2008/02/01   | 402  |  |
| smart mobility |        | Revised Date              |             | AUZ          |      |  |
| Doc. Title     | Ka     | iser Service Manual       | Page        | 80 of 94     |      |  |

## Battery label Battery label-SAMSUNG

HTC P/N: 35H00086-00M

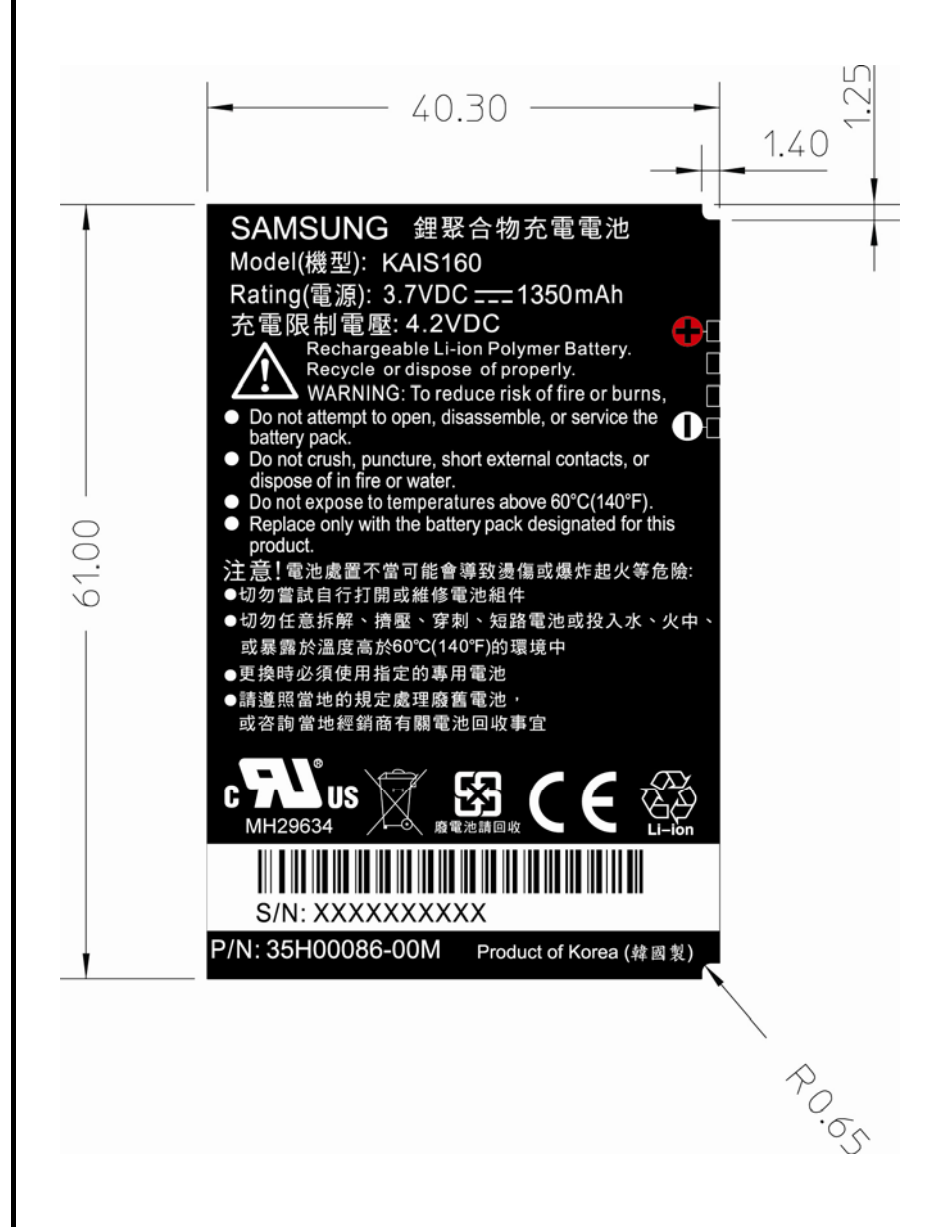

HTC CONFIDENTIAL

| High Tech Computer, Corp. |                       | Doc. No. DOC-0 |            | REV. |
|---------------------------|-----------------------|----------------|------------|------|
|                           |                       | Issued Date    | 2008/02/01 |      |
| smart mo                  | smart mobility        |                |            | AUZ  |
| Doc. Title                | Kaiser Service Manual | Page           | 81 of 94   | -    |

### **Battery label-Dynapack**

HTC P/N: 35H00088-00M

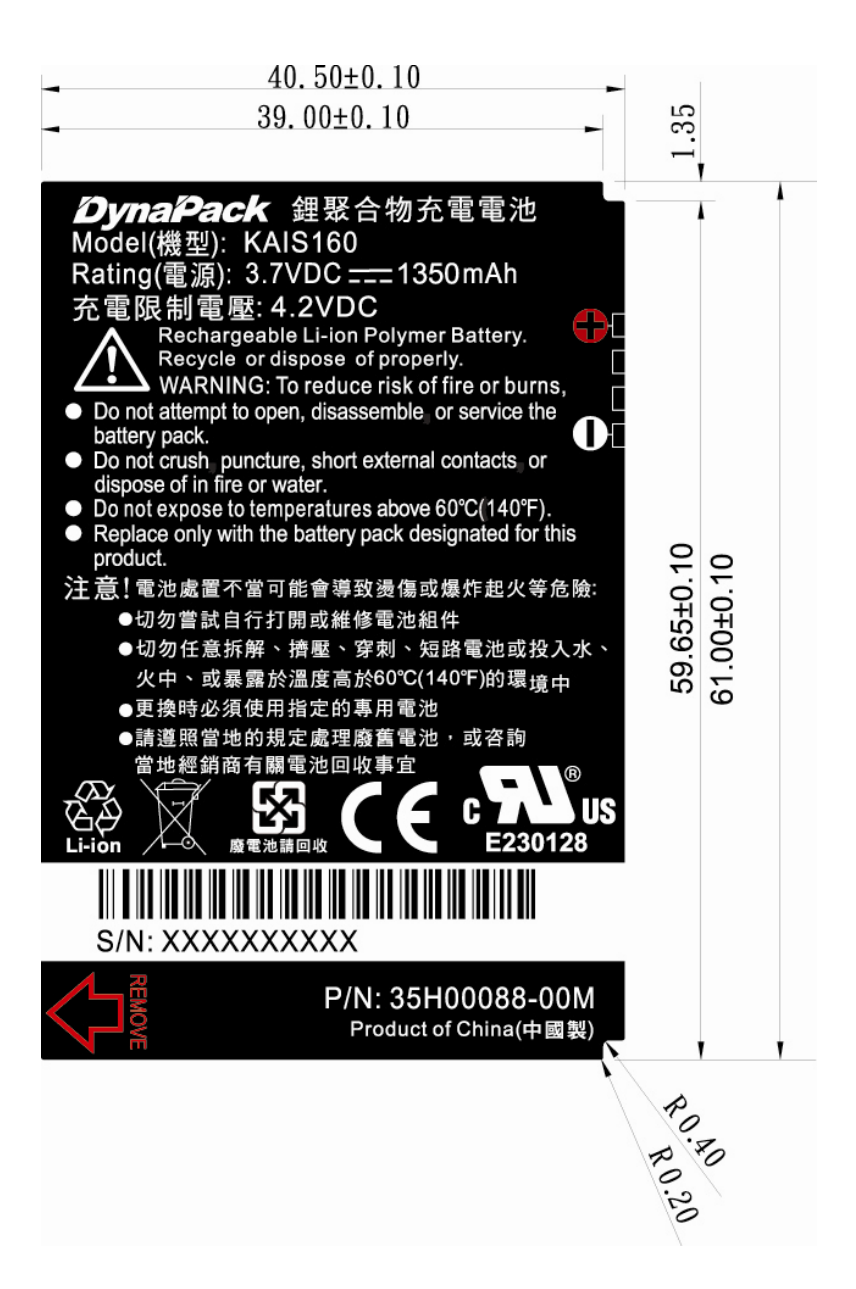

HTC CONFIDENTIAL

| Smart mobility. High Tech Computer, Corp. |                       | Doc. No. DOC-0003026 |            | REV. |
|-------------------------------------------|-----------------------|----------------------|------------|------|
|                                           |                       | Issued Date          | 2008/02/01 | 402  |
|                                           |                       | Revised Date         |            | AUZ  |
| Doc. Title                                | Kaiser Service Manual | Page                 | 82 of 94   |      |

# 9. Generic Spare Part List and Photos

## 9.1 SPL for Repair

| Item | P/N          | Description                                                | Qty | Substitute |
|------|--------------|------------------------------------------------------------|-----|------------|
| 1    | 36H00542-00M | Speaker                                                    | 1   |            |
| 2    | 36H00548-00M | Microphone                                                 | 1   |            |
| 3    | 36H00550-00M | Receiver                                                   | 1   |            |
| 4    | 36H00556-00M | Antenna Pre-Assy                                           | 1   |            |
| 5    | 51H00394-02M | PCBA-MAIN BOARD,Kaiser                                     | 1   |            |
| 6    | 51H00396-00M | PCBA,Sub board,Kaiser                                      | 1   |            |
| 7    | 51H10051-00M | Rigid-Flex Board ASSY,Kaiser                               | 1   |            |
| 8    | 54H00225-00M | 2nd Camera Module                                          | 1   |            |
| 9    | 54H00227-00P | Main Camera Module                                         | 1   |            |
| 10   | 60H00091-00M | TFT-LCD Module,TOPPOLY                                     | 1   |            |
| 11   | 72H00658-00M | Screw,PH,FD,M1.4x2.5,YELLOW                                | 1   | V          |
| 12   | 72H01706-00M | Screw,M1-6,L2-8,T5,Herald                                  | 10  | V          |
| 13   | 72H01715-00M | Screw,HAMA NAKA SHOUKIN,T1.6,DELTA TP                      | 1   | V          |
| 14   | 72H01981-00M | Screw,M1.4,L2.3,(D3.5*H0.2),Kaiser                         | 4   | V          |
| 15   | 72H02002-00M | Screw,TORX,KH-M1.6*2.6,Black,Kaiser                        | 1   | V          |
| 16   | 72H02064-00M | EMI Gasket,R-F PCB,SPG,3.5X10mm,0.5t,Kaiser                | 2   |            |
| 17   | 72H02293-00M | Screw,Black Ni,M1.6*6,Kaiser                               | 4   |            |
| 18   | 73H20092-41M | FPC Pre-Assy,Qwerty,GLOBAL FLEX,Kaiser                     | 1   |            |
| 19   | 73H20094-41M | FPC Pre-Assy,SIM,GLOBAL FLEX,Kaiser                        | 1   |            |
| 20   | 74H00871-00M | Pre Assy Semi-Auto-Pump-Up,Slide-Hinge,Kaiser              | 1   |            |
| 21   | 74H00873-00M | Shielding Pre-Assy,Camera-3M,Kaiser                        | 1   |            |
| 22   | 76H01838-00M | ME Gasket,Support-LCD,Woven,Kaiser                         | 2   |            |
| 23   | 76H01859-00M | Mylar,logic,mylar,Kaiser                                   | 1   |            |
| 24   | 76H01897-00M | Rubber,speaker,TPU,Kaiser                                  | 1   |            |
| 25   | 76H01901-00M | Mylar,For-B-cover-Hinge,Black,Kaiser                       | 1   |            |
| 26   | 76H01931-00M | Rubber,2nd Camera,silicon,Kaiser                           | 1   |            |
| 27   | 77H00471-03M | Regulation Label, KAIS130, 43.04*63.7mm, CHENG MAY, Kaiser | 1   |            |
| 28   | 74H00780-01M | Housing Pre-Assy,D cover,voice command,Kaiser              | 1   |            |
| 29   | 74H00859-00M | Support Pre-Assy, On-c-cover-center, POM, Kaiser           | 1   |            |
| 30   | 74H00860-00M | Cover Pre-Assy,B-cover,KAISER                              | 1   |            |

HTC CONFIDENTIAL

| High Tech Computer, Corp. |                       | Doc. No.     | DOC-00030262 | REV. |
|---------------------------|-----------------------|--------------|--------------|------|
|                           |                       | Issued Date  | 2008/02/01   | 402  |
| smart mo                  | bulity.               | Revised Date |              | AUZ  |
| Doc. Title                | Kaiser Service Manual | Page         | 83 of 94     | Ļ    |
| NOTE                      |                       |              |              |      |

THE PHOTO OF SPL IS GENERIC AND ONLY FOR REFERENCE, THE COLOR AND APPEARANCE MAY BE DIFFERENT FROM THE SHIPPED PARTS, IF YOU WANT TO APPLY THOSE PARTS, PLEASE CONTACT YOUR SERVICE ACCOUNT MANAGER FOR MORE INFORMATION.

AS FOR PICTURE, PLEASE REFER TO THE TABLE AS BELOW.

FOR REFURBISHMENT PARTS, THE TABLE IS FOR YOUR REFERENCE. YOU CAN DO THE REFURBISHMENT ONLY WHEN YOUR SERVICE MODEL IS ALLOWED TO DO IT.

HTC CONFIDENTIAL

|                       |                                          |                              |                       |                          |                     | •    |  |  |  |  |
|-----------------------|------------------------------------------|------------------------------|-----------------------|--------------------------|---------------------|------|--|--|--|--|
|                       | <b>b</b> – –                             |                              | -                     | Doc. No                  | . DOC-00030262      | REV. |  |  |  |  |
| smart                 |                                          | High Tech Computer, Corp.    |                       | Issued Da                | ite 2008/02/01      | A02  |  |  |  |  |
| Smart                 | mobility                                 |                              |                       | Revised Da               | ate                 | 1.02 |  |  |  |  |
| Doc. Ti               | tle                                      | Kaiser Service Manu          | al                    | Page                     | 84 of 9             | 4    |  |  |  |  |
| smart mob             | Smart mobility High Tech Computer, Corp. |                              |                       |                          |                     |      |  |  |  |  |
| (Pa                   | art no on pictu                          | re is for Generic version on | ily, please o         | check SPL for (          | detail per customer | )    |  |  |  |  |
| Part No.              | 35H00086-00M                             |                              | Part No.              | 36H00542-00M             |                     |      |  |  |  |  |
| Description           | BATTERY_LI-<br>POLYMER,1350mAh<br>,3.7V  |                              | Description           | Speaker                  |                     |      |  |  |  |  |
| Q'ty<br>Refurbishment | 1<br>Vec                                 |                              | Q'ty<br>Refurbishment | 1                        |                     |      |  |  |  |  |
| Reference             | 163                                      |                              | Refu Distillent       | NO                       |                     |      |  |  |  |  |
| Part No.              | 36H00548-00M                             |                              | Part No.              | 36H00550-00M             |                     |      |  |  |  |  |
| Description           | Microphone                               | •                            | Description           | Receiver                 | IBEBLER             |      |  |  |  |  |
| Q'ty                  | 1                                        |                              | Q'ty                  | 1                        | -                   |      |  |  |  |  |
| Refurbishment         | No                                       |                              | Refurbishment         | No                       |                     |      |  |  |  |  |
| Part No.              | 36H00566-00M                             |                              | Part No.              | 51H00394-02M             |                     |      |  |  |  |  |
| Description           | Antenna Pre-Assy                         |                              | Description           | PCBA-MAIN BOARD          |                     |      |  |  |  |  |
| Q'ty                  | 1                                        |                              | Q'ty                  | 1                        |                     |      |  |  |  |  |
| Refurbishment         | NO                                       |                              | Refurbishment         | NO                       |                     |      |  |  |  |  |
| Part No.              | 51H00396-00M                             |                              | Part No.              | 51H10051-00M             | A                   |      |  |  |  |  |
| Description           | PCBA,Sub board                           |                              | Description           | Rigid-Flex Board<br>ASSY |                     |      |  |  |  |  |
| Q'ty                  | 1                                        |                              | Q'ty                  | 1                        |                     |      |  |  |  |  |

|               |                                        |                                                                                                    |               | Doc. No.                            | DOC-00030262          | REV. |
|---------------|----------------------------------------|----------------------------------------------------------------------------------------------------|---------------|-------------------------------------|-----------------------|------|
|               | NTC                                    | High Tech Compute                                                                                                    | r, Corp.      | Issued Date                         | 2008/02/01            | 100  |
| smart         | mobility                               |                                                                                                    |               | Revised Date                        |                       | A02  |
|               | ïtle                                   | Kaiser Service Manu                                                                                                    | al            | Page                                | 85 of 94              |      |
| D00. 1        | luc                                    |                                                                                                    | ai            | Tage                                | 03 01 74              | •    |
| Part No.      | 60H00091-00M                           |                                                                                                    | Part No.      | 72H00658-00M                        |                       |      |
| Description   | TFT-LCD<br>Module,TOPPOLY              |                                                                                                    | Description   | SCREW,PH,FD,M1.4x<br>2.5,YELLOW     | (N)                   |      |
| Q'ty          | 1                                      |                                                                                                    | Q'ty          | 1                                   |                       |      |
| Refurbishment | Yes                                    |                                                                                                    | Refurbishment | No                                  |                       |      |
| Part No.      | 72H01706-00M                           |                                                                                                    | Part No.      | 72H01715-00M                        |                       |      |
| Description   | Screw,M1-6,L2-8,T5                     |                                                                                                    | Description   | Screw,HAMA NAKA<br>SHOUKIN,T1.6     | 8                     |      |
| Q'ty          | 10                                     |                                                                                                    | Q'ty          | 1                                   |                       |      |
| Refurbishment | No                                     | and the second second se | Refurbishment | No                                  |                       | -    |
|               |                                        |                                                                                                    |               |                                     |                       |      |
| Part No.      | 72H01981-00M                           |                                                                                                    | Part No.      | 72H02002-00M                        |                       |      |
| Description   | Screw,M1.4,L2.3,(D3.5<br>*H0.2)        | æ                                                                                                    | Description   | Screw,TORX,KH-<br>M1.6*2.6          | ٠                     |      |
| Q'ty          | 4                                      |                                                                                                    | Q'ty          | 1                                   |                       |      |
| Refurbishment | No                                     |                                                                                                    | Refurbishment | No                                  |                       |      |
| Part No.      | 72H02064-00M                           |                                                                                                    | Part No.      | 72H30037-01M                        |                       |      |
| Description   | EMI Gasket,R-F<br>PCB,Kaiser           |                                                                                                    | Description   | Screw,PT,P,M1.6*6<br>mm             | 4                     |      |
| Q'ty          | 2                                      |                                                                                                    | Q'ty          | 4                                   |                       |      |
| Refurbishment | No                                     |                                                                                                    | Refurbishment | No                                  | Transa and the second | -    |
| Part No.      | 73H20092-41M                           |                                                                                                    | Part No.      | 73H20094-41M                        |                       |      |
| Description   | FPC Pre-<br>Assy,Qwerty,GLOBAL<br>FLEX | Contraction of the second                                                                                                    | Description   | FPC Pre-<br>Assy,SIM,GLOBAL<br>FLEX |                       | 1    |
| Q'ty          | 1                                      |                                                                                                    | Q'ty          | 1                                   |                       | -    |
| Refurbishment | No                                     |                                                                                                    | Refurbishment | No                                  |                       |      |

|               |                           |                                 |                     |               |             | Doc. No                             | ).  | DOC-00030262 | REV. |
|---------------|---------------------------|---------------------------------|---------------------|---------------|-------------|-------------------------------------|-----|--------------|------|
| <b>~</b> _    | 'n                        | ТС                              | High Tech Compute   | er, Corp.     |             | Issued Da                           | ate | 2008/02/01   |      |
| smart         | mol                       | bility                          |                     |               |             | Revised D                           | ate |              | A02  |
| Doc. T        | itle                      |                                 | Kaiser Service Manu | ual           |             | Page                                |     | 86 of 94     |      |
|               | 1                         |                                 |                     |               | 1           |                                     | I   |              |      |
| Part No.      | 74H00                     | 871-00M                         |                     | Part No.      | 77          | 7H00471-XXM                         | 1   |              |      |
| Description   | Semi-Au<br>Up,Per A<br>Hi | uto-Pump-<br>kssy Slide-<br>nge |                     | Description   | Re          | egulation Label                     |     |              |      |
| Q'ty          |                           | 1                               | .° °,               | Q'ty          |             | 1                                   |     |              |      |
| Refurbishment | Y                         | es                              |                     | Refurbishment |             | No                                  |     |              |      |
| Part No.      | 76H018                    | 338-00M                         |                     | Part No.      | 76          | 6H01859-00M                         | 2   |              |      |
| Description   | ME Gask                   | et,Support-<br>CD               |                     | Description   | Mylar       | logic,mylar,Kaise,<br>r             |     | S            |      |
| Q'ty          |                           | 2                               |                     | Q'ty          |             | 1                                   |     |              |      |
| Refurbishment | <u>۱</u>                  | No                              |                     | Refurbishment |             | No                                  |     |              |      |
| Part No.      | 76H018                    | 897-00M                         |                     | Part No.      | 76          | 6H01901-00M                         |     |              |      |
| Description   | Rubber,sp                 | eaker,TPU                       |                     | Description   | Myl<br>Hing | lar,For-B-cover-<br>ge,Black,Kaiser |     |              |      |
| Q'ty          |                           | 1                               |                     | Q'ty          |             | 1                                   |     |              |      |
| Refurbishment |                           | No                              |                     | Refurbishment |             | No                                  | ,   | 2            |      |
| Part No.      | 76H019                    | 931-00M                         |                     |               |             |                                     |     |              |      |
| Description   | Rubb<br>Camera,si         | er,2nd<br>licon,Kaiser          | D                   |               |             |                                     |     |              |      |
| Q'ty          |                           | 1                               |                     |               |             |                                     |     |              |      |
| Refurbishment | I 1                       | 10                              |                     |               |             |                                     |     |              |      |

|               |                                             |                                                                                                    |               | D                             | oc. No.            | DOC-00030262 | REV. |
|---------------|---------------------------------------------|----------------------------------------------------------------------------------------------------|---------------|-------------------------------|--------------------|--------------|------|
|               | ́hтс                                        | High Tech Compute                                                                                               | r, Corp.      | Issu                          | ued Date           | 2008/02/01   |      |
| smart         | mobility                                    |                                                                                                    |               | Rev                           | ised Date          |              | A02  |
| Doc. T        | ïtle                                        | Kaiser Service Manu                                                                                             | al            |                               | Page               | 87 of 94     |      |
|               |                                             |                                                                                                    |               |                               | 0                  |              |      |
| Part No.      | 74H00780-01M                                |                                                                                                    | Part No.      | 74H00859                      | -00M               |              |      |
| Description   | Housing Pre-Assy,D<br>cover,voice command   |                                                                                                    | Description   | Support Pre-/<br>c-cover-cent | Assy,On-<br>er,POM | -            | _    |
| Q'ty          | 1                                           | the second second second second second second second second second second second second second second second se | Q'ty          | 1                             |                    |              |      |
| Refurbishment | Yes                                         |                                                                                                    | Refurbishment | Yes                           |                    |              |      |
| Part No.      | 74H00860-00M                                |                                                                                                    | Part No.      | 74H00861                      | -00M               |              |      |
| Description   | Cover Pre-Assy,B-<br>cover                  |                                                                                                    | Description   | Cover Pre-A<br>cover          | Assy,C-            |              |      |
| Q'ty          | 1                                           |                                                                                                    | Q'ty          | 1                             |                    | •            |      |
| Refurbishment | Yes                                         |                                                                                                    | Refurbishment | Yes                           |                    |              |      |
| Part No.      | 74H00865-00M                                |                                                                                                    | Part No.      | 74H00867                      | -00M               |              |      |
| Description   | Cover Pre-Assy,hinge-<br>Plastic-cover,left | -                                                                                                    | Description   | Keypad I<br>Assy,Qw           | Pre-<br>rerty      |              |      |
| Q'ty          | 1                                           |                                                                                                    | Q'ty          | 1                             |                    |              |      |
| Refurbishment | Yes                                         |                                                                                                    | Refurbishment | Yes                           |                    |              |      |
| Part No.      | 74H00868-00M                                |                                                                                                    | Part No.      | 74H00869                      | -00M               |              |      |
| Description   | Bezel Pre-Assy,A<br>cover                   |                                                                                                    | Description   | Keypad Pre                    | Assy,AP            |              |      |
| Q'ty          | 1                                           |                                                                                                    | Q'ty          | 1                             |                    |              |      |
| Refurbishment | Yes                                         |                                                                                                    | Refurbishment | Yes                           |                    |              |      |
| Part No.      | 74H00870-00M                                |                                                                                                    | Part No.      | 74H00872                      | -00M               |              |      |
| Description   | Stylus Pre-Assy                             |                                                                                                    | Description   | Cover Pre-As                  | sy,battery         | F            |      |
| Q'ty          | 1                                           |                                                                                                    | Q'ty          | 1                             |                    | , l          | ;    |
| Refurbishment | Yes                                         |                                                                                                    | Refurbishment | Yes                           |                    |              |      |

| High Tech Computer, Corp. |         | Doc. No.                  | DOC-00030262 | REV.       |     |
|---------------------------|---------|---------------------------|--------------|------------|-----|
|                           |         | High Tech Computer, Corp. | Issued Date  | 2008/02/01 | 402 |
| smart mo                  | bility. |                           | Revised Date |            | A02 |
| Doc. Title                |         | Kaiser Service Manual     | Page         | 88 of 94   | ł   |
|                           |         |                           |              |            |     |

## 9.2 Board Level 2.5 Repairs

#### Basic Repair Instructions for Component Replacement: Step 1 Place the solder-proof tape to cover the surrounding area of the components which being replaced. Warning : DO NOT overheat the tape and components to avoid the tape melted and the components damaged Step 2 Use Heater Gun (HAKO850B, set the temperature between 350°C, Air Speed 3~5) to remove the components. Step 3 Wait till the temperature cool down before removing the solder-proof tape to avoid other components being removed Step 4 After the damaged or defective components have been replaced; clear the surroundings for solder and flux residues. Notice: Α. Checking the polarity of CON8, and the position can't be shifted. Β. Checking the polarity of SW8 SW7, and it can't be reversed. C. All the parts of the PCB should be checked if it is missing or not. D. The OP must to wear antistatic wrist band .Don't put boards together and avoid hitting them. E. When you solder and repair that the soldering iron, temperature must be setup 415°C. (The temperature range is $415^{\circ}C \pm 5^{\circ}C$ ), and the solder wire's diameter is 0.4/0.5/0.6mm (SAC 305 (1.1%) F. Please be noticed to follow below steps for main board repair which is equipped with Golden Capacitor: When replacing level 2.5 components located around the golden capacitor: 1. Ι. The temperature of the hot air blower must be under 400°c Ш When apply the hot air to the part / component, the heating time must be under 20 seconds (including the time of removing and soldering) III. The temperature of the soldering iron must be under 350°c

- IV. When apply the solder tip to the part / component, the heating time must be under 5 seconds
- V. The solder tip must not contact with the golden capacitor
- For BGA replacement: The golden capacitor must be removed before perform pre-heating, 2. heating, soldering and de-soldering process, and then it must be replaced with a new one (please refer to 1.c. and 1.d. steps)
- 3. For main board which failed to pass the function test, the golden capacitor must be replaced with a new one and must follow below soldering criteria: The temperature of the soldering iron must be under 350°c When apply the solder tip to the part / component, the heating time must be under 5 seconds The solder tip must not have a contact with the body of golden capacitor

### HTC CONFIDENTIAL

| smart mobility                      |  |                           | Doc. No.               | DOC-00030262 | REV. |
|-------------------------------------|--|---------------------------|------------------------|--------------|------|
|                                     |  | High Tech Computer, Corp. | Issued Date 2008/02/01 |              | 402  |
|                                     |  |                           | Revised Date           |              | AUZ  |
| Doc. TitleKaiser Service ManualPage |  | 89 of 94                  |                        |              |      |

## 51HXXXXXXX PCBA-MAIN BOARD (Side A)

| Location | P/N          | Description                                                    | Remark                        |
|----------|--------------|----------------------------------------------------------------|-------------------------------|
| PTC1     | 36H00058-00M | Fuse,1A,6V,0.055ohm ~ 0.21ohm,SMD1206P100TF,PTC                | Fuse                          |
| SW1      | 36H00230-00M | SWITCH,SOH-213HST,MITSUMI,70/-20degC                           | PTT Button                    |
| SW4      | 36H00230-00M | SWITCH,SOH-213HST,MITSUMI,70/-20degC                           | Power Button                  |
| SW6      | 36H00230-00M | SWITCH,SOH-213HST,MITSUMI,70/-20degC                           | Ok Button                     |
| SW3      | 36H00308-00M | Switch, Reset switch,SOH-213HNT,MITSUMI                        | Reset Button                  |
| SW7      | 36H00508-00M | Switch,TSW-20,SHINMEI                                          | Camera Button                 |
| CON3     | 75H00649-00M | Connector B to B,100mohm,80P,0.4mmPitch,0.3A,30V               | Rigid-Flex Board<br>Connector |
| CON11    | 75H00654-00M | Connector B to B,90mohm,26P,0.4Pitch,0.5A,60V,AXK7L26217G,NAIS | Camera Connector              |

HTC CONFIDENTIAL

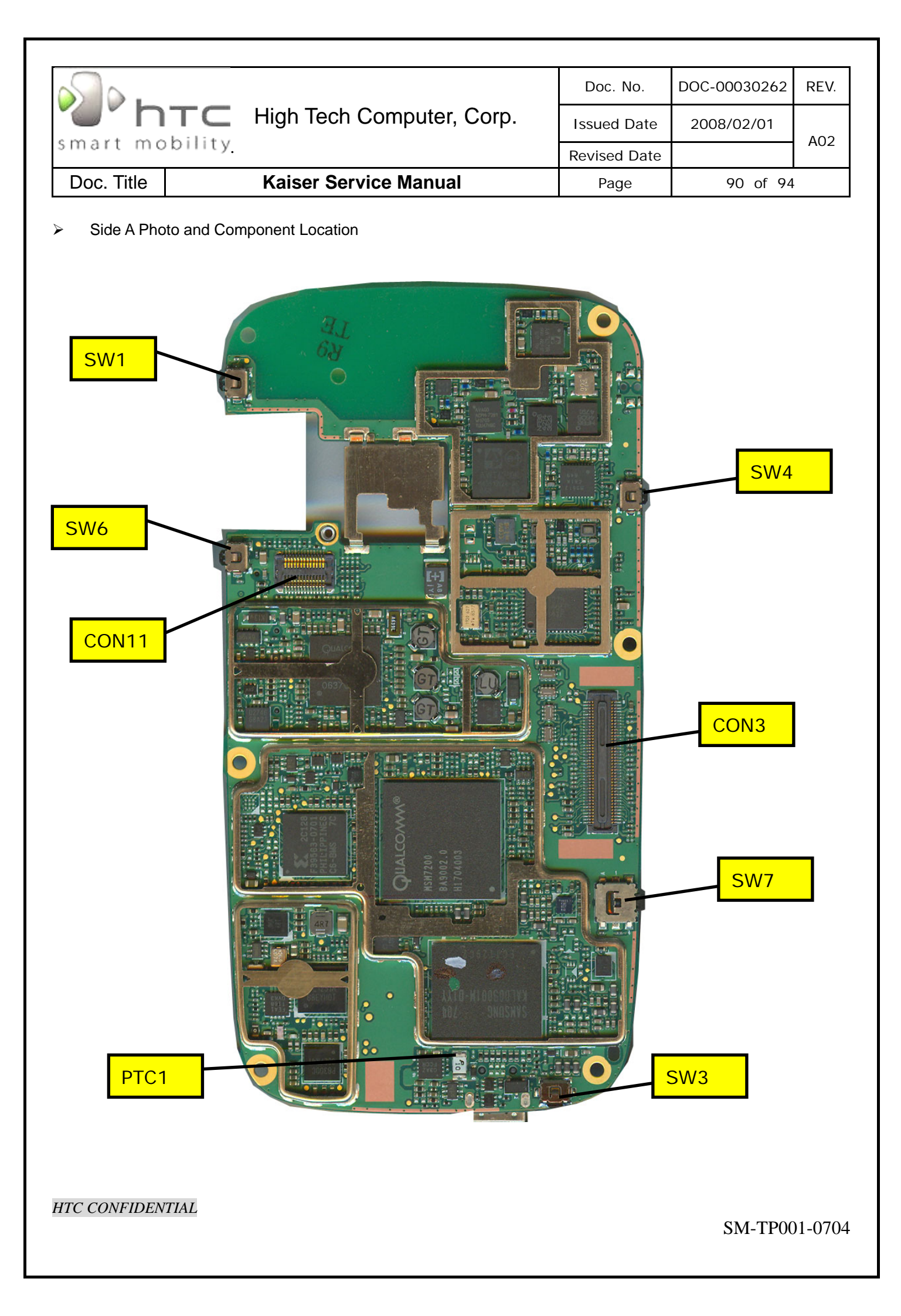

| s.                    |  |                           | Doc. No.               | DOC-00030262 | REV. |
|-----------------------|--|---------------------------|------------------------|--------------|------|
| smart mobility        |  | High Tech Computer, Corp. | Issued Date 2008/02/01 |              | 402  |
|                       |  |                           | Revised Date           |              | AUZ  |
| Doc. Title Kaiser Sei |  | Kaiser Service Manual     | Page                   | 91 of 94     |      |

## 51HXXXXXXXX PCBA-MAIN BOARD (Side B)

| Location | P/N          | Description                                                | Remark                             |
|----------|--------------|------------------------------------------------------------|------------------------------------|
| PCG1     | 16H00012-00M | Gold Cap,0.07F,70ohm                                       | Golden Cap                         |
| WCON1    | 75H00514-00P | Connector RF,Female,4P,MS-162,HIROSE,3.5*3.1*2.5mm         | RF connector                       |
| WCON2    | 75H00276-00P | Connector RF,5.8*5.4*3.9,Female,MS-147(06),4pin,HRS        | GPS extension<br>antenna connector |
| ME8      | 36H00355-00M | Vibrator,SSR-2881,SMT type, SANYO                          | Vibrator                           |
| CON8     | 75H00655-00P | Connector B to B,70mohm,14P,0.4mmPitch,0.3A,60V,AXK714137G | PCBA, Sub board<br>Connector       |
| CON5     | 75H00465-00M | Connector I/O,Reverse,11P,0.4Pitch,MJE21-11K7P20,ACON      | USB Connector                      |
| PCON1    | 75H00554-00M | Connector,4Pin,2.5mm,250037MB004G511ZL-C,SUYIN,40mohm      | Battery Connector                  |
| CON2     | 75H00579-00M | Connector FPC,23P,0.3Pitch,FH26-23S-0.3SHW(05),HIROSE      | Keyboard Connector                 |
| WCON_SW1 | 75H00248-00M | COAXIAL CONNECTOR, RF, WITH SWITCH, SMD                    | RF connector                       |

HTC CONFIDENTIAL

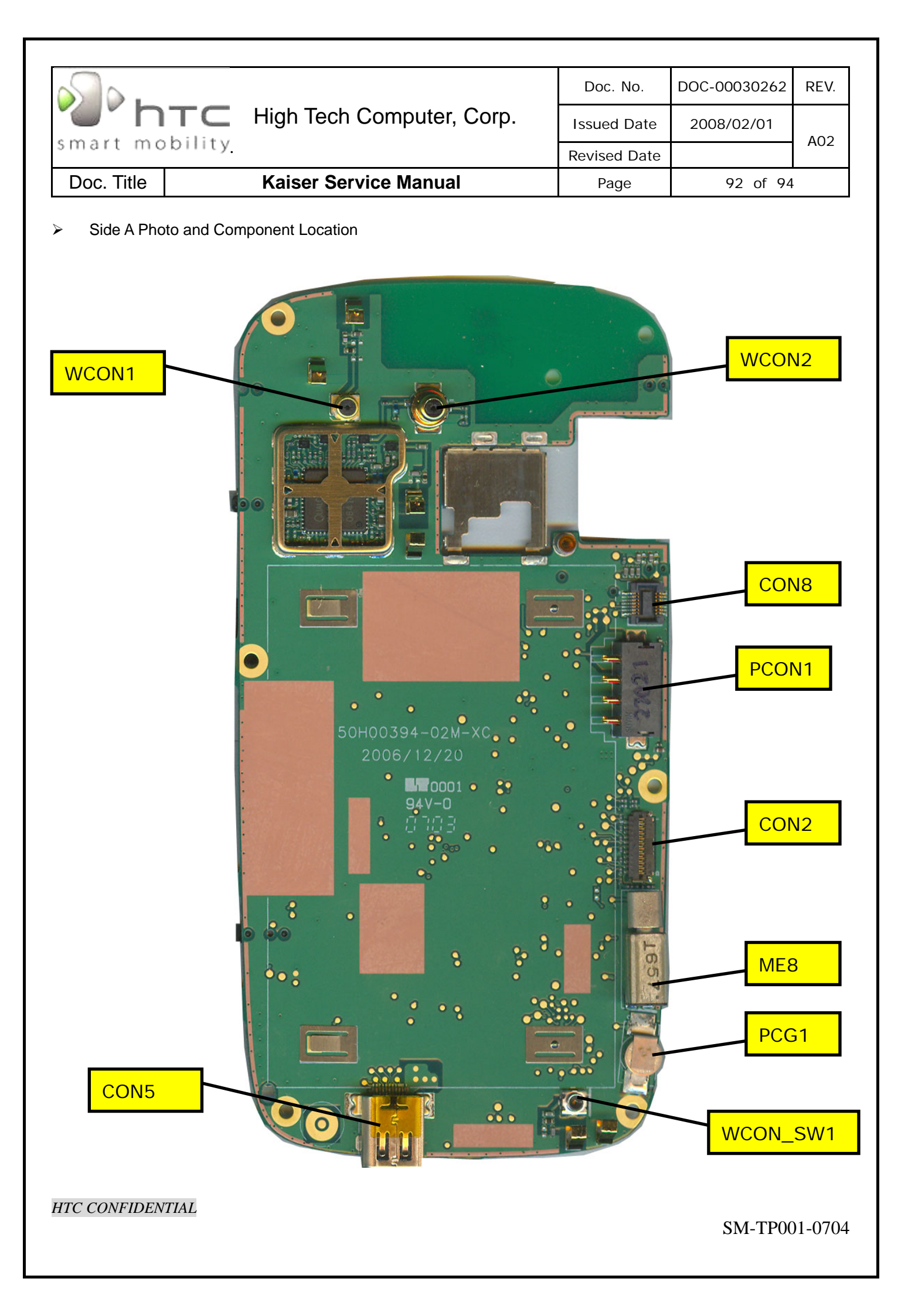

| htc        |                 |                           | Doc. No.               | DOC-00030262 | REV. |
|------------|-----------------|---------------------------|------------------------|--------------|------|
|            |                 | ligh Tech Computer, Corp. | Issued Date 2008/02/01 |              | 402  |
| smart mo   | bility <u>.</u> |                           | Revised Date           | rised Date   |      |
| Doc. Title |                 | Kaiser Service Manual     | Page                   | 93 of 94     |      |

# 10. RF Antenna Specification

## 10.1 EU Antenna

| Items                   | Test Name           | Tx Level      | тсн  | 1st Downlink<br>Cell Power | Note     |  |
|-------------------------|---------------------|---------------|------|----------------------------|----------|--|
| 1                       | Camp @ DCS Band     | 0             | 512  | -65                        | BCCH=600 |  |
| 2                       | BS Originate Call   | 0             | 512  | -65                        |          |  |
| E-GSM 900 Receiver Test |                     |               |      |                            |          |  |
| 3                       | Fast Bit Error Rate | 5             | 975  | -104                       |          |  |
|                         | E-GSM 900           | 0 Transmitter | Test |                            |          |  |
| 4                       | TX Phase RMS Error  | 5             | 975  | -104                       |          |  |
| 5                       | TX Phase Peak Error | 5             | 975  | -104                       |          |  |
| 6                       | TX Frequency Error  | 5             | 975  | -104                       |          |  |
| 7                       | Check TX Power      | 5             | 975  | -104                       |          |  |

| Items                       | Test Name                   | Tx Level | тсн  | 1st Downlink<br>Cell Power | Note |  |  |  |  |  |
|-----------------------------|-----------------------------|----------|------|----------------------------|------|--|--|--|--|--|
| 1                           | Camp @ W-CDMA Band I (2100) | 3        | 9613 | -65                        |      |  |  |  |  |  |
| 2                           | BS Originate Call           | 3        | 9613 | -65                        |      |  |  |  |  |  |
|                             | E-GSM 2100 Receiver Test    |          |      |                            |      |  |  |  |  |  |
| 3                           | Bit Error Rate              | 3        | 9613 | -104                       |      |  |  |  |  |  |
| E-GSM 2100 Transmitter Test |                             |          |      |                            |      |  |  |  |  |  |
| 4                           | Check TX_Max Power          | 3        | 9613 | -60                        |      |  |  |  |  |  |

HTC CONFIDENTIAL

|                                      |                                     | Doc. No.     | DOC-00030262 | REV. |
|--------------------------------------|-------------------------------------|--------------|--------------|------|
| "                                    | <b>TC</b> High Tech Computer, Corp. | Issued Date  | 2008/02/01   | 402  |
| smart mo                             | bility.                             | Revised Date |              | AUZ  |
| Doc. TitleKaiser Service ManualPage9 |                                     | 94 of 94     | -            |      |

## 10.2 US Antenna

| Items                 | Test Name           | Tx Level      | тсн | 1st Downlink<br>Cell Power | Note     |  |
|-----------------------|---------------------|---------------|-----|----------------------------|----------|--|
| 1                     | Camp @ DCS Band     | 0             | 512 | -75                        | BCCH=600 |  |
| 2                     | BS Originate Call   | 0             | 512 | -75                        |          |  |
| GSM 850 Receiver Test |                     |               |     |                            |          |  |
| 3                     | Fast Bit Error Rate | 5             | 128 | -104                       |          |  |
|                       | GSM 850             | Transmitter T | est |                            |          |  |
| 4                     | TX Phase RMS Error  | 5             | 128 | -104                       |          |  |
| 5                     | TX Phase Peak Error | 5             | 128 | -104                       |          |  |
| 6                     | TX Frequency Error  | 5             | 128 | -104                       |          |  |
| 7                     | Check TX Power      | 5             | 128 | -104                       |          |  |

| Items            | Test Name                    | Tx Level | тсн  | 1st Downlink<br>Cell Power | Note |  |  |  |
|------------------|------------------------------|----------|------|----------------------------|------|--|--|--|
| 1                | Camp @ W-CDMA Band II (1900) | 3        | 9400 | -65                        |      |  |  |  |
| 2                | BS Originate Call            | 3        | 9400 | -65                        |      |  |  |  |
| Receiver Test    |                              |          |      |                            |      |  |  |  |
| 3                | Bit Error Rate               | 3        | 9400 | -104                       |      |  |  |  |
| Transmitter Test |                              |          |      |                            |      |  |  |  |
| 4                | Check TX_Max Power           | 3        | 9400 | -60                        |      |  |  |  |

| Items            | Test Name                   | Tx Level | тсн  | 1st Downlink<br>Cell Power | Note |  |  |  |
|------------------|-----------------------------|----------|------|----------------------------|------|--|--|--|
| 1                | Camp @ W-CDMA Band II (850) | 3        | 4175 | -60                        |      |  |  |  |
| 2                | BS Originate Call           | 3        | 4175 | -60                        |      |  |  |  |
| Receiver Test    |                             |          |      |                            |      |  |  |  |
| 3                | Bit Error Rate              | 3        | 4175 | -104                       |      |  |  |  |
| Transmitter Test |                             |          |      |                            |      |  |  |  |
| 4                | Check TX_Max Power          | 3        | 4175 | -60                        |      |  |  |  |

### HTC CONFIDENTIAL